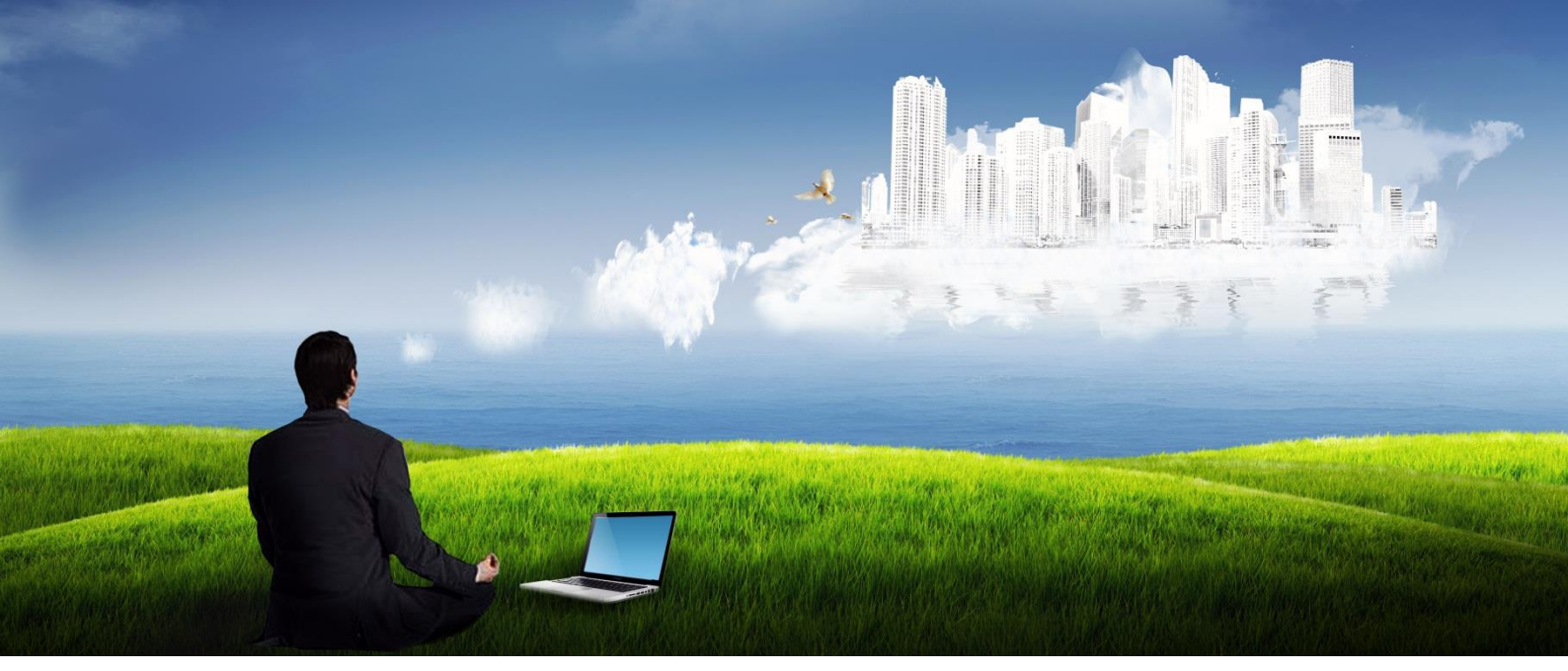

# Адванта 2.0

Пошаговый курс «Как настроить систему Адванта Часть 1. Архитектура системы» версия документа 1.2. (версия системы 2.2.2.х)

Адванта позволяет компаниям, использующим технологии проектного менеджмента реализовывать свои проекты и инициативы наилучшим образом, ориентируя их на цели и стратегии бизнеса.

www.advanta-group.ru

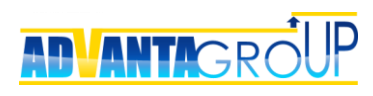

# Оглавление

| ОГЛАВЛЕНИЕ                                | 2  |
|-------------------------------------------|----|
| КАРТА ФУНКЦИОНАЛЬНЫХ ВОЗМОЖНОСТЕЙ АДВАНТЫ | 4  |
| ПРИНЦИПЫ ПОСТРОЕНИЯ РЕШЕНИЯ               | 5  |
| ШАГ 1. ОПРЕДЕЛЕНИЕ ОБЪЕКТОВ               |    |
| Директории                                |    |
| Проекты                                   |    |
| Задачи                                    | 15 |
| Дискуссии                                 | 16 |
| Документы                                 | 17 |
| Согласования                              | 17 |
| Пользователи                              |    |
| Группы <sup>ирдате</sup>                  |    |
| Система в целом                           | 21 |
| ШАГ 2. СОЗДАНИЕ БИЗНЕС-ОКРУЖЕНИЯ          | 23 |
| Определение бизнес-окружения              | 23 |
| Описание бизнес-окружения                 | 24 |
| Настройка бизнес-окружения в системе      | 25 |
| ШАГ 3. НАСТРОЙКА РЕКВИЗИТОВ ОБЪЕКТОВ      | 27 |
| Строка                                    | 27 |
| Число                                     | 28 |
| Классификатор                             |    |
| ПРОЦЕСС ИРДАТЕ                            | 29 |
| ДАТА                                      |    |
| Да/Нет                                    |    |
| Адрес                                     |    |
| ФАЙЛ                                      |    |
| Н I ML-поле                               |    |
| ФОРМУЛА                                   |    |
|                                           |    |
|                                           | 40 |
| ШАГ 4. НАСТРОИКА СПРАВОЧНИКОВ             | 41 |
| ПРОСТЫЕ СПРАВОЧНИКИ                       | 41 |
| Контакты (объектный справочник)           | 41 |
| СВОЙСТВА СПРАВОЧНИКОВ ОРДАТЕ              | 42 |
| СИСТЕМНЫЕ СПРАВОЧНИКИ                     | 57 |
| Закладки                                  | 58 |
| ШАГ 5. НАСТРОЙКА ОLАР-КУБОВ               | 62 |
| ОБЩИЕ ДАННЫЕ                              | 62 |
| Измерения OLAP-куба <sup>ирдате</sup>     | 62 |

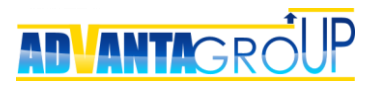

| І ІОКАЗАТЕЛИ-ЗАПРОСЫ                      | 64 |
|-------------------------------------------|----|
| Показатели-формулы                        | 65 |
| Показатели-индикаторы                     | 66 |
| Показатели-приращения <sup>NEW</sup>      | 68 |
| Системные показатели                      |    |
| Свойства показателей                      | 71 |
| Выбор типа даты OLAP-куба для показателей |    |
| ШАГ 6. НАСТРОЙКА ГОРИЗОНТАЛЬНЫХ СВЯЗЕЙ    | 75 |
| Определение горизонтальных связей         | 75 |
| Связи типа Объект - Объект                | 75 |
| Связи типа Объект - Контакт               | 77 |
| ШАГ 7. ОКОНЧАТЕЛЬНАЯ НАСТРОЙКА ОБЪЕКТОВ   |    |
| Свойства объектов управления              |    |
| Настройка свойств реквизитов              |    |
| Дочерние справочники                      |    |
| Создание отчетов в объектах               |    |
| ШАГ 8. ИСПОЛЬЗОВАНИЕ ИНДЕКСОВ             | 85 |
| Определение индексов                      | 85 |
| Работа с системными показателями          | 85 |
| Подсчет объектов                          |    |
| ПОДСЧЕТ ЗАПИСЕЙ СПРАВОЧНИКОВ              |    |
| ШАГ 9. ОБЩИЕ НАСТРОЙКИ                    |    |
| Системные настройки                       | 88 |
| Настройка учета времени                   |    |
| Команды, доступные через кнопку «Создать» |    |
| ШАБЛОНЫ ПРОЕКТОВ                          |    |
| Шаблоны согласований                      |    |
| Общие отчеты пользователей                |    |
| Настройка панели управления               |    |
| ЗАКАЗАТЬ УСЛУГИ ПО НАСТРОЙКЕ СИСТЕМЫ      |    |

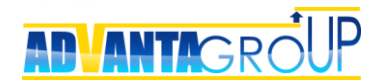

# Карта функциональных возможностей Адванты

Адванта - онлайн система управления проектами, ориентированная на повышение эффективности всей организации.

Система предоставляет каждому подразделению инструменты для организации совместной работы, управления проектами и задачами, а также объединяет всех сотрудников в рамках единого корпоративного коммуникационного портала.

Функциональность системы Адванта можно условно разбить на области автоматизации. Общая карта функциональных областей системы и их логическая последовательность внедрения показана на рисунке ниже.

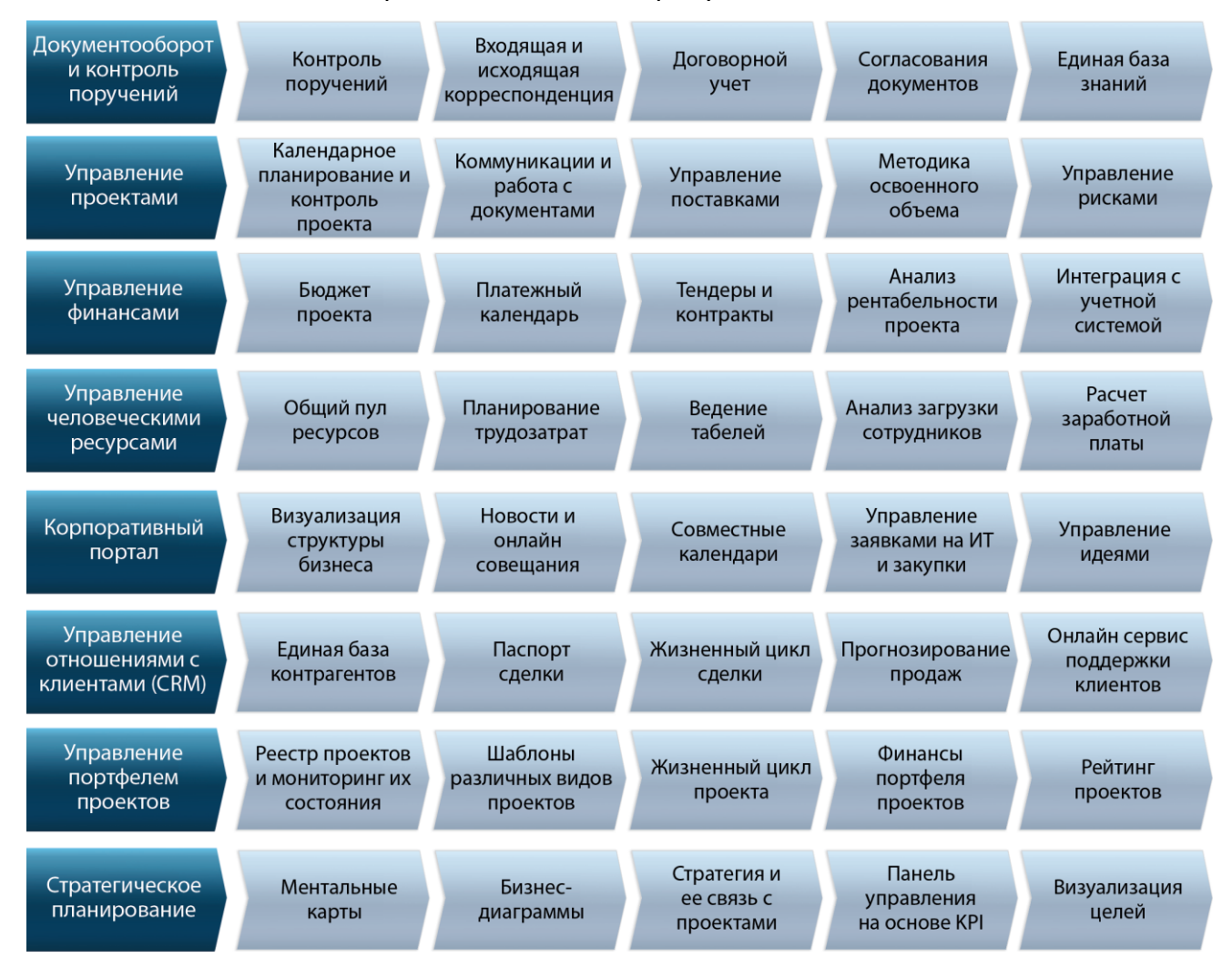

Данный курс описывает общие принципы создания решений на базе системы Адванта, и предназначен для бизнес-аналитиков и руководителей проектов внедрения системы. Первая часть посвящена обзору архитектуры, вторая – настройке функциональных областей в соответствии с картой функционала, представленной выше. В третьей части рассказывается, как запустить систему.

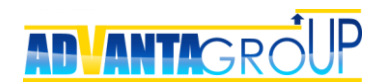

## Принципы построения решения

В основе любого решения Адванты лежат **иерархические структуры**, которые образуют модель базы данных объектов управления. Каждая структура отвечает за определенную область решения.

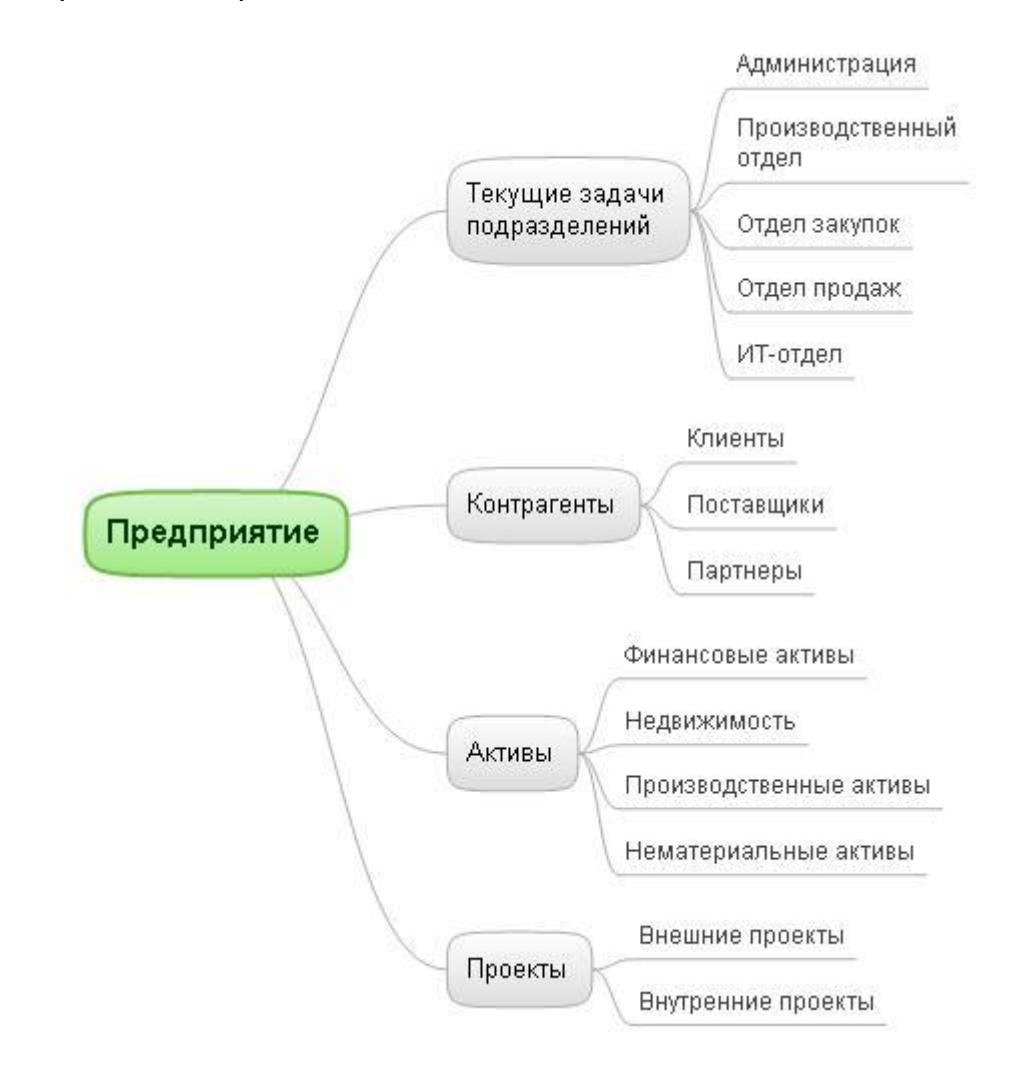

Иерархические структуры образуются из **объектов управления**. Для каждого типа объекта в Адванте можно создать свою сущность, с собственной отличительной иконкой и заданными свойствами. Объекты управления разделяются на три группы – **директории, проекты и задачи**.

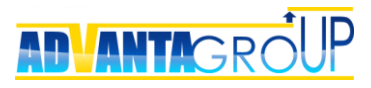

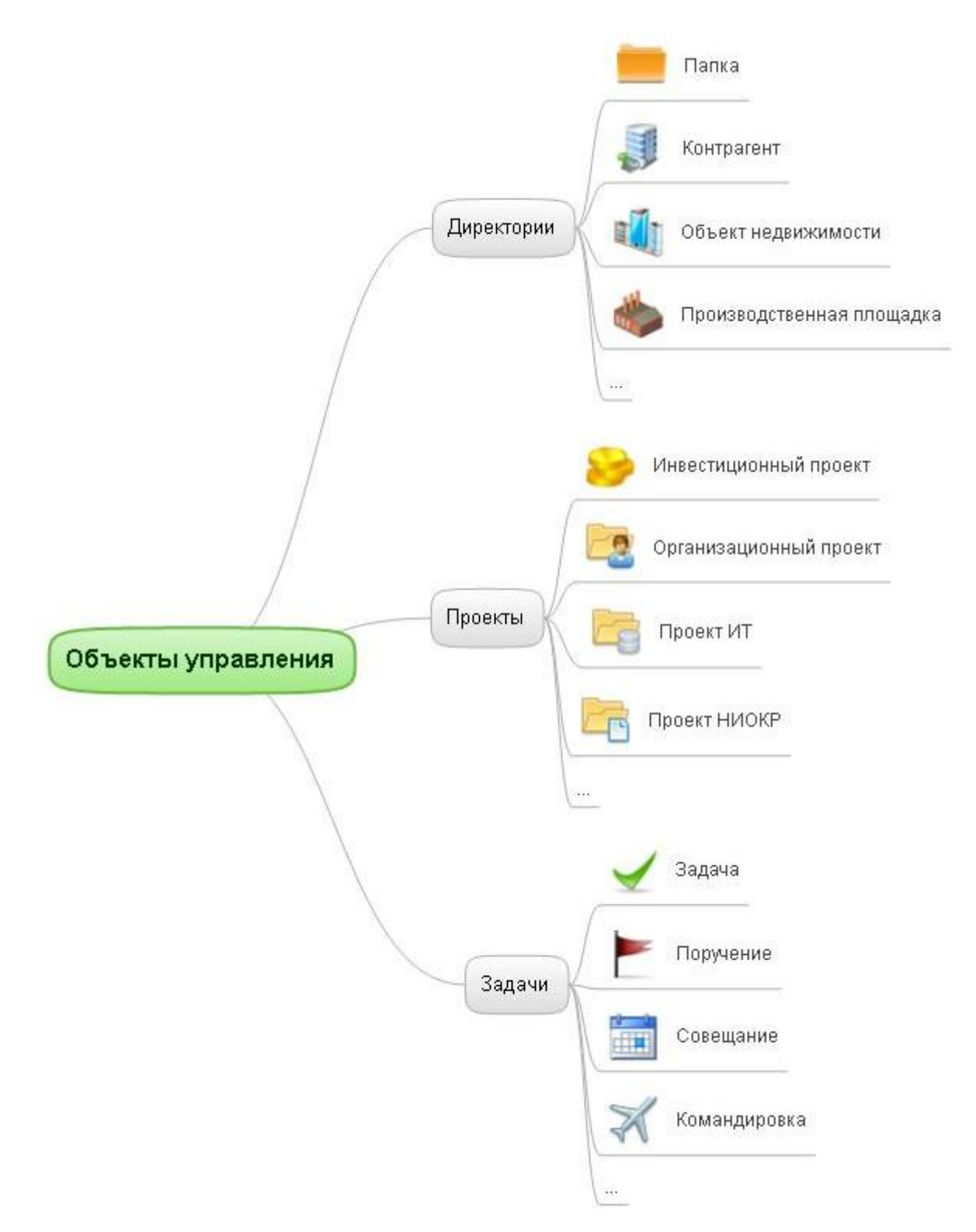

**Дискуссии, документы и согласования** также являются **объектами**, но при этом они могут существовать лишь в привязке к объектам иерархической структуры. Вместе они образуют файловый архив и контур коммуникаций (collaboration tools), привязанный к иерархическим структурам.

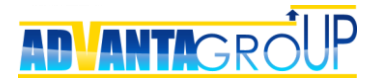

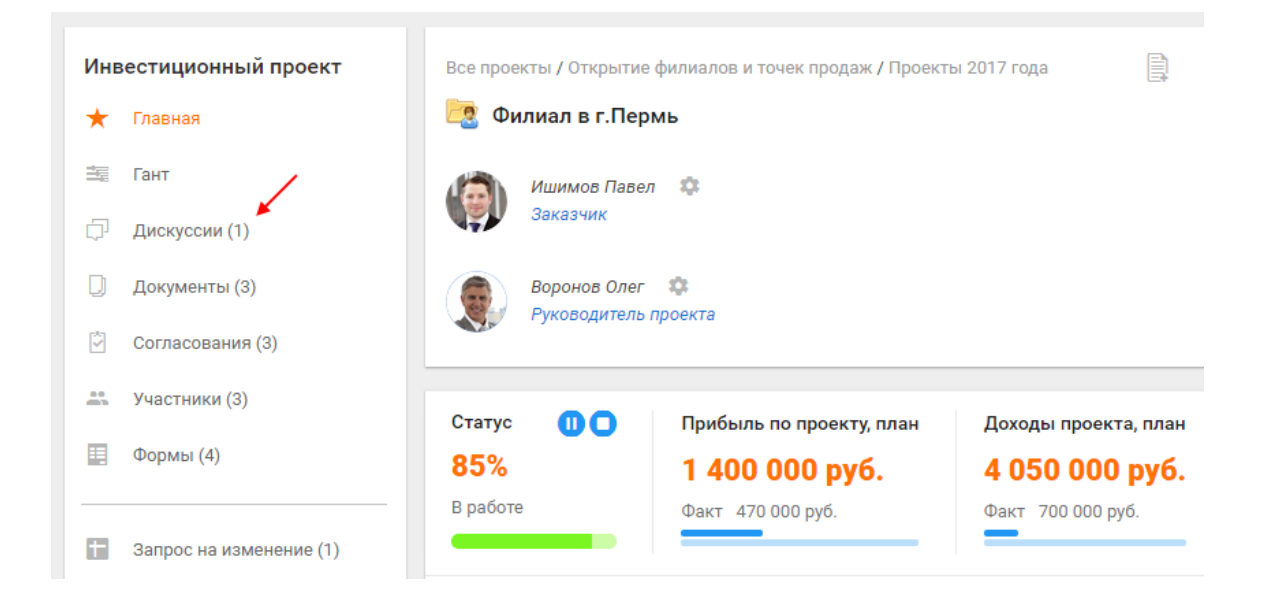

**Реквизиты** формируют «паспорта» **объектов** управления, отвечая за описательную часть решения.

| Все проекты / Открытие филиалов        | и точек продаж / Проекты 2017 года                                  |  | : |
|----------------------------------------|---------------------------------------------------------------------|--|---|
| Ишимов Павел 🌼<br>Заказчик             |                                                                     |  |   |
| Воронов Олег 🌣<br>Руководитель проекта |                                                                     |  |   |
| Реквизиты 🖌 изменить                   |                                                                     |  |   |
| Устав проекта                          | <b>С ⊡</b> Устав проекта_Филиал в Перми ×                           |  |   |
| Ответственное подразделение            | Отдел продаж                                                        |  |   |
| Подразделения-участники 🕜              | Отдел закупок<br>Административно-хозяйственный отдел<br>Бухгалтерия |  |   |
| Куратор                                | Иванова Елена                                                       |  |   |
| Владельцы ресурсов                     | Выборная Галина<br>Ковалева Светлана<br>Лебедев Владимир            |  |   |
| Категория проекта 💿                    | Открытие филиалов                                                   |  |   |

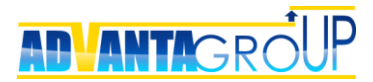

**Справочники** – следующий уровень развития решения; они формируют связанные с объектами таблицы, необходимые для хранения связанных данных (ресурсы, финансы, поставки, риски и т.д.).

| Все проекты / Откр        | оытие филиалов и точек п | родаж / Проекты | 2017 год  | a           |          |                   |
|---------------------------|--------------------------|-----------------|-----------|-------------|----------|-------------------|
| 🙋 Филиал в г              | .Пермь                   |                 |           |             |          |                   |
| Решения по про            | ректу                    | история запро   | сов (0) н | настроить з | апросы з | агрузить из excel |
| Добавить                  |                          | Отмеченные      | записи:   | Утвердить   | •        | Выполнить         |
| Запросить вво             | д данных                 |                 |           |             |          |                   |
| изменить                  | 🗙 удалить                |                 |           |             |          |                   |
| Статус                    | На редактировании        |                 |           |             |          |                   |
| Автор                     | Воронов Олег             |                 |           |             |          |                   |
| Дата                      | 02.06.2017               | •               |           |             |          |                   |
| Тема решения              | Утверждение изменений    |                 |           |             |          |                   |
| Орган принятия<br>решения | Проектный комитет        |                 |           |             |          |                   |

**OLAP-кубы** используют данные из реквизитов объектов и из справочников для представления данных в виде аналитических отчетов. При этом показатели в OLAP-кубах могут в том числе рассчитываться по настраиваемым формулам.

|                                                                           | пелипортц                                                 |                                                          |                                                              |                                                        |                                               |                                              |
|---------------------------------------------------------------------------|-----------------------------------------------------------|----------------------------------------------------------|--------------------------------------------------------------|--------------------------------------------------------|-----------------------------------------------|----------------------------------------------|
| Сохранить <mark>открь</mark>                                              | іть фильтр                                                |                                                          |                                                              |                                                        |                                               |                                              |
|                                                                           | C                                                         | тклонения ра                                             | сходов бюджел                                                | na                                                     | Данные актуальны                              | і на 14.09.17 15:05                          |
| вывести список скрыты<br>диаграмму                                        | х колонок доб                                             | бавить                                                   | Показывать г                                                 | о 25 строк                                             | вид по<br>столбцам                            | в виде<br>иерархии                           |
| 😑 Проект 📍 🚍 Прое                                                         | ект 📃 Прое                                                | кт 🗌 Проек                                               | т 📃 Проект                                                   | Проект                                                 |                                               |                                              |
| -<br>Д 2эголовки полей                                                    |                                                           |                                                          |                                                              |                                                        |                                               |                                              |
| данных                                                                    | Перетащите с                                              | юда заголовки                                            | полей столбцов                                               | 3                                                      |                                               |                                              |
| данных                                                                    | Перетащите с                                              | юда заголовки                                            | полей столбцов                                               | з<br>Итого                                             |                                               |                                              |
| данных<br>Список проектов • 9                                             | Перетащите с<br>План<br>доходов                           | юда заголовки<br>Факт<br>доходов                         | полей столбцое<br>План<br>расходов                           | з<br>Итого<br>Факт<br>расходов                         | Плановая<br>прибыль                           | Фактическая<br>прибыль                       |
| данных<br>Список проектов • •                                             | Перетащите с<br>План<br>доходов<br>4 050 000              | юда заголовки<br>Факт<br>доходов<br>700 000              | полей столбцое<br>План<br>расходов<br>2 650 000              | з<br>Итого<br>Факт<br>расходов<br>230 000              | Плановая<br>прибыль<br>1 400 000              | Фактическая<br>прибыль<br>470 000            |
| данных<br>Список проектов • 9<br>Филиал в г.Пермь<br>Филиал в г.Челябинск | Перетащите с<br>План<br>доходов<br>4 050 000<br>3 050 000 | юда заголовки<br>Факт<br>доходов<br>700 000<br>1 850 000 | полей столбцоя<br>План<br>расходов<br>2 650 000<br>2 020 000 | з<br>Итого<br>Факт<br>расходов<br>230 000<br>1 025 000 | Плановая<br>прибыль<br>1 400 000<br>1 030 000 | Фактическая<br>прибыль<br>470 000<br>825 000 |

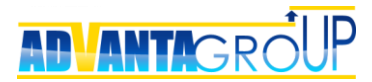

**Горизонтальные связи** используются в случаях, когда необходимо объекты одного дерева связать или классифицировать с объектами другого дерева для более наглядной визуализации структуры бизнеса компании.

| Все проекты / Организационные проекты / Оптимизация терминальной 📴 🗎 инфраст / Совещания по проекту |                           |              |                                   |                                   |               |  |  |  |
|----------------------------------------------------------------------------------------------------|---------------------------|--------------|-----------------------------------|-----------------------------------|---------------|--|--|--|
| Стартовое совещание                                                                                 |                           |              |                                   |                                   |               |  |  |  |
| Выборн<br>Ведущи                                                                                    | ная Галина 🛛 🅸<br>1й      |              |                                   |                                   |               |  |  |  |
| Вороно<br>Секрета                                                                                   | в Олег 🔹<br>арь совещания |              |                                   |                                   |               |  |  |  |
| Реквизиты 🗡 изменить                                                                                |                           |              |                                   |                                   |               |  |  |  |
| Цель/Описание                                                                                       |                           |              |                                   |                                   |               |  |  |  |
| Протокол совеща                                                                                     | ания 🥥                    | Протокол     |                                   |                                   |               |  |  |  |
| Поручения                                                                                           | создать выбрать           | изменить     |                                   |                                   |               |  |  |  |
| Перенесите колон                                                                                    | нки для группировн        | ки           | •                                 | -                                 |               |  |  |  |
| Название                                                                                            | Статус                    | Исполнитель  | Фактическая<br>дата<br>завершения | Планируемая<br>дата<br>завершения | Цель/Описание |  |  |  |
|                                                                                                    |                           |              | <b>_</b>                          | •                                 |               |  |  |  |
| Оформить<br>Устав проекта<br>по новому<br>образцу                                                   | \varTheta В работе        | Воронов Олег |                                   | 13.06.2017                        |               |  |  |  |

Шаблоны используются для ускорения типовых действий пользователей, связанных с созданием проектов и запуском согласований.

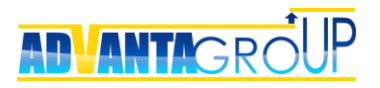

| Все шаблоны<br>🔁 Проект                |                                  |            |                | :   |
|----------------------------------------|----------------------------------|------------|----------------|-----|
| Воронов Олег 🌼<br>Заказчик             |                                  |            |                |     |
| Воронов Олег 🌼<br>Руководитель проекта |                                  |            |                |     |
| Реквизиты 🗡 изменить                   |                                  |            |                |     |
| Устав проекта                          | оздать                           |            |                |     |
| Ответственное подразделение            |                                  |            |                |     |
| Подразделения-участники 📀              |                                  |            |                |     |
| Куратор                                |                                  |            |                |     |
| Владельцы ресурсов                     |                                  |            |                |     |
| Категория проекта 🕜                    |                                  |            |                |     |
| Отчет о статусе проекта                | история запросов (0) настроить з | апросы заг | рузить из ех   | cel |
| Добавить Запросить ввод да             | нных                             |            |                |     |
| Иерархическая структура                |                                  | загруз     | ить из excel   |     |
| Добавить                               | 🔲 На контроле <u>мои</u> 🔲       | На исполне | нии <u>мои</u> |     |

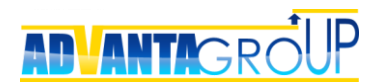

# Шаг 1. Определение объектов

#### **Директории**

Директории – это объекты, которые в Адванте выполняют три функции:

- являются хранилищами для других объектов, образуя логические иерархии для отражения структуры бизнеса. По существу, являются папками, каталогами.
- являются контрагентами компаниями, с которыми взаимодействует бизнес предприятия. Например, клиентами, подрядчиками, партнерами, поставщиками.
- являются активами предприятия. Например, это могут быть здания, оборудование, информационные системы, земельные участки, бренды и т.д.

| Все проекты<br>Проектные документы |                                     |                            |                         | :       |
|------------------------------------|-------------------------------------|----------------------------|-------------------------|---------|
|                                    |                                     |                            |                         |         |
| Реквизиты 🖊 изменить               |                                     |                            |                         |         |
| Цель/Описание                      | В каталоге содер<br>описание методи | жатся шаблоны проектн<br>к | ных документов, станд   | дарт и  |
| Иерархическая структура            |                                     | загрузить                  | о из excel  выгрузить в | a excel |
| Найти                              | подробный<br>вид                    | На контроле мои            | 🔲 На исполнении M       | юи      |
| 🛅 Шаблоны проектных докуме         | нтов                                |                            | Воронов                 | Олег    |
| 🛅 Стандарты, методики, реглам      | ленты                               | Воронов Олег               |                         |         |
| 늘 Лучшие практики и реестры        | рисков                              |                            | Воронов                 | Олег    |

Пример карточки каталога

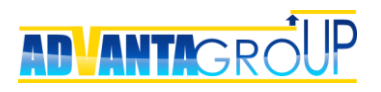

| Все проекты / Прое                                                                                                    | екты для заказчик<br>«Арман» |             | :           |                |                      |  |
|----------------------------------------------------------------------------------------------------|------------------------------|-------------|-------------|----------------|----------------------|--|
| Реквизиты 🦯                                                                                                    | изменить                     |             |             |                |                      |  |
| Цель/Описание                                                                                                    |                              |             |             |                |                      |  |
| Категория бизнеса                                                                                                    |                              | Крупный     |             |                |                      |  |
| Контакты<br>Добавить                                                                                                   |                              |             |             |                | загрузить из excel   |  |
|                                                                                                    | ΦИΟ                          | Должность   | Телефон     | e-mail         | Примечание           |  |
| ex.                                                                                                    | Коваленко<br>Игорь           | Директор    | 89454637786 | koval@regaz.ru |                      |  |
| /×                                                                                                    | Титов<br>Александр           | ИТ-директор | 354676768   | titov@regaz.ru |                      |  |
| Иерархическая структура загрузить из ехсеl выгрузить в ехсеl<br>Добавить<br>На контроле мои На исполнении мои<br>Найти |                              |             |             |                |                      |  |
| 🕂 🛛 🐚 Центр обр                                                                                                    | аботки данных Fort           | льтр уров   | ни Ур       | 0%             | зид<br>Жуков Алексей |  |

## Пример карточки контрагента

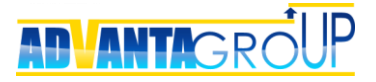

| Все проекты / Недвижимость / Объекты недвижимости<br><b>Дентральный офис</b>         | : |
|--------------------------------------------------------------------------------------|---|
| Реквизиты 🗡 изменить                                                                 |   |
| Площадь объекта, кв.м. 800                                                           |   |
| Собественник создать выбрать изменить<br>Компания «Арман»                            |   |
| Ремонт и реконтсрукция создать выбрать изменить<br>Преконструкция центрального офиса |   |

#### Пример карточки актива

#### Проекты

Проекты – основные объекты управления в системе. В зависимости от специфики организации, можно обычно выделить следующие типы проектов:

- инвестиционный проект;
- проект в области информационных технологий (ИТ);
- проект организационного развития;
- проект создания нового продукта;
- проект капитального строительства;
- проект НИОКР;
- выполнение проектно-изыскательских работ;
- проект организации продажи (сделка).

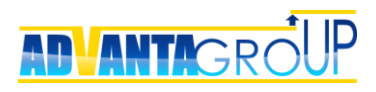

|     |                                                                               |                    | 10                       | 12                                   |                                                 |                                                             |
|-----|-------------------------------------------------------------------------------|--------------------|--------------------------|--------------------------------------|-------------------------------------------------|-------------------------------------------------------------|
| Инв | естиционныи проект                                                            | Все проекты / Откр | ытие филиалов и<br>Перми | точек продаж / Проек                 | ты 2017 года                                    |                                                             |
| -   | Enur                                                                          |                    |                          |                                      | / Изм                                           | енить                                                       |
| -   | Bacenecesa (1)                                                                | Ишимов / Заказчих  | Павел 😳                  |                                      | -∄• Пере                                        | еместить                                                    |
| 14  | Дискуссии (т)                                                                 |                    |                          |                                      | 인 Kons                                          | ровать                                                      |
| 140 | документы (3)                                                                 | Руководи           | тель проекта             |                                      | Я Под                                           | писаться (16)                                               |
|     | Согласования (4)                                                              |                    |                          |                                      | 🗶 Удал                                          | тить                                                        |
|     | участники (3)                                                                 | Статус 🕕 🕻         | Прибыл                   | ь по проекту, план                   | Доход 🗏 Выб                                     | рать календарь 🛛 🕨                                          |
|     | Формы (5)                                                                     | 87%                | 900 0                    | 00 руб.                              | 4 05 🔒 corr                                     | асовать                                                     |
|     | Параметры проекта (1)                                                         | b paoore           | Pakt 47                  | з ово рус.                           | Факт /* Пре                                     | образовать                                                  |
|     | Решения по проекту (1)                                                        | Расходы проекта    | , план Нач               | нало                                 | Лра<br>Заверше                                  | ва доступа                                                  |
| -   | Доходы проекта (2)                                                            | 3 150 000 p        | уб. 24                   | 04.2017 a 8:00                       | 29.09.2 Dep                                     | есчитать даты                                               |
| 68  | Расходы проекта (2)                                                           | Факт 230 000 руб.  | 10.1                     | 05.2017 # 12:53                      | , 🖽 Экст                                        | 10pt B XLS                                                  |
|     |                                                                               | Жизненный ши       | ка проекта               |                                      |                                                 |                                                             |
| Лен | та событий                                                                    | лизненный циг      | Unpockiu                 |                                      |                                                 |                                                             |
| A   | система Адванта                                                               | инициация          | ПЛА                      | НИРОВАНИЕ                            | РЕАЛИЗАЦИЯ                                      | ЗАВЕРШЕНИЕ                                                  |
|     | форму Прогнозы выполнения<br>КТТ в инвестиционном<br>проекте Филиал в г.Пермь | ← вернутьсяни      | АЗАД ПЕРЕВЕ              | СТИ НА СЛЕДУЮЩИЙ                     |                                                 |                                                             |
|     | Комментарий:                                                                  | Отчеты             |                          |                                      |                                                 |                                                             |
|     | 2 чаля налад в 09.02                                                          | Да. Бюджет движ    | ения денежных с          | редств (Cash Flow)                   |                                                 |                                                             |
| A   | оистема Адванта                                                               |                    | джета проекта            |                                      |                                                 |                                                             |
|     | форму Прогнозы выполнения<br>КТ1 в инвестиционном                             | Отчет о стату      | се проекта               |                                      |                                                 |                                                             |
|     | проекте Филиал в г.Пермь                                                      | 🖄 Показатели п     | роекта                   |                                      |                                                 |                                                             |
|     | номментарий:<br>рчера в 09.01                                                 | Проекты и ра       | боты                     |                                      |                                                 |                                                             |
| A   | Система Адванта                                                               |                    |                          |                                      |                                                 |                                                             |
|     | попросил(а) заполнить<br>форму Прогнозы выполнения                            | Реквизиты 🖊        | изменить                 |                                      |                                                 |                                                             |
|     | КТ1 в инвестиционном проекте Филиал в г.Пермь                                 | Устав проекта      |                          | С Л Устав проекта_                   | Филиал в Перми 🗙                                |                                                             |
|     | Комментарий:                                                                  |                    |                          |                                      |                                                 |                                                             |
| 4   | Система Адванта                                                               | Ответственное под  | разделение               | Отдел продаж                         |                                                 |                                                             |
| 14  | попросил(а) заполнить                                                         | Подразделения-уча  | ютники 🎯                 | Отдел закупок<br>Алминистративно хоз | ийственный отдел                                |                                                             |
|     | форму Прогнозы выполнения<br>КТ1 в инвестиционном                             |                    |                          | Бухгалтерия                          | and reenton of ter                              |                                                             |
|     | Комментарий:                                                                  | Куратор            |                          | Иванова Елена                        |                                                 |                                                             |
|     | 26 centrelipe a 09.01                                                         | Владельцы ресурсс  | ов                       | Выборная Галина<br>Ковалева Светлана |                                                 |                                                             |
| A   | Система Адванта                                                               |                    |                          | Лебедев Владимир                     |                                                 |                                                             |
|     | попросил(а) заполнить<br>форму Прогнозы выполнения<br>ИТ1 в мирестационном    | Категория проекта  | 0                        | Открытие филиалов                    |                                                 |                                                             |
|     | проекте Филиал в г.Пермь                                                      | Число ПИ           |                          |                                      |                                                 |                                                             |
|     | Комментарий:<br>25 сентября в 09.02.                                          |                    |                          |                                      |                                                 |                                                             |
| A   | Система Адванта                                                               | Отчет о статусе    | проекта                  | история заг                          | просов (0) настроить за                         | просы загрузить из excel                                    |
|     | попросил(а) заполнить<br>форму Прогнозы выполнения                            | Добавить           | Запросить вво            | од данных                            |                                                 |                                                             |
|     | КТ1 в инвестиционном проекте Филиал в г.Пермь                                 |                    | Автор                    | Дата                                 | <ul> <li>Наличие рисков/<br/>проблем</li> </ul> | Комментарий к<br>риску/проблеме                             |
|     | Комментарий:                                                                  | / EX               | Воронов Олег             | 29.08.2017                           | Проблем нет                                     | проблем нет                                                 |
|     | 24 сентября в 09:01<br>Система Арванте                                        | 7 E X              | воронов Олег             | 20.00.2017                           | проолем нет                                     | Р Есть проблемы с                                           |
| A   | попросил(а) заполнить                                                         | /EX                | Воронов Oner             | 15.06.2017                           | Решу проблемы сая                               | <ul> <li>субподрядчиков —<br/>согласую в рабочем</li> </ul> |
|     | форму Прогнозы выполнения<br>КТ1 в инвестиционном                             |                    |                          |                                      |                                                 | порядке.                                                    |
|     | проекте Филиал в г.Пермь                                                      | Запрос на измен    | нение                    |                                      |                                                 | загрузить из excel                                          |
|     | сонтября в 09:01                                                              | Добавить           |                          |                                      |                                                 |                                                             |
| A   | Система Адванта                                                               |                    |                          |                                      |                                                 |                                                             |
|     | попросил(а) заполнить<br>форму Прогнозы выполнения                            | Иерархическая      | структура                |                                      | загрузить из е                                  | xcel) выгрузить в excel                                     |
|     | КТ1 в инвестиционном проекте Филиал в г.Пермь                                 | Добавить           |                          |                                      |                                                 |                                                             |
|     | Комментарий:                                                                  |                    |                          |                                      | На контроле мои 👘 🗐                             | На исполнении МОИ                                           |
|     | 22 сентября в 09:01                                                           | Hairn.             | <b>E</b> 01              | крыть разверну<br>ильтр уровни       | ть все свернуть вс<br>уровни                    | е подробный<br>вид                                          |
| A   | система Адванта                                                               | (II) Browner       |                          |                                      |                                                 |                                                             |
|     | форму Прогнозы выполнения<br>КТ1 в инвестиционном                             | 🕀 💼 Голан проез    | era<br>1                 |                                      | 100                                             | 96 Никитин Олег<br>Никитин Олег                             |
|     | проекте Филиал в г.Пермь                                                      | Поручения          |                          |                                      | 0                                               | % Никитин Олег                                              |
|     | Комментарий:<br>21 сентабря в 09:01                                           |                    |                          |                                      |                                                 |                                                             |
| A   | Система Адванта                                                               |                    |                          |                                      |                                                 |                                                             |
|     | попросил(а) заполнить<br>форму Прогнозы выполнения                            |                    |                          |                                      |                                                 |                                                             |
|     | КТ1 в инвестиционном<br>проекте Филиал в г.Пермь                              |                    |                          |                                      |                                                 |                                                             |
|     | Комментарий                                                                   |                    |                          |                                      |                                                 |                                                             |
|     | 20 сентября в 09:01                                                           |                    |                          |                                      |                                                 |                                                             |
|     |                                                                               |                    |                          |                                      |                                                 |                                                             |

## Пример карточки проекта

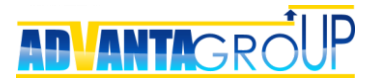

В отличие от директорий, у проектов присутствуют сроки начала и окончания с точностью до дней, а также статус, который определяет текущее состояние (в работе, завершен, отложен и т.д.) и процент выполнения.

#### Задачи

Задачи – объекты управления самого низкого уровня, которые используются для планирования и контроля действий пользователей.

В отличие от проектов, точность планирования сроков задач в Адванте возможна до минут, кроме того, задачи вручную или автоматически могут быть добавлены в пользовательские календари и списки дел на домашней странице.

Примерами задач в терминологии Адванты будут:

- задачи проектов;
- поручения;
- вехи проектов;
- контракты;
- командировки;
- совещания;
- встречи.

| Все проекты / Проекты внедрения новых продукто / Проекты 2017 года / 🛱 🗎 📕 |                          |                           |  |  |  |  |  |
|----------------------------------------------------------------------------|--------------------------|---------------------------|--|--|--|--|--|
| требований / Разработка ТЗ для подрядчиков                                 |                          |                           |  |  |  |  |  |
| 🧹 Разработка T3 д                                                          | цля подрядчика           |                           |  |  |  |  |  |
| Выборная Гали.<br>Руководитель                                             | на 🌣                     |                           |  |  |  |  |  |
| Жуков Алексей<br>Исполнитель                                               | \$                       |                           |  |  |  |  |  |
| Статус                                                                     | Начало 🗔                 | Завершение                |  |  |  |  |  |
| 100%                                                                       | <b>10.05.2017</b> B 8:00 | <b>10.05.2017</b> в 17:00 |  |  |  |  |  |
| Завершён                                                                   | 27.04.2017 в 11:59       | 27.04.2017 в 12:01        |  |  |  |  |  |
|                                                                            |                          |                           |  |  |  |  |  |

#### Пример карточки задачи

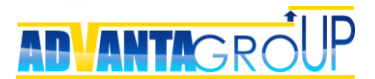

#### Дискуссии

Дискуссии – это удобный инструмент, предназначенный для обсуждения различных вопросов, а также документов командой проекта. Дискуссии могут быть созданы в любом объекте управления системы, и размещаются на вкладке «Дискуссии» объекта.

У дискуссий есть четыре существенных функции, о которых нужно помнить при проектировании решений:

- адресность в каждую дискуссию можно пригласить участников, у которых тема дискуссии появится запросом на домашней странице. В результате запрос в дискуссии не может быть проигнорирован. В дальнейшем у ответивших участников можно запрашивать повторные ответы.
- возможность обсуждать документы через дискуссии делает их инструментом совместной разработки документов.
- возможность отмечать (кнопкой-ссылкой «<u>нравится</u>») тему дискуссии и ответы в дискуссии. Количество понравившихся дискуссий и ответов дискуссий отображается рядом с индикатором («лайком») на панели управления автора дискуссии или ответа. Также количество «лайков» отображается в списке дискуссий и в отчетах по дискуссиям.
- по результатам обсуждения в дискуссии можно создавать задачи, проекты и директории. При этом в создаваемый по дискуссии объект копируются значения идентичных реквизитов. В результате дискуссии – не только средство для обсуждения, но и удобный инструмент для инициации различных процедур, связанных с предварительным обсуждением и выработкой решения.

| Все проекты / Открытие филиалов и точек продаж / Проекты 2017 года / Филиал в г.Перм                                                                                | њ/ §                                                                  | Пригласить к обсуждению                             |                   |
|----------------------------------------------------------------------------------------------------|-----------------------------------------------------------------------|-----------------------------------------------------|-------------------|
| Дискуссии                                                                                                    |                                                                       | Выборная Галина<br>был(а) 2017 г. 18 мая в 13:53    | 🧔 запросить ответ |
| 🦲 Обсуждение документа "Устав проекта_Филиал в Перми"                                                                                                    |                                                                       | Ишимов Павел                                        | 🧔 запросить ответ |
| Закрыть дискуссию                                                                                                    |                                                                       | Ковалева Светлана<br>был(а) 2017 г., 18 мая в 13:54 | 🧔 запросить ответ |
|                                                                                                    |                                                                       | Лебедев Владимир<br>был(а) 2017 г., 18 мая в 13:55  | 🧇 запросить ответ |
| Ишимов Павел<br>Коллеги, на этапе реализации возникло понимание, что надо вносить изменег<br>плановый показатель по выручке — наша изначальная оценка рынка была пе | 18.05.2017 13:50<br>ния в Устав: предлагаю увеличить<br>ссимистичной. |                                                     |                   |
|                                                                                                    | er 12:42 10.05.2017                                                   |                                                     |                   |
| <u> </u>                                                                                                    | <b>и</b> <u>нравится</u>                                              |                                                     |                   |
|                                                                                                    |                                                                       |                                                     |                   |
| Выборная Галина<br>Я, конечно, могу только поддержать подобное предложение.                                                                                         | 13:53 18.05.2017                                                      |                                                     |                   |
| 🗣 <u>ответить</u> 🖋 редактировать 🎦 добавить файлы 📫 <u>нравится</u>                                                                                                | 📕 <u>сделать темой</u> 🗙 удалить                                      |                                                     |                   |
| Ковалева Светлана<br>Давайте конкретнее: какой показатель и насколько меняем?                                                                                       | 13:54 18.05.2017                                                      |                                                     |                   |
| 🗣 ответить 🥒 редактировать 🖺 добавить файлы 🖷 нравится                                                                                                    | <u>сделать темой</u> 🗙 <u>удалить</u>                                 |                                                     |                   |

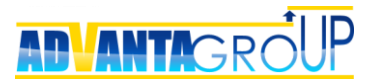

#### Документы

Документы в Адванте могут быть прикреплены в любом объекте управления системы (кроме реквизита дискуссии), и доступны на вкладке «Документы» объекта. Следует отметить, что объектом «Документ» в Адванте является не сам файл документа, а карточка документа, на которой в хронологической последовательности сохраняются версии документа (файлы).

При этом версия документа может быть сохранена в виде:

- файла, сохраняемого в базу данных системы;
- ссылки на документ, который находится на FTP-сервере;
- гиперссылки на документ или любую web-страницу.

| Документы |           |                                                         |             | Показыв                                                | ать: папки с файл       | пами   дерево задач |                 |            |                        |
|-----------|-----------|---------------------------------------------------------|-------------|--------------------------------------------------------|-------------------------|---------------------|-----------------|------------|------------------------|
| Пе        | рем       | естите в эту область файлы д                            | ля загрузки |                                                        |                         | 👌 добавит           | ь файлы         |            |                        |
| C         | тран      | ница: 1 из 2 🔄 1 2                                      | $\bigcirc$  |                                                        |                         |                     |                 |            |                        |
|           | Про       | оект                                                    |             | Название                                               | Дискуссия               | Описание            | Редактор        | Изменён 🔻  | Тип документа          |
| -         | ا 🖭<br>با | Комплексное переоснащение<br>цеха для ООО "Спецтехника" | Добавить    |                                                        |                         |                     |                 |            |                        |
|           |           |                                                         | C <b>X</b>  | 🗇 Устав                                                | Обсудить<br>Согласовать |                     | Воронов<br>Олег | 18.05.2017 |                        |
|           |           |                                                         | CX          | Техни ческое задание                                   | Обсудить<br>Согласовать |                     | Воронов<br>Олег | 07.05.2015 |                        |
|           | —         | 🚞 План проекта                                          | Добавить    |                                                        |                         |                     |                 |            |                        |
|           |           | 🗄 🗹 Инициация проекта                                   | Добавить    |                                                        |                         |                     |                 |            |                        |
|           |           | 😑 🖌 Разработка ТЗ                                       | Добавить    |                                                        |                         |                     |                 |            |                        |
|           |           |                                                         | с <b>ж</b>  | Техни<br>ческое<br>задание на<br>реализацию<br>проекта | Обсудить<br>Согласовать |                     | Иванова<br>Анна | 18.06.2014 | Техническое<br>задание |

#### Согласования

Согласование – процесс рассмотрения согласователями версии документа с публикацией своего решения.

Процесс согласования в системе Адванта производится путем создания «Согласования» - объекта особого типа, который может существовать только в привязке к документу.

В отличие от дискуссий у согласований есть следующие особенности:

- С документом может быть связано сколько угодно согласований, но при этом только одно из них может находиться в активном состоянии.
- Ответы в согласовании располагаются друг под другом, без возможности ветвления. У одного согласователя может быть только один ответ, с определенным статусом – «Согласен» или «Не согласен».

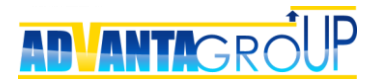

• Ответить на согласование можно только в тот момент, когда согласователь получает запрос согласно настроенному маршруту согласования. Адванта поддерживает два типа маршрутов – параллельный и последовательный.

| Все проекты / Открытие филиалов и точек продаж / Проекты 2017 года / Филиал в г.Пермь / 🍈<br>Согласования       | ÷                       |   | Добавить согла                                            | сователей       |                          |
|----------------------------------------------------------------------------------------------------|-------------------------|---|-----------------------------------------------------------|-----------------|--------------------------|
| Sta                                                                                                    |                         |   | Пользователи                                              | Срок            | Ответ                    |
| Согласование документа "Устав проекта_Филиал в Перми"<br>Закрыть согласование ← вернуться к списку согласований |                         | - | Ковалева<br>Светлана<br>был(а) 2017 г., 2<br>июня в 13:08 | 20 рабочих дней | 2017 г., 2 июня в 13:08  |
| BODOHOB Oner                                                                                                    | 02.06.2017 13:06        | • | Лебедев<br>Владимир<br>был(а) 2017 г., 13<br>июня в 15:19 | 20 рабочих дней | 2017 г., 13 июня в 15:19 |
| Прошу согласовать Устав проекта.<br>(+) добавить файлы                                                          |                         | ø | Никитин Олег<br>был(а) 2017 г., 13<br>июня в 15:18        | 20 рабочих дней |                          |
| 🕻 🗇 Устав проекта_Филиал в Перми 🗙 Воронов Олег                                                                 | 12:42 10.05.2017        |   |                                                           |                 |                          |
| ответить                                                                                                    |                         |   |                                                           |                 |                          |
| Ковалева Светлана<br>[Согласовано]<br>Принято                                                                   | 13:08 02.06.2017        |   |                                                           |                 |                          |
| ® <u>ответить</u>                                                                                               | 🗙 удалить               |   |                                                           |                 |                          |
| ⊟<br>Никитин Олег → адресаты (1)<br>Владимир, есть сомнения по бюджетным ограничениям.                          | 15:17 13.06.2017        |   |                                                           |                 |                          |
|                                                                                                    | <b>х</b> <u>удалить</u> |   |                                                           |                 |                          |

#### Пользователи

Пользователи - также являются объектами системы. Из особенностей, связанных с пользователями, следует отметить следующие.

- Список пользователь системно формирует список ресурсов значений системного реквизита-классификатора «Ресурс», который может использоваться в различных настройках.
- В процедурах делегирования, добавления участников в проекты и дискуссии, а также выбора согласователя можно выбрать только тех пользователей, у которых учетная запись является активной.

Максимальную информацию по пользователям можно получить в разделе «Команда в лицах/Список». С помощью кнопки «Показать реквизиты пользователей» можно добавить такие колонки как:

- тип лицензии;
- дата последнего входа в систему;
- наличие доступа в систему;
- другие реквизиты, связанные с пользователями.

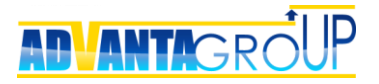

| (оманда списком (б)    |                     |                        |                                   |         |
|------------------------|---------------------|------------------------|-----------------------------------|---------|
| Пригласить нового      | пользователя        | Создать нового по      | тьзователя                        |         |
|                        |                     |                        |                                   |         |
|                        | Найти               |                        |                                   |         |
| Іоказать реквизиты пол | ьзователеи Разослат | ь приглашение не актив | рованным пользователям            | ſ       |
| Группы пользователя    | <b>*</b>            |                        |                                   |         |
| Пользователь           | E-Mail              | Организация            | Должность                         | Телефон |
|                        |                     |                        |                                   |         |
| 👃 Воронов Олег         | test@teest.com      | Компания               | Директор                          | 1       |
| 👃 Выборная Галина      | 4@1.ru              | Компания               | Руководитель                      | 11      |
| 8 Жуков Алексей        | 2@1.ru              | Компания               | Исполнитель                       | 11      |
| 👃 Ковалева Светлана    | 1@1.ru              | Компания               | Исполнитель                       | 11      |
| 👃 Никитин Олег         | 6@1.ru              | Компания               | Исполнитель                       | 11      |
| 👃 Система Адванта      | no@no.no            | Нет                    | Сервис автоматических<br>запросов | 0       |

## Группы

Группы в Адванте выполняют несколько функций.

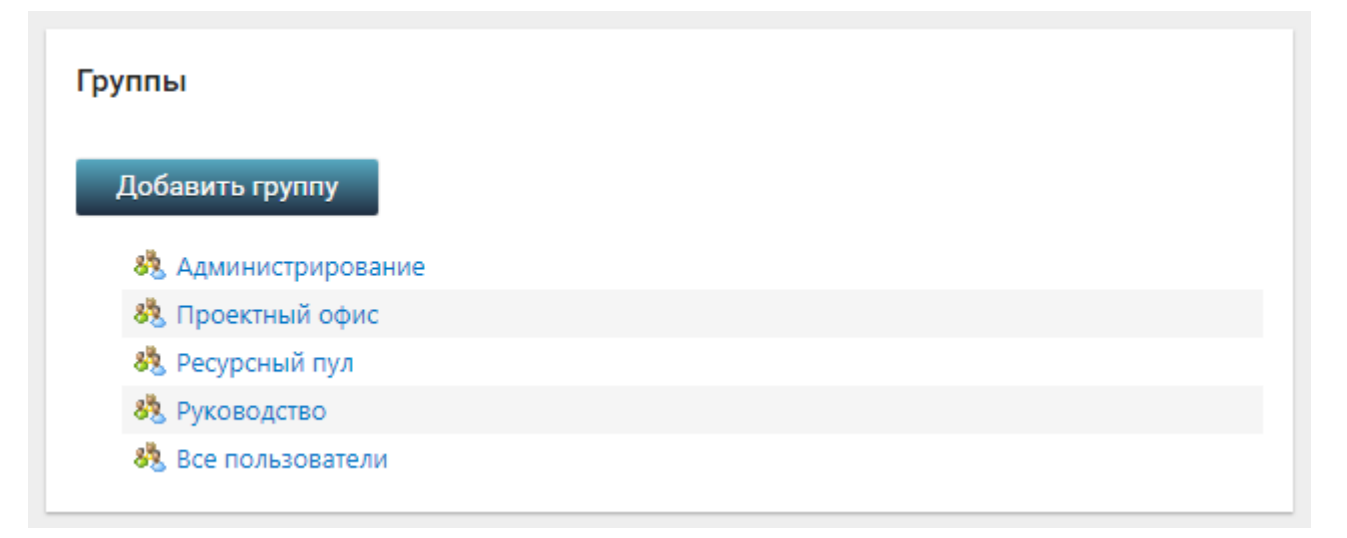

Во-первых, через группы в системе визуализируется организационная структура, которая впоследствии используется для быстрого поиска нужного пользователя в процедурах делегирования, добавления участников в проекты и дискуссии, а также выбора согласователя. При этом группы могут быть многоуровневыми.

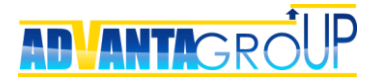

| Все группы<br>Руководство<br><u>изменить</u> <u>переместить группу</u> <u>удалить группу</u> <u>нернуться в список групп</u> |                                  |                                  |                    |  |
|----------------------------------------------------------------------------------------------------|----------------------------------|----------------------------------|--------------------|--|
| Отче<br>Отче<br>Добавить пользователя                                                                                        | ты Системные<br>Добавить подгруг | роли безопасности<br>ппу         | загрузить из excel |  |
| Подразделение/ФИО                                                                                                    | Организация                      | Должность                        |                    |  |
| 👃 Воронов Олег                                                                                                    | Компания                         | Администратор проектов           | удалить            |  |
| 👌 Выборная Галина                                                                                                    | Компания                         | Директор по развитию             | удалить            |  |
| 👃 Ковалева Светлана                                                                                                    | Компания                         | Руководитель проектного<br>офиса | удалить            |  |
| 👌 Лебедев Владимир                                                                                                    | Компания                         | Генеральный директор             | удалить            |  |
| Системный<br>Администратор                                                                                                   | Компания                         | Администратор Адванты            | удалить            |  |

Во-вторых, для группы задаются отчеты, доступные пользователям данной группы по умолчанию на их Домашних страницах.

| Все группы<br>Руководство<br>Изменить 🔄 переместить группу                                                                                                    | 🗙 удалить группу 🛛 🔶 вернуться в список групп |
|----------------------------------------------------------------------------------------------------|-----------------------------------------------|
| Участники группы Отчеты                                                                                                    | Системные роли безопасности                   |
| <ul> <li>БДДС по портфелю</li> <li>Дорожная карта по достижению КТ уровня 0, 1</li> <li>Здоровье портфеля</li> <li>Мониторинг отклонений выполнения сроков этапов</li> <li>Отчет по прогнозам выполнения контрольных точек</li> <li>Прогноз кассового разрыва (диаграмма)</li> </ul> |                                               |

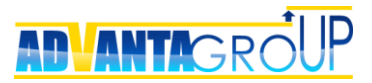

В-третьих, группы могут быть связаны с системными ролями безопасности, в результате можно автоматически наследовать профили ролей безопасности пользователям, входящим в состав группы.

| Все группы                |                  |                                        |
|---------------------------|------------------|----------------------------------------|
| 🖊 изменить 🚍 перемести    | ить группу 🗙 уда | лить группу 🔶 вернуться в список групп |
| Участники группы          | Отчеты           | Системные роли безопасности            |
| изменить<br>В Руководство |                  |                                        |

#### Система в целом

Система в целом – системный объект, используемый для создания системных справочников, используемых в некоторых прикладных решениях. Примерами таких справочников являются:

- тарифные сетки со ставками сотрудников
- различные коэффициенты, например, веса различных параметров для оценки рейтинга проекта
- прайс-листы для расчета стоимости материалов
- курсы валют
- ит.д.

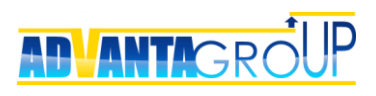

| Свойства объекта Система в целом   |
|------------------------------------|
| Название                           |
| Ключевые показатели                |
| Добавить Список пуст               |
| Дочерние справочники               |
| Изменить                           |
| Название                           |
| Значения доходов/расходов          |
| Индикаторы значения рисков/проблем |
| 😥 Тарифная сетка                   |

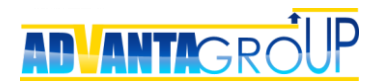

# Шаг 2. Создание бизнес-окружения

#### Определение бизнес-окружения

Бизнес-окружение – это набор иерархических структур объектов, которыми необходимо управлять в информационной системе.

Визуально бизнес-окружение отображается на Домашней странице пользователя, предоставляя быстрый доступ к основным разделам системы.

Именно бизнес-окружение определяет, для решения каких именно задач будет предназначена система: или это система для управления одним крупным проектом капитального строительства, или корпоративная система для управления проектами ИТ департамента, или комплексная система управления бизнесом.

С точки зрения построения этой структуры можно реализовать самые различные схемы.

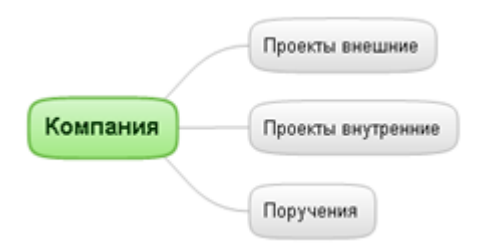

Пример простейшего бизнес-окружения

Например, может быть построена очень простая модель: проекты внешние – один каталог, проекты внутренние – второй. Третий каталог – поручения, которые не относятся к проектам.

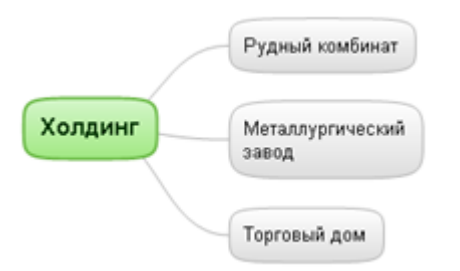

Бизнес-окружение холдинговой структуры

Если система предназначена для холдинговой компании, то можно сделать каждый бизнес отдельным каталогом и внутри уже задать внутреннюю структуру объектов управления.

Если внедрение системы осуществляется в рамках отдельного подразделения, например, службы информационных технологий или отдела капитального строительства, то при описании структуры необходимо двигаться от функционала подразделения.

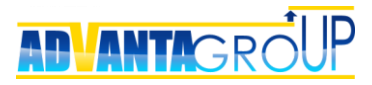

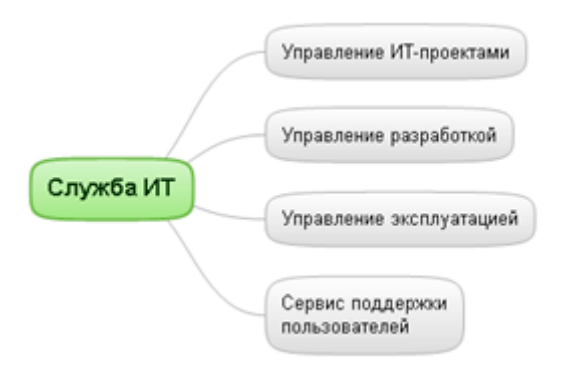

#### Функциональная структура бизнес-окружения

Ещё одним простым вариантом создания структуры бизнес-окружения является обычная привязка к организационной структуре.

|          | Отдел капитального<br>строительства |
|----------|-------------------------------------|
| Компания | Отдел управления ремонтами          |
|          | Отдел ИТ                            |
|          | Технический отдел                   |

#### Организационная структура бизнес-окружения

В этом случае в системе создаются отделы и, соответственно, по отделам впоследствии разносятся проекты и задачи.

#### Описание бизнес-окружения

Для построения бизнес-окружения мы используем программные продукты типа Mind map. «Оцифровка бизнеса» выполняется в режиме интервью с руководителем компании.

При этом используется следующая техника: сначала вы работаете просто на уровне отражения потока информации, т.е. можно набросать какую-то общую структуру. Далее руководитель начинает ее описывать в деталях, вы задаете уточняющие вопросы, получается некая предварительная структура и появляется какая-то конкретика.

Потом, как правило, проходит стадия, когда вам эта модель крайне не нравится, причем она не нравится и руководителю, и он начинает задавать вопросы типа: что мы тут занимаемся непонятно чем, давайте перейдем к настройке системы. Это признак того, что всё идет правильно, просто нужно ещё получать и получать информацию.

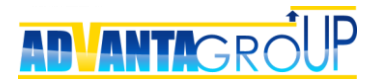

Вскоре постепенно начнет проявляться окончательная структура. Может показаться, что на этом работа завершена. На самом деле это лишь половина работы, после которой необходимо переходить к проверочным вопросам.

«Вот мы с вами оцифровали вашу модель бизнеса» – Вы сворачиваете в модели все уровни до одного, – «Ваша компания - вот это и это, всё ли учли?». Руководитель говорит: «Да».

После этого вы говорите: «Разворачиваем ещё один уровень, ваша компания - вот это и это, всё ли учли?» Как показывает наша практика, в 99% случаев оказывается пропущенным очень крупный блок, и кроме того, у руководителя возникает желание «переструктурировать» полученный результат.

Таким образом, мы делаем обратный проход по всей структуре и по каждому блоку, выявляя при этом перекосы, провалы и несоответствия. Это делается до тех пор, пока не будет полной уверенности в правильности структуры. По нашей практике на это уходит 2,5-3 часа.

Следует отметить, что данная техника не сильно зависит от размера бизнеса, т.к. директор оперирует, как правило, первым и вторым уровнем, и максимум опускается до третьего. Всё что глубже его, как правило, не интересует, т.к. это не его уровень управления.

#### Настройка бизнес-окружения в системе

После завершения разработки бизнес-окружения в приложении Mind map, полученную структуру нужно воспроизвести в системе.

Делается это через средства выгрузки (MS Project, MS Excel) или вручную.

После этого производится визуализация бизнес-окружения путем сопоставления иконок системы с корневыми каталогами бизнес-окружения. Для этого нужно перейти на главную страницу корневого проекта в режиме редактирования и указать в поле «Иконка каталога» путь до иконки. Иконка должна иметь размер 64х64 пикселя.

Портлет «Мое окружение» на домашней странице системы выглядит следующим.

Бизнес – окружение формируется в портлете «Направления» на главной странице.

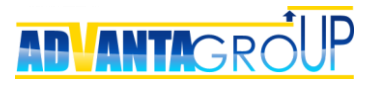

| Направления |                                                                                 | общая структура                                        | мое окружение           |
|-------------|---------------------------------------------------------------------------------|--------------------------------------------------------|-------------------------|
|             | <u>Открытие филиалов и точек г</u><br>Проекты 2017 года                         | <u>продаж</u>                                          |                         |
|             | <mark>Проекты внедрения новых пр</mark><br>Проекты 2016 года Проек              | <u>оодуктов</u><br>ты 2017 года                        |                         |
| lim         | <u>Проектный комитет</u><br><u>II кв 2017</u> <u>IV кв 2017</u>                 |                                                        |                         |
|             | <u>Проектные документы</u><br>Шаблоны проектных докум<br>регламенты Лучшие прак | <u>іентов</u> <u>Стандарты,</u><br>тики и реестры риск | <u>методики,</u><br>(ОВ |

Результат визуализации бизнес-окружения

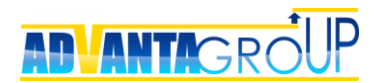

# Шаг 3. Настройка реквизитов объектов

#### Строка

Реквизиты с типом «Строка» делятся на четыре типа.

Текст – текстовое поле, обычный текст. Например:

- описание проекта;
- характеристика оборудования;
- ограничения и допущения;
- и т.д.

Из интересных свойств нужно отметить возможность сделать данный реквизит уникальным, т.е. допускающим единственное значение.

Например, «идентификационный номер».

**URL** – гиперссылка. Например, «Web-сайт компании».

E-mail – адрес электронной почты.

Сетевая папка - гиперссылка на папку сетевого ресурса. Например, \\SL\exchange\Общее\Видео ролики по системе.

| Свойства реквизи      | та                                      |
|-----------------------|-----------------------------------------|
| Сохранить Отмена      |                                         |
| Название*             |                                         |
| Описание              |                                         |
| Тип реквизита         | Строка                                  |
| Группа реквизитов     |                                         |
| Существующая          | <b>T</b>                                |
| Создать новую         |                                         |
| Свойства типа реквизи | та 'Строка'                             |
| Минимальная длина     |                                         |
| Максимальная длина*   | 2000                                    |
| Формат*               | Текст                                   |
| Значение уникально    | Текст<br>URL<br>E-Mail<br>Сетевая папка |

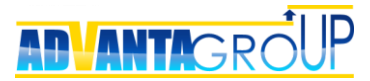

#### Число

У этих реквизитов также три типа: число, денежный и проценты. Из настроек этих реквизитов следует упомянуть ограничение по минимальному и максимальному значению, а также число цифр до и после запятой.

| Свойства реквизита          |                               |
|-----------------------------|-------------------------------|
| Сохранить Отмена            |                               |
| Название*                   |                               |
| Описание                    |                               |
| Тип реквизита               | Число т                       |
| Группа реквизитов           |                               |
| Существующая                | <b>T</b>                      |
| Создать новую               |                               |
| Свойства типа реквизита 'Чи | сло'                          |
| Число цифр до запятой*      | 10                            |
| Число цифр после запятой*   | 0                             |
| Минимальное значение        |                               |
| Максимальное значение       |                               |
| Формат*                     | Число 🔻                       |
|                             | Число<br>Денежный<br>Проценты |

#### Классификатор

Реквизиты-классификаторы позволяют формировать списки значений для выбора. При этом настройки данных реквизитов имеют следующие опции.

**Разрешить выбор нескольких значений** – позволяет пользователю выбирать несколько значений реквизита.

Иерархический – формирует список значений в виде дерева.

**Разрешить выбор узловых значений** – если реквизит иерархический, то данная опция разрешает выбирать узловые значения в иерархии.

**Тип базового объекта** – данные настройки включаются в том случае, когда нужно сформировать список значений из:

- 1) проект названий проектов в рамках какого-либо узла;
- 2) документ названий документов в рамках какого-либо узла;

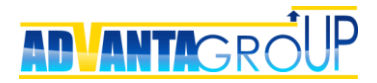

- 3) дискуссия названий дискуссий в рамках какого-либо узла;
- 4) пользователь перечня пользователей системы.

| Свойства реквизита                      |                                         |  |  |
|-----------------------------------------|-----------------------------------------|--|--|
| Изменить                                |                                         |  |  |
| Название*                               | Категория проекта                       |  |  |
| Описание                                | Выбор из списка портфелей или категорий |  |  |
| Тип реквизита                           | Классификатор                           |  |  |
| Группа реквизитов                       |                                         |  |  |
| Существующая                            | Проект (прототип)                       |  |  |
| Создать новую                           |                                         |  |  |
| Свойства типа реквизита 'Классифика     | тор'                                    |  |  |
| Разрешить выбор нескольких значений Нет |                                         |  |  |
| Иерархический                           | Нет                                     |  |  |
| Разрешить выбор узловых значений        | Нет                                     |  |  |
| Значение по умолчанию                   | Нет                                     |  |  |
| Базовый объект                          |                                         |  |  |
| Тип базового объекта Нет                |                                         |  |  |
| Корневой проект для иерархии            |                                         |  |  |
|                                         |                                         |  |  |
| Значения реквизита<br>Добавить          |                                         |  |  |
|                                         | Наименование                            |  |  |
| 🖍 🕇 🖡 Заблокировать                     | ИТ-проекты                              |  |  |
| 🖍 🕇 🖡 Заблокировать                     | Малый                                   |  |  |
| 🖍 🕇 🕨 Заблокировать                     | Крупный                                 |  |  |
| 🖍 🕇 🖡 Заблокироваты Открытие филиалов   |                                         |  |  |

#### Процесс

Ŧ

Заблокировать

Реквизит с типом «Процесс» с точки зрения настройки практически неотличим от реквизита-классификатора, но не дает возможность создавать иерархический список и делать множественный выбор. Еще, в объект можно добавить только один реквизит такого типа.

Переоборудование производства

www.advanta-group.ru

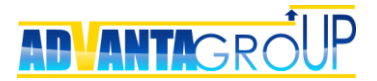

Визуально данный реквизит формирует в проекте «Панель состояний», представляющую собой фазы жизненного цикла реализации проекта.

При добавлении данного реквизита в проект, его можно делать условным, т.е. отображение в паспорте проекта других реквизитов будет зависеть от текущего значения реквизита-процесса. (Подробнее см. в разделе 7, «Окончательная настройка объектов», п. «Настройка свойств реквизитов»). Также при каждом изменении значения процесса система делает проверку заполнения всех обязательных реквизитов проекта.

| Свойства реквизита                                                |                                                                                     |                                                                                           |                   |  |
|-------------------------------------------------------------------|-------------------------------------------------------------------------------------|-------------------------------------------------------------------------------------------|-------------------|--|
| Изменить                                                          |                                                                                     |                                                                                           |                   |  |
| Название*                                                         | Жизненный цикл продукта                                                             |                                                                                           |                   |  |
| Описание                                                          |                                                                                     |                                                                                           |                   |  |
| Тип реквизита                                                     | Процесс                                                                             |                                                                                           |                   |  |
| Группа реквизи                                                    | тов                                                                                 |                                                                                           |                   |  |
| Существующая                                                      |                                                                                     |                                                                                           |                   |  |
| Создать новую                                                     |                                                                                     |                                                                                           |                   |  |
|                                                                   |                                                                                     |                                                                                           |                   |  |
| Изменить Название                                                 |                                                                                     |                                                                                           |                   |  |
|                                                                   |                                                                                     | Название                                                                                  |                   |  |
| 🖹 Проект со                                                       | здания нового продук                                                                | Название                                                                                  |                   |  |
| Проект со                                                         | здания нового продук                                                                | та                                                                                        |                   |  |
| Проект со<br>Значения ре<br>Добавить                              | здания нового продук<br>КВИЗИТА                                                     | та                                                                                        |                   |  |
| Проект со Значения ре Добавить                                    | здания нового продук<br>•квизита                                                    | Название<br>та<br>Наименование                                                            | Критерий перехода |  |
| Проект со<br>Значения ре<br>Добавить                              | здания нового продук<br>квизита<br>Заблокировать                                    | Название<br>та<br>Наименование<br>Исследование рынка                                      | Критерий перехода |  |
| Проект со<br>Значения ре<br>Добавить<br>/ ↑ ↓<br>/ ↑ ↓            | здания нового продук<br>жвизита<br>Заблокировать<br>Заблокировать                   | Название<br>та<br>Исследование рынка<br>Прототип продукта                                 | Критерий перехода |  |
| В Проект со<br>Значения ре<br>Добавить<br>/ ↑ ↓<br>/ ↑ ↓<br>/ ↑ ↓ | здания нового продук<br>•КВИЗИТА<br>Заблокировать<br>Заблокировать<br>Заблокировать | Название<br>та<br>Наименование<br>Исследование рынка<br>Прототип продукта<br>Производство | Критерий перехода |  |

#### Дата

Данный тип реквизитов используется для маркировки проекта некоторой датой. Например, «Дата включения проекта в инвестиционную программу».

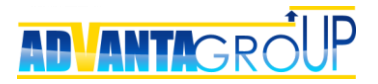

| Свойства рек    | визита              |
|-----------------|---------------------|
| Изменить        |                     |
| Название*       | Дата начала периода |
| Описание        |                     |
| Тип реквизита   | Дата                |
| Группа реквизит | OB                  |
| Существующая    |                     |
| Создать новую   |                     |
|                 |                     |
| Объекты         |                     |
| Изменить        |                     |
|                 | Список пуст         |
|                 |                     |
| Справочники     |                     |
| Изменить        |                     |
|                 | Название            |
| Периоды недос   | тупности            |

## Да/Нет

Логический реквизит, позволяет выбрать или не выбрать значение. Данный реквизит нельзя делать обязательным, т.к. это будет означать необходимость обязательного выбора значения «Да».

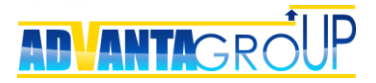

| Свойства реквизита |                                                                                                    |  |
|--------------------|----------------------------------------------------------------------------------------------------|--|
| Сохранить Отм      | ена                                                                                                    |  |
| Название*          | Наличие спецификации                                                                                                    |  |
| Описание           |                                                                                                    |  |
| Тип реквизита      | Да/Нет                                                                                                    |  |
| Группа реквизит    | гов                                                                                                    |  |
| Существующая       | The second second se |  |
| Создать новую      |                                                                                                    |  |

## Адрес

Этот реквизит доступен для создания, если активирован модуль «Географическая карта». Позволяет показать объект на географической карте.

| Свойства ре    | квизита    |
|----------------|------------|
| Изменить       |            |
| Название*      | Адрес      |
| Описание       |            |
| Тип реквизита  | Адрес      |
| Группа реквизи | гов        |
| Существующая   |            |
| Создать новую  |            |
| Объекты        |            |
| Изменить       | Название   |
| 🤳 Объект не    | движимости |

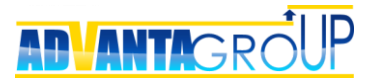

#### Файл

Реквизиты-файлы позволяют прикреплять необходимые документы непосредственно на карточку объекта. Как правило, это документы, формализующие требования к проекту, а также относящиеся к прохождению определенных контрольных точек. Например:

- Устав проекта;
- Приказ о назначении руководителя проекта;
- Техническое задание;
- Договор;
- Оценка вклада участников для расчета премии;
- Ит.д.

Документы, сохраняемые через интерфейс реквизита, сохраняются в разделе «Документы» объекта, как при обычном добавлении документов в этот раздел.

| Свойства реквизита                  |          |
|-------------------------------------|----------|
| Изменить                            |          |
| Название*                           | Договор  |
| Описание                            |          |
| Тип реквизита                       | Файл     |
| Группа реквизитов                   |          |
| Существующая                        |          |
| Создать новую                       |          |
| Разрешить выбор нескольких значений | Нет      |
|                                     |          |
| Объекты                             |          |
| romennio                            | Название |
| 🧕 Проект для заказчика              |          |
|                                     |          |

#### HTML-поле

Реквизиты HTML позволяет отображать отформатированный текст (тип шрифта, его размер и другие свойства, гиперссылки, картинки, разделители, выравнивание текста) на странице объекта и в справочниках.

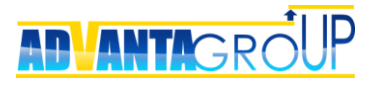

| Свойства реквизита |               |  |
|--------------------|---------------|--|
| Изменить           |               |  |
| Название*          | Цель/Описание |  |
| Описание           |               |  |
| Тип реквизита      | HTML          |  |
| Группа реквизитов  |               |  |
| Существующая       |               |  |
| Создать новую      |               |  |
| Свойства типа рекв | изита 'НТМL'  |  |
| Минимальная длин   | a             |  |
|                    |               |  |

Ниже показано отображение HTML-поля на главное странице проекта в режиме редактирования на примере реквизита «Описание проекта».

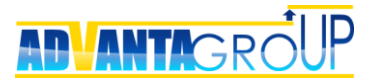

| ГЛАВНАЯ ▼<br>Филиал в г.Перм<br>Ишимов Павел | ь                        | Воронов Олег              | ₽<br>¢             |        | ÷ |
|----------------------------------------------|--------------------------|---------------------------|--------------------|--------|---|
| Заказчик                                     |                          | Руководитель              | проекта            |        |   |
| Статус 🕕 🗖                                   | Прибыль по проекту, пла  | ан Доходы проекта, план   |                    |        |   |
| 85%                                          | 1 400 000 руб.           | 4 050 000 руб.            |                    |        |   |
| В работе                                     | Факт 470 000 руб.        | Факт 700 000 руб.         |                    |        |   |
| Расходы проекта, план                        | Начало                   | Завершение                |                    |        |   |
| 2 650 000 руб.                               | <b>24.04.2017</b> B 0:00 | <b>26.01.2018</b> в 17:00 |                    |        |   |
| Факт 230 000 руб.                            | 10.05.2017 B 12:53       |                           |                    |        |   |
| Реквизиты сохранить                          | отменить                 |                           |                    |        |   |
| Цель/Описание *                              | Шрифт 🚽                  | Размер - В I U - 5 Х2     | x <sup>2</sup> A a | 2      |   |
|                                              |                          | ≝ ≣ ≣ ≣ ® %               |                    | = 🥹 55 |   |
|                                              |                          |                           |                    |        |   |
|                                              |                          |                           |                    |        |   |
|                                              |                          |                           |                    |        |   |
|                                              |                          |                           |                    |        |   |
|                                              |                          |                           |                    |        |   |
|                                              |                          |                           |                    |        |   |

#### Формула

Данный реквизит может существовать только в привязке к конкретному справочнику. Реквизит-формула позволяет добавлять в справочник вычисляемые поля, формируемые на основе значений других полей, а также на основе вычисленных значений введенных ранее других реквизитов формул.

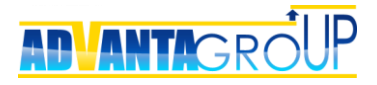

| Свойства реквизита |              |  |  |
|--------------------|--------------|--|--|
| Сохранить Отм      | лена         |  |  |
| Название*          | % выполнения |  |  |
| Описание           |              |  |  |
| Тип реквизита      | Формула      |  |  |
| Группа реквизи     | тов          |  |  |
| Существующая       | τ            |  |  |
| Создать новую      |              |  |  |

После создания реквизит-формулы в настройки реквизита добавляют список справочников, из полей которых формируется формула:
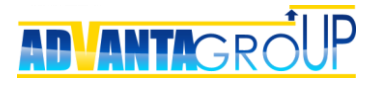

| Свойства рек    | Свойства реквизита  |  |  |  |  |  |  |  |
|-----------------|---------------------|--|--|--|--|--|--|--|
| Изменить        |                     |  |  |  |  |  |  |  |
| Название*       | % выполнения        |  |  |  |  |  |  |  |
| Описание        |                     |  |  |  |  |  |  |  |
| Тип реквизита   | Формула             |  |  |  |  |  |  |  |
| Группа реквизит | ов                  |  |  |  |  |  |  |  |
| Существующая    |                     |  |  |  |  |  |  |  |
| Создать новую   |                     |  |  |  |  |  |  |  |
|                 |                     |  |  |  |  |  |  |  |
| Справочники     | Справочники         |  |  |  |  |  |  |  |
| Сохранить Отме  | ана                 |  |  |  |  |  |  |  |
| Ассоц.          | Название            |  |  |  |  |  |  |  |
|                 | Запрос на изменение |  |  |  |  |  |  |  |

Значения доходов/расходов

Отчет о статусе проекта

Периоды недоступности

Прогнозы исполнения КТ1

😥 Тарифная сетка

👗 Учет времени

🂲 Бюджет

Отчет по исполнению поручения

Контакты
 Отчет о статусе

План доходов

План расходов

Индикаторы значения рисков/проблем

1

| Пошаговый курс «Как настроить систему Адванта. Часть 1. Архитектура системы» |
|------------------------------------------------------------------------------|
| © ООО «Адванта Групп», 2014                                                  |

При сохранении хотя бы одного справочника появляется портлет «Формула», в

котором пользователь создает собственно конструкцию формулы:

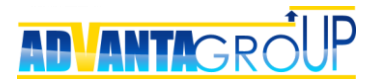

| Свойства реквизита          |                  |
|-----------------------------|------------------|
| Изменить                    |                  |
| Название* % выполнения      |                  |
| Описание                    |                  |
| Тип реквизита Формула       |                  |
| Группа реквизитов           |                  |
| Существующая                |                  |
| Создать новую               |                  |
|                             |                  |
| Формула<br>Сохранить Отмена |                  |
|                             | Добавить         |
| Факт, руб 🔹                 | Добавить Удалить |
| [/ <b>v</b> ]               | Добавить Удалить |
| План, руб 🔹                 | Добавить Удалить |
| <b>★</b>                    | Добавить Удалить |
| Константа 🔻 100             | Добавить Удалить |
| Справочники                 |                  |
| Изменить                    |                  |
| Название                    |                  |
| 💲 Бюджет                    |                  |
|                             |                  |

### Счетчик

Данный реквизит используется для автоматического формирования номера проекта, документа или записи справочника в заданном формате. Например, для автоматической нумерации входящих или/и документов.

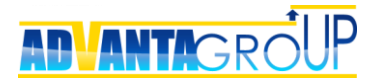

| Свойства реквизита   |                                                                                                    |  |  |  |  |  |  |
|----------------------|----------------------------------------------------------------------------------------------------|--|--|--|--|--|--|
| Изменить             | Преобразовать в строку                                                                                                    |  |  |  |  |  |  |
| Название*            | Исх.№                                                                                                    |  |  |  |  |  |  |
| Описание             |                                                                                                    |  |  |  |  |  |  |
| Тип реквизита        | Счётчик                                                                                                    |  |  |  |  |  |  |
| Группа реквизитов    |                                                                                                    |  |  |  |  |  |  |
| Существующая         |                                                                                                    |  |  |  |  |  |  |
| Создать новую        |                                                                                                    |  |  |  |  |  |  |
| Свойства типа реквиз | ита 'Счётчик'                                                                                                    |  |  |  |  |  |  |
| Следующее значение   | * 5                                                                                                    |  |  |  |  |  |  |
| Формат*              | Исх.№####                                                                                                    |  |  |  |  |  |  |
| Опции даты           | Опции даты<br>Показывать год в формате ГГГГ: Нет<br>Показывать месяц в формате ММ: Нет<br>Суффикс ▼<br>Обнулять в начале года: Нет<br>Обнулять в начале месяца: Нет<br>Разрешить ручное редактирование: Нет |  |  |  |  |  |  |
| Объекты              |                                                                                                    |  |  |  |  |  |  |
| Изменить             | Список пуст                                                                                                    |  |  |  |  |  |  |
| Справочники          |                                                                                                    |  |  |  |  |  |  |
| Сохранить Отмена     |                                                                                                    |  |  |  |  |  |  |
| Ассоц.               | Название                                                                                                    |  |  |  |  |  |  |
|                      | 上 Акты                                                                                                    |  |  |  |  |  |  |

Настройка реквизита включает:

- Формат шаблон произвольного текста, вставляемого в номер,
- Опцию включения в номер текущего года и месяца,
- Опцию расположения текста и даты вначале или в конце,
- Опцию обнуления номера в начале года или/и месяца.

После настройки формата и способа формирования счетчика, данный реквизит привязывается к проекту, документу или справочнику, записи которого должны содержать данный номер. Нумерация записей заданных объектов сквозная.

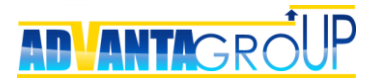

#### Контекстные подсказки

Для всех типов реквизитов в поле «Описание» можно добавить текст, который будет показываться в объекте при нажатии пиктограммы вопроса рядом с реквизитом.

| ГЛАВНАЯ 🔻<br>C Филиал в г.Перми            | 5                                                                                                    |                                                             |                    | : |
|--------------------------------------------|----------------------------------------------------------------------------------------------------|-------------------------------------------------------------|--------------------|---|
| Ишимов Павел<br>Заказчик                   | \$                                                                                                    | Воронов Олег<br>Руководитель п                              | <b>ф</b><br>роекта |   |
| Статус                                     | Прибыль по проекту, план                                                                              | Доходы проекта, план                                        |                    |   |
| <b>85%</b><br>В работе                     | <b>1 400 000 руб.</b><br>Факт 470 000 руб.                                                            | <b>4 050 000 руб.</b><br>Факт 700 000 руб.                  |                    |   |
| Расходы проекта, план                      | Начало 🗔                                                                                              | Завершение                                                  |                    |   |
| <b>2 650 000 руб.</b><br>Факт 230 000 руб. | <b>24.04.2017</b> в 0:00<br>10.05.2017 в 12:53                                                        | <b>26.01.2018</b> в 17:00                                   |                    |   |
| Реквизиты 🦯 измени                         | ТЬ                                                                                                    |                                                             |                    |   |
| Цель/Описание                              |                                                                                                    |                                                             |                    |   |
| Устав проекта                              | 🕻 🗇 Устав проект                                                                                      | а_Филиал в Перми 💥                                          |                    |   |
| Ответственное подраздел                    | ение Отлел пролаж                                                                                     |                                                             |                    |   |
| Подразделения-участники                    | <ul> <li>Подразделения-уч</li> <li>Перечень подразделений</li> <li>принимают участие в раб</li> </ul> | Частники <b>х</b><br>4, сотрудники которых<br>Ботах проекта |                    |   |
| Куратор                                    | Иванова Елена                                                                                         |                                                             |                    |   |
| Владельцы ресурсов                         | Выборная Галина<br>Ковалева Светлана<br>Лебедев Владимир                                              |                                                             |                    |   |
| Категория проекта 🛛 🕖                      | Открытие филиало                                                                                      | В                                                           |                    |   |

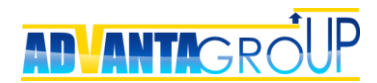

## Шаг 4. Настройка справочников

#### Простые справочники

Справочники - это связанные с объектами таблицы, необходимые для хранения различных данных. Примеры справочников:

- Бюджет таблица для планирования бюджета проекта;
- Плановые платежи таблица платежей подрядчикам и поставщикам;
- Акты таблица актов по выполненным работам проекта;
- Реестр оборудования таблица со списком основного оборудования с указанием статуса поставки;
- Учет времени таблица, в которой фиксируется списание рабочего времени на проект;
- Риски реестр рисков с оценкой вероятности наступления риска и возможного ущерба
- Ит.д.

Настройка справочников осуществляется путем добавления реквизитов в создаваемый справочник.

| Общие свойства справочни         | ка                                                                          | Структура справоч                                                                         | Структура справочника   |                                             |            |                                                                                                    |  |
|----------------------------------|-----------------------------------------------------------------------------|-------------------------------------------------------------------------------------------|-------------------------|---------------------------------------------|------------|----------------------------------------------------------------------------------------------------|--|
| изменить                         |                                                                             |                                                                                           | изменить                |                                             |            |                                                                                                    |  |
| Название                         | 👗 Учет времени                                                              |                                                                                           | Структура записей справ | Структура записей справочника Иерархическая |            |                                                                                                    |  |
| Описание                         | Данный справочник                                                           | используется для сохранения                                                               | Место отображения спи   | ска записей На закладке с                   | правочника |                                                                                                    |  |
|                                  | данных по фактичес<br>правило, заполнени<br>осуществляется с по<br>времени. | жи затраченному времени. Как<br>е информации в этот справочник<br>омощью Табелей рабочего | Форма ввода записи      | Всплывающе                                  | е окно     |                                                                                                    |  |
| Возможность изменения статуса за | дач Нет                                                                     | Родительские объе                                                                         | кты                     |                                             |            |                                                                                                    |  |
| Использовать дату                | Да, ручной ввод                                                             |                                                                                           | 14                      |                                             |            |                                                                                                    |  |
| Использовать процедуру утвержде  | ния Да                                                                      | Изменить                                                                                  |                         | Свойства справони                           | 14.9       |                                                                                                    |  |
| Использовать процедуру запросов  | Нет                                                                         |                                                                                           | - Canaua                | Название Своиства справочника               |            |                                                                                                    |  |
| Связать с объектным справочнико  | и Нет                                                                       |                                                                                           |                         | просмотр и ввод данных                      |            |                                                                                                    |  |
| Добавить разрез по ресурсам      | Да                                                                          | 🦪 Контрагент                                                                              | Просмотр и ввод данных  |                                             |            |                                                                                                    |  |
| Отключить создание событий в про | токоле Нет                                                                  |                                                                                           | 📒 Направление           | Просмотр и ввод данных                      |            |                                                                                                    |  |
| Иконка закладки                  | 👗 изменить   удали                                                          | ть                                                                                        | 🛅 Папка проекта         | Просмотр и ввод данных                      |            |                                                                                                    |  |
|                                  |                                                                             |                                                                                           | 📩 Совещание             | ание Просмотр и ввод данных                 |            |                                                                                                    |  |
| Реквизиты<br>Добевить            |                                                                             |                                                                                           |                         |                                             |            |                                                                                                    |  |
|                                  | Название                                                                    | Тип                                                                                       | Обязательный            | Автосумма                                   | Среднее    | Показывать                                                                                                    |  |
| +                                | 📰 Статус                                                                    | Классификатор                                                                             | d'                      |                                             |            | ×.                                                                                                    |  |
| 1 J                              | 📰 Ресурс                                                                    | Строка                                                                                    | ¢.                      |                                             |            | Image: A start of the start of the start |  |
| 1 J                              | 📰 Дата                                                                      | Дата                                                                                      | ×.                      |                                             |            | ×.                                                                                                    |  |
| Удалить 🕇                        | 📰 Сумма                                                                     | Число                                                                                     |                         | ¢.                                          |            |                                                                                                    |  |
|                                  |                                                                             |                                                                                           |                         |                                             |            |                                                                                                    |  |

## Контакты (объектный справочник)

Работа с контактами осуществляется в Адванте через объектный справочник.

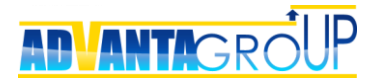

Отличие состоит в том, что реквизит ФИО становится отдельной страницей, которую можно связать со встречами через механизм горизонтальных связей.

Кроме того, ссылку на контакты могут содержать другие справочники, такие как «История работы», «Список участников конференции» и т.д.

Объектный справочник можно создать на странице <u>http://<доменное</u> <u>имя>/<название контекста>/Pages/Utils/ObjectDirectory.aspx</u>. В системе может быть только один справочник данного типа.

Обратите внимание, что в объектном справочнике настраиваются две иконки. Первая относится к закладке на странице объекта, вторая отображается при входе в сохраненный контакт.

| Общие свойства справочника       |                                                                                                    |                          |              | Структура справ      | очника                              |             |                                                                                                    |  |
|----------------------------------|----------------------------------------------------------------------------------------------------|--------------------------|--------------|----------------------|-------------------------------------|-------------|----------------------------------------------------------------------------------------------------|--|
| изменить                         |                                                                                                    |                          |              | изменить             | ИЗМЕНИТЬ                            |             |                                                                                                    |  |
| Название                         |                                                                                                    | 🗧 Контакты               |              | Структура записей сп | равочника Горизонталь               | ьный список |                                                                                                    |  |
| Описание                         | Описание Данный справочник используется для ведения<br>списков контактов внутри контрагентов компании. |                          |              | Место отображения с  | писка записей На Главной            | проекта     |                                                                                                    |  |
| Использовать процедуру у         | тверждени                                                                                              | я Нет                    |              | Форма ввода записи   | всплывающ                           | ееокно      |                                                                                                    |  |
| Иконка закладки                  |                                                                                                    | изменить   удалить       |              |                      |                                     |             |                                                                                                    |  |
| Иконка записи объектного         | справочни                                                                                              | ика 🏅 изменить   удалить |              |                      |                                     |             |                                                                                                    |  |
| Добавить                         |                                                                                                    | Название                 | Тип          | Обязательный         | Автосумма                           | Среднее     | Показывать                                                                                                    |  |
|                                  | Название Тип                                                                                           |                          | Обязательный | Автосумма            | Среднее                             | Показывать  |                                                                                                    |  |
|                                  | +                                                                                                    | 📰 Дата                   | Дата         | ✓                    |                                     |             |                                                                                                    |  |
|                                  | î‡∔                                                                                                    | ФИО 😑                    | Строка       | 1                    |                                     |             | Image: A start of the start of the start |  |
| Изменить Удалить                 | î ↓                                                                                                    | 📰 Должность              | Строка       |                      |                                     |             | Ø                                                                                                    |  |
| Изменить Удалить                 | ± +                                                                                                    | 📰 Телефон                | Строка       |                      |                                     |             | ¥                                                                                                    |  |
| Изменить Удалить                 | <b>↑</b> ↓                                                                                             | 📰 e-mail                 | Строка       |                      |                                     |             | st.                                                                                                    |  |
| Изменить Удалить                 | Ť                                                                                                    | 🖂 Примечание             | Строка       |                      |                                     |             | Image: A start of the start of the start |  |
| Родительские объекты<br>Изменить |                                                                                                    |                          |              | Горизонтальные       | : СВЯЗИ<br>кты и Звонки/Презентации |             |                                                                                                    |  |
| Название                         |                                                                                                    | Свойства справочника     |              |                      |                                     |             |                                                                                                    |  |
| 🔳 Контрагент                     | Просмотр и ввод данных                                                                                 |                          |              |                      |                                     |             |                                                                                                    |  |

### Свойства справочников

На странице справочника можно настроить следующие опции.

**Возможность изменения статуса** задач – данная опция добавляет на страницу справочника дополнительную колонку со статусами задач.

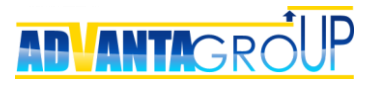

| 13Менить                               |                                                                                                    |
|----------------------------------------|----------------------------------------------------------------------------------------------------|
| Название                               | 👗 Учет времени                                                                                                    |
| Описание                               | Данный справочник используется для<br>сохранения данных по фактически<br>затраченному времени. Как правило,<br>заполнение информации в этот справочник<br>осуществляется с помощью Табелей<br>рабочего времени. |
| Возможность изменения статуса задач    | Да                                                                                                    |
| Использовать дату                      | Да, ручной ввод                                                                                                    |
| Использовать процедуру утверждения     | Да                                                                                                    |
| Использовать процедуру запросов        | Нет                                                                                                    |
| Связать с объектным справочником       | Нет                                                                                                    |
| Добавить разрез по ресурсам            | Да                                                                                                    |
| Отключить создание событий в протоколе | : Нет                                                                                                    |
| Иконка закладки                        | а изменить удалить                                                                                                    |

В результате статусы задач и процент выполнения можно видеть и изменять прямо на странице справочника.

| ет вре<br>Отмеч<br>Страни | емени<br>ненные записи: Утвердить          | T BE   | ыполнить          | На реда | ктирован      | нии 🗌 Утве      | ерждено         | загру      | зить из ех |
|---------------------------|--------------------------------------------|--------|-------------------|---------|---------------|-----------------|-----------------|------------|------------|
|                           | Проект                                     | Статус |                   | Статус  |               | Автор           | Pecypc          | Дата 🔻     | Сумма      |
|                           | Оптимизация терминальной<br>инфраструктуры | 39 %   | Не начат          |         | 1             |                 |                 |            |            |
|                           |                                            |        | В работе В работе | Renke   | На<br>)овании | Воронов<br>Олег | Воронов<br>Олег | 07.09.2017 |            |
|                           |                                            |        | Завершён          | Jopine  | На<br>)овании | Воронов<br>Олег | Воронов<br>Олег | 06.09.2017 |            |
|                           |                                            |        | Отменён Отложен   |         | На<br>)овании | Воронов<br>Олег | Воронов<br>Олег | 05.09.2017 |            |
|                           |                                            |        | изменить про      | цент    | На<br>овании  | Воронов<br>Олег | Воронов<br>Олег | 04.09.2017 |            |
|                           |                                            |        | ∕≣×               | редакти | На<br>ровании | Воронов<br>Олег | Воронов<br>Олег | 31.08.2017 |            |
|                           |                                            |        | ∕≣×               | редакти | На<br>ровании | Воронов<br>Олег | Воронов<br>Олег | 29.08.2017 |            |

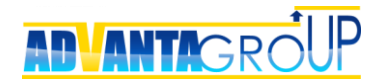

Использовать дату – возможно несколько вариантов для данной опции:

- 1) Нет опция не используется.
- 2) Да, по факту ввода опция добавляет в список реквизитов справочника системный реквизит «Дата», значение которого сохраняется автоматически на момент сохранения записи справочника. Значение не редактируемое.
- Да, ручной ввод опция добавляет в список реквизитов справочника системный реквизит «Дата», значение которого вводится пользователем вручную.
- 4) Да, использовать расчетные даты проекта опция добавляет в список реквизитов справочника системный реквизит «Дата», значение которого либо вводится пользователем вручную (тогда оно отображается жирным цветом), либо берется автоматически из расчетной даты начала или окончания задачи/проекта. Используется для создания справочников типа «Платежный календарь». Главная цель, которая достигается данной настройкой – это возможность переноса сроков проектов с автоматическим пересчетом сроков записей справочников. Как правило, это платежи, привязанные к этапам выполнения работ.

| Общие свойства справочника             |                                                                                                    |
|----------------------------------------|----------------------------------------------------------------------------------------------------|
| Сохранить отмена                       |                                                                                                    |
| Название                               | Учет времени                                                                                                    |
| Описание                               | Данный справочник используется для сохранения<br>данных по фактически затраченному времени. Как<br>правило, заполнение информации в этот справочник<br>осуществляется с помощью Табелей рабочего<br>времени. |
| Возможность изменения статуса задач    |                                                                                                    |
| Использовать дату                      | Да, ручной ввод 🔹                                                                                                    |
| Использовать процедуру утверждения     | Нет<br>Да, по факту ввода                                                                                                    |
| Использовать процедуру запросов        | Да, ручной ввод                                                                                                    |
| Связать с объектным справочником       | Да, использовать расчетные даты проекта<br>Да, сохранять значение как плановые даты проекта                                                                                                    |
| Добавить разрез по ресурсам            |                                                                                                    |
| Отключить создание событий в протоколе |                                                                                                    |
| Иконка закладки                        | 👗 изменить   удалить                                                                                                    |

**Использовать процедуру утверждения** – данная опция включает механизм утверждения записей справочника.

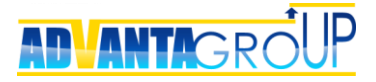

| Сохранить         Отмена           Название         Учет времени           Описание         Данный справочник используется для сохранения данных по фактически затраченному времени. Как правило, заполнение информации в этот справочник осуществляется с помощью Табелей рабочего времени.           Возможность изменения статуса задач         ✓           Использовать дату         Да, ручной ввод           Использовать процедуру утверждения         ✓           Использовать процедуру запросов         □           Связать с объектным справочником         □           Добавить разрез по ресурсам         ✓           Отключить создание событий в протоколе         □           Иконка закладки         Хименить Цидарить | Общие свойства справочника             |                                                                                                    |
|----------------------------------------------------------------------------------------------------|----------------------------------------|----------------------------------------------------------------------------------------------------|
| Название       Учет времени         Описание       Данный справочник используется для сохранения данных по фактически затраченному времени. Как правило, заполнение информации в этот справочник осуществляется с помощью Табелей рабочего времени.         Возможность изменения статуса задач       ✓         Использовать дату       Да, ручной ввод         Использовать процедуру утверждения       ✓         Использовать процедуру узверждения       ✓         Отключить собъектным справочником       □         Добавить разрез по ресурсам       ✓         Отключить создание событий в протоколе       □         Икорика закладки       Хоменить Цидодить                                                                     | Сохранить отмена                       |                                                                                                    |
| Описание<br>Данный справочник используется для сохранения<br>данных по фактически затраченному времени. Как<br>правило, заполнение информации в этот справочник<br>осуществляется с помощью Табелей рабочего<br>времени.<br>Возможность изменения статуса задач<br>Использовать дату<br>Использовать процедуру утверждения<br>Использовать процедуру утверждения<br>Использовать процедуру узапросов<br>Связать с объектным справочником<br>Добавить разрез по ресурсам<br>Отключить создание событий в протоколе<br>Иконка заклалки<br>Ханный справить Циралить                                                                                                    | Название                               | Учет времени                                                                                                    |
| Возможность изменения статуса задач<br>Использовать дату Да, ручной ввод<br>Использовать процедуру утверждения<br>Использовать процедуру запросов<br>Связать с объектным справочником<br>Добавить разрез по ресурсам<br>Отключить создание событий в протоколе                                                                                                    | Описание                               | Данный справочник используется для сохранения<br>данных по фактически затраченному времени. Как<br>правило, заполнение информации в этот справочник<br>осуществляется с помощью Табелей рабочего<br>времени. |
| Использовать дату Да, ручной ввод<br>Использовать процедуру утверждения Использовать процедуру запросов Связать с объектным справочником Добавить разрез по ресурсам Отключить создание событий в протоколе Иконка заклалки                                                                                                    | Возможность изменения статуса задач    |                                                                                                    |
| Использовать процедуру утверждения Использовать процедуру запросов Связать с объектным справочником Добавить разрез по ресурсам Отключить создание событий в протоколе Иконка заклалки                                                                                                    | Использовать дату                      | Да, ручной ввод 🔹                                                                                                    |
| Использовать процедуру запросов Связать с объектным справочником Добавить разрез по ресурсам Отключить создание событий в протоколе Иконка заклалки                                                                                                    | Использовать процедуру утверждения     |                                                                                                    |
| Связать с объектным справочником Добавить разрез по ресурсам Отключить создание событий в протоколе Иконка заклалки                                                                                                    | Использовать процедуру запросов        |                                                                                                    |
| Добавить разрез по ресурсам Отключить создание событий в протоколе Иконка заклалки                                                                                                    | Связать с объектным справочником       |                                                                                                    |
| Отключить создание событий в протоколе                                                                                                    | Добавить разрез по ресурсам            |                                                                                                    |
| Иконка заклалки 2 изменить Пиралить                                                                                                    | Отключить создание событий в протоколе |                                                                                                    |
|                                                                                                    | Иконка закладки                        | 👗 изменить   удалить                                                                                                    |

В результате на странице справочника появляется дополнительная колонка со статусами записей (на редактировании/утверждено).

| Учет   | гвре            | емени                                      | /      |            |                      |               |              | 3          | агрузить из excel |
|--------|-----------------|--------------------------------------------|--------|------------|----------------------|---------------|--------------|------------|-------------------|
| o<br>c | )тмеч<br>Страни | ица: 1 из 2                                | • Выло | олнить 🗌 Н | а редактировании     | 1 🗌 Утвержден | 10           |            |                   |
|        |                 | Проект                                     | Статус |            | Статус               | Автор         | Ресурс       | Дата 🔻     | ′ Сумма           |
|        |                 | Оптимизация терминальной<br>инфраструктуры | 39 %   | Добавить   |                      |               |              |            |                   |
|        |                 |                                            |        | ∕≣×        | На<br>редактировании | Воронов Олег  | Воронов Олег | 07.09.2017 | 2                 |
|        |                 |                                            |        | ∕≣×        | На<br>редактировании | Воронов Олег  | Воронов Олег | 06.09.2017 | 2                 |
|        |                 |                                            |        | ∕≣×        | На<br>редактировании | Воронов Олег  | Воронов Олег | 05.09.2017 | 2                 |
|        |                 |                                            |        | ∕∎×        | На<br>редактировании | Воронов Олег  | Воронов Олег | 04.09.2017 | 1                 |
|        |                 |                                            |        | ∕≣×        | На<br>редактировании | Воронов Олег  | Воронов Олег | 31.08.2017 | 1                 |
|        |                 |                                            |        | ∕≣×        | На<br>редактировании | Воронов Олег  | Воронов Олег | 29.08.2017 | 1                 |
|        |                 |                                            |        | ∕≣×        | На<br>редактировании | Воронов Олег  | Воронов Олег | 28.08.2017 | 1                 |
|        |                 |                                            |        | ∕≣×        | На<br>редактировании | Воронов Олег  | Воронов Олег | 10.08.2017 | 1                 |

Следует отметить, что статус записи можно сделать также измерением OLAP-куба.

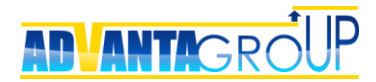

**Использовать процедуру запросов** – данная опция необходима для формирования рассылок на домашнюю пользователя о необходимости заполнения справочников.

| Общие свойства справочника                        |                                                                                                    |
|---------------------------------------------------|----------------------------------------------------------------------------------------------------|
| изменить                                          |                                                                                                    |
| Название                                          | 👗 Учет времени                                                                                                    |
| Описание                                          | Данный справочник используется для<br>сохранения данных по фактически<br>затраченному времени. Как правило,<br>заполнение информации в этот<br>справочник осуществляется с помощью<br>Табелей рабочего времени. |
| Возможность изменения статуса задач               | Дa                                                                                                    |
| Использовать дату                                 | Да, ручной ввод                                                                                                    |
| Использовать процедуру утверждения                | Дa                                                                                                    |
| Использовать процедуру запросов 🚩                 | Да                                                                                                    |
| Показывать в запросе описание и реквизиты объекта | Да                                                                                                    |
| Связать с объектным справочником                  | Нет                                                                                                    |
| Добавить разрез по ресурсам                       | Дa                                                                                                    |
| Отключить создание событий в протоколе            | Нет                                                                                                    |
| Иконка закладки                                   | 🕹 изменить   удалить                                                                                                    |

При включении данной опции на закладке справочника появляются следующие элементы управления:

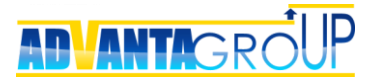

| Учет<br>З | г времени<br>апросить ввод данных     | Отмечен | нные записи: У     | /твердить | ▼ Выпо               | история запр | осов (0) настро<br>а редактировани | ить запросы з<br>ии 🔲 Утвержи | агрузить из excel |
|-----------|---------------------------------------|---------|--------------------|-----------|----------------------|--------------|------------------------------------|-------------------------------|-------------------|
| c         | Страница: 1 из 2 🕢 1                  | 2       |                    |           |                      |              |                                    |                               |                   |
|           | Проект                                |         | Статус             |           | Статус               | Автор        | Pecypc                             | Дата ч                        | Сумма             |
|           | Оптимизация термина<br>инфраструктуры | льной   | <mark>3</mark> 9 % | Добавить  |                      |              |                                    |                               |                   |
|           |                                       |         |                    | ∕∎×       | На<br>редактировании | Воронов Олег | Воронов Олег                       | 07.09.2017                    | 2                 |
|           |                                       |         |                    | ∕≣×       | На<br>редактировании | Воронов Олег | Воронов Олег                       | 06.09.2017                    | 2                 |
|           |                                       |         |                    | ∕≣×       | На<br>редактировании | Воронов Олег | Воронов Олег                       | 05.09.2017                    | 2                 |
|           |                                       |         |                    | ∕∎×       | На<br>редактировании | Воронов Олег | Воронов Олег                       | 04.09.2017                    | 1                 |
|           |                                       |         |                    | ×∎×       | На<br>редактировании | Воронов Олег | Воронов Олег                       | 31.08.2017                    | 1                 |

• Кнопка «Запросить ввод данных» - по данной кнопке открывается форма, в которой пользователь вводит текст запроса на ввод данных в справочник и указывает адресатов, которые должны заполнить данные:

| Организационный проект | Все проекты / Организационные проекты            | Добавить адресатов               |
|------------------------|--------------------------------------------------|----------------------------------|
| 🛨 Главная              | 🛅 Оптимизация терминальной инфраструктуры        | 📀 Воронов Олег 🗙 отменить запрос |
| 🟥 Гант                 |                                                  |                                  |
| 🗇 Дискуссии            | Запрос на ввод данных справочника "Учет времени" |                                  |
| 💭 Документы (7)        | Отправить запрос отменить                        |                                  |
| 🖄 Согласования         | Шрифт • Размер • В I Ц S Х2 Х2 🕹 🖄               |                                  |
| 📫 Участники (2)        | E E F F F F F F F F F F F F F F F F F F          |                                  |
| Формы (1)              |                                                  |                                  |
| 🛨 Учет времени (36)    |                                                  |                                  |
| Расходы проекта (2)    |                                                  |                                  |
|                        |                                                  |                                  |

После отправки запроса он приходит на домашнюю страницу адресата:

| Входящие Исходящие 🔞                    |                        |
|-----------------------------------------|------------------------|
| Все Неотвеченные (3) Отвеченные         | ○ 1 → 1 ★ Y            |
| Входящие > Неотвеченные                 | сегодня 20 февраля     |
| Воронов Олег Запрос                     | несколько секунд назад |
| Прошу заполнить справочник.             | ☆                      |
| Учет времени                            | <u></u>                |
| Оптимизация терминальной инфраструктуры | Отправить данные       |

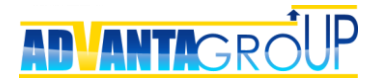

• Кнопка-ссылка «История запросов» предназначена для перехода на страницу с одноименным названием, где отражается список всех ранее сделанных запросов:

| Все проекты / Орган | изационные проек   | ты                          |           |
|---------------------|--------------------|-----------------------------|-----------|
| 🕼 Оптимизаци        | ія терминально     | й инфраструктуры            |           |
| зернуться в справоч | ник<br>История зап | росов                       |           |
| Aston 33500c3       |                    | Количентарий запроса        | Aspecatel |
| Воронов Олег        | 20.02.2018         | Прошу заполнить справочник. | Адресоты  |

• Кнопка-ссылка «Настроить запросы» необходима для перехода на страницу настройки автоматической рассылки запросов:

| Все проекты / Орга                                     | анизационные проекты                                                                                                    |                              |                 |
|--------------------------------------------------------|----------------------------------------------------------------------------------------------------|------------------------------|-----------------|
| 🔄 Оптимиза                                             | ция терминальной инфраструктуры                                                                                                    |                              |                 |
|                                                        |                                                                                                    |                              |                 |
| Настройка авт                                          | оматической рассылки запросов                                                                                                    |                              |                 |
|                                                        |                                                                                                    |                              |                 |
| Сохранить                                              | отмена                                                                                                    |                              |                 |
| Учет времени                                           |                                                                                                    |                              |                 |
| Данный справочн                                        | ик используется для сохранения данных по фактически затр                                                                                                    | раченному времени. Как праві | ило, заполнение |
| информации в это                                       | т справочник осуществляется с помощью Табелей рабочего                                                                                                    | времени.                     |                 |
| информации в это<br>Использовать авт                   | т справочник осуществляется с помощью Табелей рабочего<br>эматическую рассылку запросов:                                                                                  | времени.<br>🕑                |                 |
| информации в это<br>Использовать авт<br>Периодичность: | т справочник осуществляется с помощью Табелей рабочего<br>эматическую рассылку запросов:<br>Использовать даты, определенные в проекте:                                    | о времени.<br>С              |                 |
| информации в это<br>Использовать авт<br>Периодичность: | т справочник осуществляется с помощью Табелей рабочего<br>эматическую рассылку запросов:<br>Использовать даты, определенные в проекте:<br>Период:                         | о времени.                   |                 |
| информации в это<br>Использовать авт<br>Периодичность: | т справочник осуществляется с помощью Табелей рабочего<br>эматическую рассылку запросов:<br>Использовать даты, определенные в проекте:<br>Период:<br>Дата начала периода: | о времени.<br>20.02.2018     |                 |

Связать с объектным справочником – опция добавляет в список реквизитов справочника системный реквизит «ФИО», значение которого берется из существующего объектного справочника.

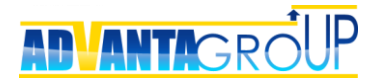

| Общие свойства справочника                        |                                                                                                    |
|---------------------------------------------------|----------------------------------------------------------------------------------------------------|
| изменить                                          |                                                                                                    |
| Название                                          | 👗 Учет времени                                                                                                    |
| Описание                                          | Данный справочник используется для сохранения<br>данных по фактически затраченному времени. Как<br>правило, заполнение информации в этот<br>справочник осуществляется с помощью Табелей<br>рабочего времени. |
| Использовать дату                                 | Да, ручной ввод                                                                                                    |
| Использовать процедуру утверждения                | Да                                                                                                    |
| Использовать процедуру запросов                   | Да                                                                                                    |
| Показывать в запросе описание и реквизиты объекта | Да                                                                                                    |
| Связать с объектным справочником                  | Да                                                                                                    |
| Добавить разрез по ресурсам                       | Да                                                                                                    |
| Отключить создание событий в протоколе            | Нет                                                                                                    |
| Иконка закладки                                   | 👗 изменить   удалить                                                                                                    |

При этом:

 если объектный справочник находится в том же объекте, что и создаваемый справочник, то в последнем ФИО можно выбрать только из числа контактов, сохраненных в данном объекте. Этот механизм используется для справочника «История работы» для отражения активностей по работе с конкретным клиентом.

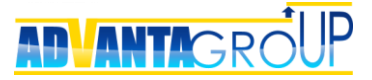

|                | история запросов (2) настроить запрось | 1 3 |
|----------------|----------------------------------------|-----|
| Введите д      | анные в форму                          | -   |
|                | ИИ                                     |     |
| Сохран         | отмена                                 | -   |
| Дата *         | 26.02.2018 -                           |     |
| Pecypc *       | Воронов Олег 🔻                         |     |
| Сумма *        |                                        |     |
| ФИО *          | Выбрать                                |     |
|                |                                        |     |
|                |                                        |     |
| редактировании |                                        |     |
| Ha             | Воронов Олег Воронов Олег 31.08.2017   |     |

 если объектный справочник находится в другом объекте по отношению к создаваемому справочнику, то в последнем ФИО можно выбрать из числа контактов, сохраненных в любом объекте. Этот механизм используется для справочника «Список участников конференции», контакты в который нужно добавлять из карточек произвольных клиентов.

| Отмена  |                              |                        |
|---------|------------------------------|------------------------|
|         | ▲ ONΦ                        | Организация            |
|         |                              |                        |
| Выбрать | 🕹 Коваленко Игорь            | Компания «Арман»       |
| Выбрать | 🌡 Мальцева Варвара Сергеевна | ОАО «Синергия»         |
| Выбрать | 🕹 Сергеев Артем Игоревич     | ИТЦ «Сканекс»          |
| Выбрать | 🌡 Титов Александр            | \iint Компания «Арман» |
| Выбрать | 🌡 Чернов Николай Федорович   | ИТЦ «Сканекс»          |

#### Выбор контакта

**Добавить разрез по ресурсам** – опция добавляет в список реквизитов справочника системный реквизит-классификатор «Ресурс», который формируется автоматически из списка пользователей системы.

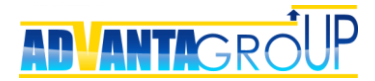

При этом при создании новой записи система будет предлагать по умолчанию исполнителя задачи или проекта.

Опция используется для настройки прикладного решения по управлению ресурсами.

| Общие свойства справочника                        |                                                                                                    |
|---------------------------------------------------|----------------------------------------------------------------------------------------------------|
| изменить                                          |                                                                                                    |
| Название                                          | 👗 Учет времени                                                                                                    |
| Описание                                          | Данный справочник используется для сохранения<br>данных по фактически затраченному времени. Как<br>правило, заполнение информации в этот<br>справочник осуществляется с помощью Табелей<br>рабочего времени. |
| Использовать дату                                 | Да, ручной ввод                                                                                                    |
| Использовать процедуру утверждения                | Да                                                                                                    |
| Использовать процедуру запросов                   | Да                                                                                                    |
| Показывать в запросе описание и реквизиты объекта | Да                                                                                                    |
| Связать с объектным справочником 🖌                | Да                                                                                                    |
| Добавить разрез по ресурсам 🛛 🖌                   | Да                                                                                                    |
| Отключить создание событий в протоколе            | Нет                                                                                                    |
| Иконка закладки                                   | 🕹 изменить   удалить                                                                                                    |

**Структура записей справочника** – данная опция включает отображение иерархии дочерних проектов и задач на странице справочника либо переключает способ отображения из Вертикального списка в горизонтальный.

| Общие свойства справочника                              |                                         | Структура справочника                                             |                                              |
|---------------------------------------------------------|-----------------------------------------|-------------------------------------------------------------------|----------------------------------------------|
| ИЗМЕНИТЬ                                                |                                         | Сохранить отмена                                                  |                                              |
| Описание                                                | тыан расходов                           | Структура записей справочника<br>Место отображения списка записей | Иерархическая •<br>Иерархическая             |
| Возможность изменения статуса задач                     | Нет                                     | Форма ввода записи                                                | Горизонтальный список<br>Вертикальный список |
| Использовать дату<br>Использовать процедуру утверждения | Да, использовать расчетные даты п<br>Да |                                                                   |                                              |
| Использовать процедуру запросов                         | Дa                                      |                                                                   |                                              |
| Показывать в запросе описание и реквизиты объекта       | Да<br>Нет                               |                                                                   |                                              |
| Добавить разрез по ресурсам                             | Нет                                     |                                                                   |                                              |
| Отключить создание событий в протоколе                  | Нет                                     |                                                                   |                                              |
| Иконка закладки<br>«                                    | установить иконку                       |                                                                   |                                              |

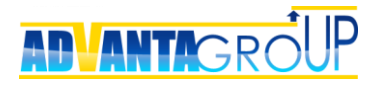

Примеры справочников с разными значениями опции «Структура записей справочника».

| чет вр | ремени   |                      |                     |                |                      | загрузить из ехс |
|--------|----------|----------------------|---------------------|----------------|----------------------|------------------|
| Доба   | вить Отн | меченные записи:     | Утвердить 🔻 В       | ыполнить       | На<br>редактировании | Утверждено       |
|        |          | Статус               | Автор               | Ресурс         | Дата 🔻               | Сумма            |
|        | ∕≣×      | На<br>редактировании | Ефремов<br>Анатолий | Сидоров Андрей | 26.02.2018           | 10 000           |
|        | ∕≋×      | На<br>редактировании | Ефремов<br>Анатолий | Иванов Иван    | 14.02.2018           | 20 000           |
| Ито    | го       |                      |                     |                |                      | 30 000           |

«Горизонтальный список»

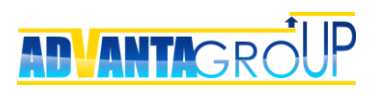

| Учет времени |                                  | загрузить из excel    |
|--------------|----------------------------------|-----------------------|
| Добавить     | 🗌 Выбрать все Отмеченные записи: | Утвердить • Выполнить |
| измени       | гь 🗙 удалить                     |                       |
| Статус       | На редактировании                |                       |
| Автор        | Ефремов Анатолий                 |                       |
| Дата         | 14.02.2018                       |                       |
| Ресурс       | Иванов Иван                      |                       |
| Сумма        | 20 000                           |                       |
|              |                                  |                       |
| 🗆 🖊 изменит  | гь 🗙 удалить                     |                       |
| Статус       | На редактировании                |                       |
| Автор        | Ефремов Анатолий                 |                       |
| Дата         | 26.02.2018 -                     |                       |
| Ресурс       | Сидоров Андрей                   |                       |
| Сумма        | 10 000                           |                       |
|              |                                  |                       |
|              |                                  |                       |

«Вертикальный список»

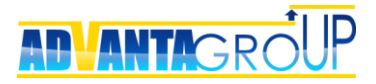

| ан р | pac       | ход          | ОВ             |                 |                                                     |                |            | истор   | ия запросов (     | 0) настроить      | запросы за       | грузить из е          |
|------|-----------|--------------|----------------|-----------------|-----------------------------------------------------|----------------|------------|---------|-------------------|-------------------|------------------|-----------------------|
| Зап  | іро<br>да | сить<br>інны | вво,<br>х      | 4               | Отмеченные :                                        | аписи: Утверди | ить 🔻 Выпо | лнить   | На<br>редактирова | ании 🗌 Утв        | ерждено          | разверн<br>во весь эк |
|      |           | Про          | ект            |                 |                                                     |                | Статус     | Автор   | Дата 🔻            | Плановая<br>сумма | Факт<br>расходов | Статья<br>учета       |
|      |           | 📑 С<br>инфј  | Оптим<br>растр | іизаці<br>уктур | ия терминальной<br>ы                                | Добавить       |            |         |                   |                   |                  |                       |
| E    | =         |              |                | 1лан і          | проекта                                             | Добавить       |            |         |                   |                   |                  |                       |
|      |           | -            |                | ► /<br>мод      | Анализ текущей<br>ели завершен                      |                |            |         |                   |                   |                  |                       |
|      |           |              |                |                 | Установочное<br>совещание                           | Добавить       |            |         |                   |                   |                  |                       |
|      |           |              |                |                 | Анализ<br>показателей<br>терминального<br>комплекса | Добавить       |            |         |                   |                   |                  |                       |
|      |           |              |                |                 | Привлечение<br>экспертов                            | Добавить       |            |         |                   |                   |                  |                       |
|      |           |              |                |                 |                                                     | ∕≣×            | Ha         | Воронов |                   | 200 000           | 200 000          | 2.1. Услуги           |

«Иерархическая»

**Место отображения списка записей** – данная опция меняет вид редактирования записи из варианта «На закладке справочника» в вариант «На Главной проекта».

При выборе значения «На Главной проекта» справочник выглядит следующим образом:

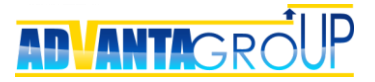

| ГЛАВНАЯ ▼<br>🔁 Комплексное пе  | ГЛАВНАЯ ▼<br>В В В В В В В В В В В В В В В В В В В |                     |                |            |                    |  |  |  |  |  |
|--------------------------------|----------------------------------------------------|---------------------|----------------|------------|--------------------|--|--|--|--|--|
| Воронов Олег 🌣<br>Руководитель |                                                    |                     |                |            |                    |  |  |  |  |  |
| Сидоров Андре<br>Исполнитель   | Сидоров Андрей 🌣<br>Исполнитель                    |                     |                |            |                    |  |  |  |  |  |
| Статус                         | Начало                                             | аве                 | ршение         |            |                    |  |  |  |  |  |
| <b>0 %</b><br>В работе         | 18.06.2014 s 21:                                   | 06                  | 0.2013 B 17.00 |            |                    |  |  |  |  |  |
| Учет времени<br>Добавить Отм   | еченные записи:                                    | Утвердить           | • Выпол        | інить      | загрузить из excel |  |  |  |  |  |
|                                | Статус                                             | Автор               | Pecypc         | Дата 🔻     | Сумма              |  |  |  |  |  |
|                                | На<br>редактировании                               | Ефремов<br>Анатолий | Сидоров Андрей | 26.02.2018 | 10 000             |  |  |  |  |  |
|                                | На<br>редактировании                               | Ефремов<br>Анатолий | Иванов Иван    | 14.02.2018 | 20 000             |  |  |  |  |  |
| Итого                          |                                                    |                     |                |            | 30 000             |  |  |  |  |  |

Также, при выставлении значения «На Главной проекта» опция «Структура записей справочника» автоматически принимает значение «Горизонтальный список». Т.е. в иерархическом виде справочник на главной странице проекта отображаться не может. Но можно изменить свойство на «Вертикальный список».

**Форма ввода записи** – данная опция меняет вид редактирования записи из варианта «Всплывающее окно» в вариант «Строка ввода».

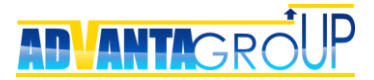

| Общие свойства справочника                                                                                                    |                                                                                                    | Структура справочника                                                                   |                                          |  |  |  |
|----------------------------------------------------------------------------------------------------|----------------------------------------------------------------------------------------------------|-----------------------------------------------------------------------------------------|------------------------------------------|--|--|--|
| <u>изменить</u><br>Название                                                                                                    | 🕹 Учет времени                                                                                                    | Сохранить отмена                                                                        |                                          |  |  |  |
| Описание                                                                                                    | Данный справочник используется для<br>сохранения данных по фактически<br>затраченному времени. Как правило,<br>заполнение информации в этот<br>справочник осуществляется с помощью<br>Табелей рабочего времени. | Структура записей справочника<br>Место отображения списка записей<br>Форма ввода записи | Иерархическая    На закладке справочника |  |  |  |
| Возможность изменения статуса задач<br>Использовать дату<br>Использовать процедуру утверждения<br>Использовать процедуру запросов<br>Связать с объектным справочником<br>Добавить разрез по ресурсам<br>Отключить создание событий в протоколе<br>Иконка закладки | Нет<br>Да, ручной ввод<br>Да<br>Нет<br>Нет<br>Да<br>Нет<br>За <u>изменить</u> Тудалить                                                                                                    |                                                                                         | стрика ввода                             |  |  |  |

Из важных особенностей необходимо отметить, что при варианте редактирования «Строка» не будут работать реквизиты-классификаторы с множественным вариантом выбора.

Вид ввода записи через всплывающее окно:

Введите данные в форму

| Сохранить | отмена           |   |
|-----------|------------------|---|
| Дата *    | 26.02.2018       | - |
| Pecypc *  | Сидоров Андрей 🔻 |   |
| Сумма *   |                  |   |

#### Вид ввода записи строкой:

| Уче | Учет времени загрузить из excel |                                                         |          |                      |                     |                   |            |   |        |  |  |
|-----|---------------------------------|---------------------------------------------------------|----------|----------------------|---------------------|-------------------|------------|---|--------|--|--|
| (   | Отмеч                           | енные записи: Утвердить                                 | ▼ Выпо   | лнить 🗌 На           | редактировани       | ии 🗌 Утвержд      | ено        |   |        |  |  |
|     |                                 | Проект                                                  |          | Статус               | Автор               | Pecypc            | Дата       | * | Сумма  |  |  |
|     |                                 | Комплексное переоснащение<br>цеха для ООО "Спецтехника" | Добавить |                      |                     |                   |            |   |        |  |  |
|     |                                 |                                                         | 出じ       |                      | Ефремов Анатс       | Сидоров Ан 🔻      | 26.02.2018 | - |        |  |  |
|     |                                 |                                                         | ∕≣×      | На<br>редактировании | Ефремов<br>Анатолий | Сидоров<br>Андрей | 26.02.2018 |   | 10 000 |  |  |
|     |                                 |                                                         | ∕≣×      | На<br>редактировании | Ефремов<br>Анатолий | Иванов Иван       | 14.02.2018 |   | 20 000 |  |  |

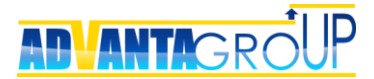

#### Системные справочники

Системные справочники используются для хранения данных, используемых для всех проектов компании. Примером таких справочников являются:

- тарифные ставки сотрудников;
- текущая стоимость материалов;
- коэффициенты весов показателей для расчета рейтинга проекта;
- курсы валют;
- ит.д.

Для создания системного справочника необходимо обычный справочник связать с объектом «Система в целом».

| Общие свойства справочника             |                                                                                                    |  |  |  |  |  |  |  |
|----------------------------------------|----------------------------------------------------------------------------------------------------|--|--|--|--|--|--|--|
| изменить                               |                                                                                                    |  |  |  |  |  |  |  |
| Название                               | 😥 Тарифная сетка                                                                                                    |  |  |  |  |  |  |  |
| Описание                               | Системный справочник. Содержит данные<br>по часовым тарифным ставкам ресурсов<br>(исполнителей). По умолчанию<br>справочник отключен, и не используется в<br>данной конфигурации. |  |  |  |  |  |  |  |
| Использовать дату                      | Да, ручной ввод                                                                                                    |  |  |  |  |  |  |  |
| Использовать процедуру утверждения     | Нет                                                                                                    |  |  |  |  |  |  |  |
| Использовать процедуру запросов        | Нет                                                                                                    |  |  |  |  |  |  |  |
| Связать с объектным справочником       | Нет                                                                                                    |  |  |  |  |  |  |  |
| Добавить разрез по ресурсам            | Да                                                                                                    |  |  |  |  |  |  |  |
| Отключить создание событий в протоколе | Нет                                                                                                    |  |  |  |  |  |  |  |
| Иконка закладки                        | изменить   удалить                                                                                                    |  |  |  |  |  |  |  |

### Родительские объекты

| Изменить           |                        |
|--------------------|------------------------|
| Название           | Свойства справочника   |
| Система в<br>целом | Просмотр и ввод данных |

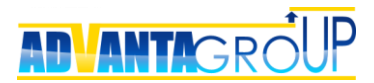

В результате ввод данных в справочник будет осуществляться не из какого-то проекта, а прямо из раздела Администрирование системы.

| Справочники                                              |                                  |                                                                                                    |
|----------------------------------------------------------|----------------------------------|----------------------------------------------------------------------------------------------------|
| Добавить                                                 |                                  |                                                                                                    |
| Название                                                 | <u>Просмотр и ввод</u><br>данных | Описание                                                                                                    |
| 上 Акты по приходам                                       |                                  |                                                                                                    |
| 📗 Акты по расходам                                       |                                  |                                                                                                    |
| 🖉 Контакты                                               |                                  | Данный справочник используется для ведения списков контактов внутри контрагентов компании.                                                                                                    |
| 📑 Контракты с заказчиками                                |                                  |                                                                                                    |
| Контракты с<br>поставщиками и<br>подрядчиками            |                                  |                                                                                                    |
| Периоды недоступности                                    |                                  |                                                                                                    |
| 😥 План платежей                                          |                                  |                                                                                                    |
| 😥 План приходов                                          |                                  |                                                                                                    |
| Пример справочника со<br>всеми реквизитами               |                                  | Справоник для тестов                                                                                                    |
| Справочник для проверки<br>связи Ведущий/<br>Подчиненный | /                                |                                                                                                    |
| 😥 Тарифная сетка                                         | 1                                | Системный справочник. Содержит данные по часовым тарифным ставкам ресурсов (исполнителей). По<br>умолчанию справочник отключен, и не используется в данной конфигурации.                               |
| 🏅 Учет времени                                           |                                  | Данный справочник используется для сохранения данных по фактически затраченному времени. Как<br>правило, заполнение информации в этот справочник осуществляется с помощью Табелей рабочего<br>времени. |
| 💲 Фактическая оплата                                     |                                  |                                                                                                    |
| 💲 Фактические приходы                                    |                                  |                                                                                                    |

## Закладки

Для более компактного размещения справочников в проекте они могут быть объединены и представлены на одной закладке.

Для этого на странице настроек справочников в портлете «Закладки» создается одноименная сущность:

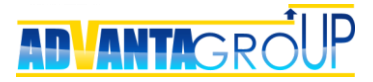

| Справочники                             |                                                                                                    |  |  |  |  |  |  |  |  |  |
|-----------------------------------------|----------------------------------------------------------------------------------------------------|--|--|--|--|--|--|--|--|--|
| Добавить                                |                                                                                                    |  |  |  |  |  |  |  |  |  |
| <u>Просмотр и ввод</u><br><u>данных</u> | Описание                                                                                                    |  |  |  |  |  |  |  |  |  |
|                                         |                                                                                                    |  |  |  |  |  |  |  |  |  |
|                                         |                                                                                                    |  |  |  |  |  |  |  |  |  |
|                                         | Данный справочник используется для ведения списков контактов внутри контрагентов компании.                                                                                                    |  |  |  |  |  |  |  |  |  |
|                                         |                                                                                                    |  |  |  |  |  |  |  |  |  |
|                                         |                                                                                                    |  |  |  |  |  |  |  |  |  |
|                                         |                                                                                                    |  |  |  |  |  |  |  |  |  |
|                                         |                                                                                                    |  |  |  |  |  |  |  |  |  |
|                                         |                                                                                                    |  |  |  |  |  |  |  |  |  |
|                                         |                                                                                                    |  |  |  |  |  |  |  |  |  |
| Название Описание                       |                                                                                                    |  |  |  |  |  |  |  |  |  |
| л                                       |                                                                                                    |  |  |  |  |  |  |  |  |  |
| иями                                    |                                                                                                    |  |  |  |  |  |  |  |  |  |
|                                         | Просмотр и ввод данных           данных           данных           данных           данных           данных           данных           данных           данных           данных           данных           данных           данных           данных           данных           данных           данных |  |  |  |  |  |  |  |  |  |

Если в портлете нажать кнопку «Добавить» или войти по гиперссылке в созданную ранее закладку, то откроется страница настройки закладки – редактирование названия, описания, иконки и списка справочников, включаемых в закладку:

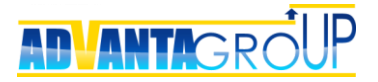

| Заклад                   | қка "      | Управление затратами"                                |                                     |
|--------------------------|------------|------------------------------------------------------|-------------------------------------|
| изменит<br>Названи       | ГЬ<br>ie 📑 | Управление затратами                                 |                                     |
| Описани                  | 1e         |                                                      |                                     |
| Тип                      | Be         | дущий/Подчиненный                                    |                                     |
| Иконка                   |            | изменить   удалить                                   |                                     |
| <b>Дочерн</b><br>Сохрани | ние о      | справочники<br><sup>тмена</sup>                      |                                     |
| Ассоц.                   |            | Название                                             | Числовой реквизит                   |
|                          |            | Акты по приходам                                     |                                     |
|                          |            | Акты по расходам                                     | Сумма акта (закрывающего документа) |
|                          | -          | Контракты с заказчиками                              |                                     |
|                          |            | Контракты с поставщиками и<br>подрядчиками           | Сумма контракта 🔹                   |
|                          | $\otimes$  | План платежей                                        | Сумма платежа                       |
|                          | Ø          | План приходов                                        |                                     |
|                          | <b></b>    | Пример справочника со всеми<br>реквизитами           |                                     |
|                          | -          | Справочник для проверки связи<br>Ведущий/Подчиненный |                                     |
|                          | 2          | Учет времени                                         |                                     |
|                          | \$         | Фактическая оплата                                   | Сумма платежа                       |
|                          | \$         | Фактические приходы                                  |                                     |

Включенный в закладку справочник становится доступен уже только через объединяющую закладку в проекте, независимой закладки для него в проекте уже не будет:

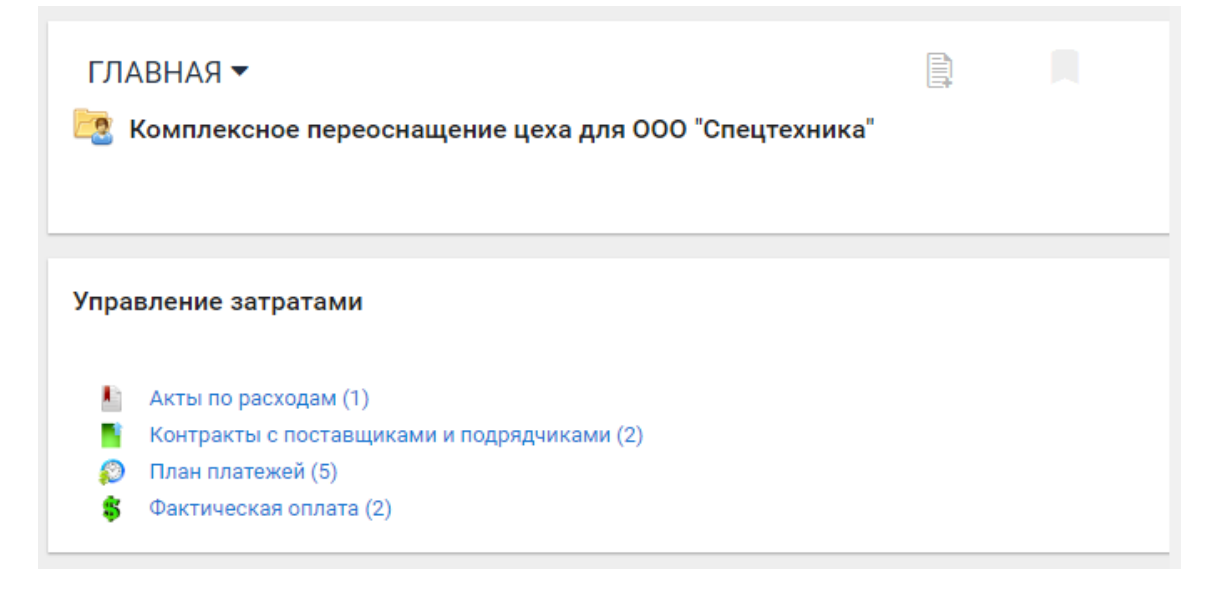

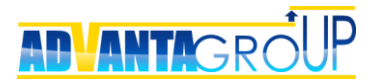

По гиперссылке можно перейти непосредственно на страницу отдельного справочника. Вернуться к списку справочников, включенных в общую закладку можно с помощью кнопки-ссылки «Вернуться к списку»:

| гл<br>ট্রি         | ГЛАВНАЯ ▼<br>В В В В В В В В В В В В В В В В В В В                           |                           |                                                    |  |       |        |                                           |               |                                          |            |  |
|--------------------|------------------------------------------------------------------------------|---------------------------|----------------------------------------------------|--|-------|--------|-------------------------------------------|---------------|------------------------------------------|------------|--|
| ← <u>в</u><br>Акті | ← вернуться к списку Акты по расходам Отмеченные записи: Удалить ▼ Выполнить |                           |                                                    |  |       |        |                                           |               |                                          |            |  |
|                    |                                                                              | Про                       | ект                                                |  | Автор | Дата 🔻 | Сумма акта<br>(закрывающего<br>документа) | Статья затрат | Скан акта<br>(закрывающего<br>документа) | Примечаниє |  |
|                    | •                                                                            | <b>№</b> Н<br>пере<br>000 | Комплексное<br>юснащение цеха для<br>"Спецтехника" |  |       |        |                                           |               |                                          |            |  |
|                    |                                                                              |                           | 🚞 План проекта                                     |  |       |        |                                           |               |                                          |            |  |
|                    |                                                                              |                           | 💼 Контракты с<br>заказчиком                        |  |       |        |                                           |               |                                          |            |  |
|                    |                                                                              |                           | 🚞 Контракты с<br>подрядичками                      |  |       |        |                                           |               |                                          |            |  |

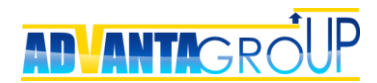

# Шаг 5. Настройка OLAP-кубов

### Общие данные

OLAP-куб – это аналитический инструмент Адванты, предназначенный для создания табличных и графических отчетов с возможностью «среза» данных по различным измерениям.

При настройке OLAP-куба нужно настроить его измерения и сформировать набор показателей, которые должны рассчитываться и показываться в отчете.

| Свойства шаблона OL        | _АР-куба        |                                      |                                              |
|----------------------------|-----------------|--------------------------------------|----------------------------------------------|
| Изменить                   |                 |                                      |                                              |
| Название                   |                 |                                      | Бюджет движения денежных средств (Cash Flow) |
| Описание                   |                 |                                      |                                              |
| Иконка                     |                 |                                      | установить иконку                            |
| Число цифр после запятой   |                 |                                      | 0                                            |
| Показывать только одну (по | оследнюю по вре | мени) запись по проекту              |                                              |
| Режим обновления           |                 |                                      | Онлайн                                       |
|                            |                 |                                      |                                              |
|                            |                 |                                      |                                              |
| Измерения<br>Создать       |                 |                                      |                                              |
| <u>Название</u>            |                 |                                      | Описание                                     |
| Дата                       |                 | Дата                                 |                                              |
| Статус записи              |                 | Статус записи                        |                                              |
| Статья учета               |                 | Реквизит-классификатор «Статья учета | 32                                           |
| Показатели                 |                 |                                      |                                              |
| Название                   |                 | Источник                             | Свойства                                     |
| План                       | Формула:        | План доходов - План расходов         | Агрегация                                    |
|                            | Справочник:     | План доходов                         |                                              |
| План доходов               | Реквизит:       | Плановая сумма (Число)               | Агрегация, Скрытый                           |
|                            | Параметры:      | Системный, Статус, Статья учета      |                                              |
|                            | Справочник:     | План расходов                        |                                              |
| План расходов              | Реквизит:       | Плановая сумма (Число)               | Агрегация, Скрытый                           |
|                            | Параметры:      | Системный, Статья учета              |                                              |

## Измерения OLAP-куба

При настройке измерений нужно иметь в виду следующее.

• Измерение-дата создается всегда, если в OLAP-кубе нужно делать разрез по времени. Оно также должно быть обязательно создано, если в справочнике есть системный реквизит-дата.

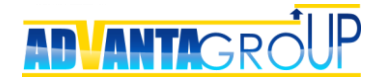

- Измерения по реквизитам-классификаторам создаются для всех классификаторов, присутствующих в справочнике или в объекте (в зависимости от типа запроса из справочника или из объекта).
- Измерение «Ресурс» создается, если в справочнике включена опция «Добавить разрез по ресурсам», т.е. есть системный классификатор «Ресурс».
- **Измерение** «**Статус**» создается, если в справочнике включена процедура утверждения, т.е. существует системный классификатор «Статус».

| Свойства измерения     | я OLAP-куба                                             |
|------------------------|---------------------------------------------------------|
| Сохранить Отмена       |                                                         |
| Название               | Подрядчик                                               |
| Реквизит-классификатор | [Не выбрано]                                            |
| Дата                   | [Не выбрано]<br>Жизненный цикл организационного проекта |
|                        | Жизненный цикл проекта для заказчика                    |
|                        | Заместитель                                             |
|                        | Категория бизнеса                                       |
|                        | Куратор                                                 |
|                        | Наличие рисков/проблем                                  |
|                        | Ответственное подразделение                             |
|                        | Подразделения-участники                                 |
|                        | Решение по вопросу                                      |
|                        | Руководитель проекта                                    |
|                        | Статья                                                  |
|                        | Статья учета                                            |
|                        | Статус записи                                           |
|                        | Ресурс                                                  |

 Измерение для справочников по реквизиту-классификатору объекта (включающего данные справочники) создается не в OLAP-кубе, а на странице самого объекта. Для этого достаточно включить ЧекБокс «Измерение» напротив нужного реквизита-классификатора, и тогда OLAPкуб автоматически добавляет данное измерение в каждую запись всех справочников данного объекта.

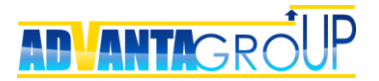

| Свойства объекта Прое                                      | ект дл  | я заказчика                                                     |     |               |   |         |                |  |
|------------------------------------------------------------|---------|-----------------------------------------------------------------|-----|---------------|---|---------|----------------|--|
| изменить                                                   |         |                                                                 |     |               |   |         |                |  |
| Название                                                   | Z       | 🙎 Проект для заказчика                                          |     |               |   |         |                |  |
| Описание                                                   |         |                                                                 |     |               |   |         |                |  |
| Тип объекта                                                | Г       | Троект                                                          |     |               |   |         |                |  |
| Автозаполнение трудозатрат                                 | H       | leт                                                             |     |               |   |         |                |  |
| Название роли "Руководитель<br>на главной странице объекта | ° 3     | Заказчик                                                        |     |               |   |         |                |  |
| Название роли "Исполнитель"<br>на главной странице объекта | F       | руководитель проекта                                            |     |               |   |         |                |  |
| Проверять на идентичные объ                                | ьекты Н | leт                                                             |     |               |   |         |                |  |
| Связать с процессом                                        | К       | Кизненный цикл проекта для заказчика                            |     |               |   |         |                |  |
| Иконка                                                     | 2       | з изменить   удалить                                            |     |               |   |         |                |  |
| Код проекта                                                | H       | Чет                                                             |     |               |   |         |                |  |
| Файл отчёта                                                |         | <ul> <li>создать новый отчёт</li> <li>добавить файлы</li> </ul> |     |               |   |         |                |  |
| Реквизиты                                                  |         |                                                                 |     |               |   |         |                |  |
| Добавить                                                   |         |                                                                 |     |               |   |         |                |  |
|                                                            |         |                                                                 | Tur | 0600000000000 | A | Charusa | <br>Manapaulua |  |

|                  |            | Название                                | Тип           | Обязательный | Автосумма | Среднее | Показывать | Измерение | Наследовать |
|------------------|------------|-----------------------------------------|---------------|--------------|-----------|---------|------------|-----------|-------------|
| Изменить Удалить | +          | 📰 Цель/Описание                         | HTML          |              |           |         |            |           |             |
| Изменить Удалить | † +        | Ответственное подразделение             | Классификатор |              |           |         | s.         | <b>A</b>  |             |
| Изменить Удалить | <b>†</b> + | Жизненный цикл проекта для<br>заказчика | Процесс       | Ø            |           |         |            | ø         |             |
| Изменить Удалить | †∔         | 🖅 ткп                                   | Файл          | ¢            |           |         | ¢          |           |             |

#### Показатели-запросы

Показатели запросы – это основной вид показателей, которые попадают в OLAPкуб путем сбора из следующих трех источников.

- 1) Из справочников можно собирать любые числовые реквизиты часы, стоимости, и т.д.
- 2) Из других OLAP-кубов можно собирать уже готовые показатели, необходимые для расчетов в создаваемом OLAP-кубе.
- Из объектов также можно запрашивать числовые реквизиты как правило, это стоимости и целевые показатели проектов (например, «Площадь объекта строительства»).

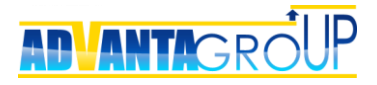

| Свойства                                              | показателя OLAP-куба                                                                                                    |                                                                                                    |
|-------------------------------------------------------|----------------------------------------------------------------------------------------------------|----------------------------------------------------------------------------------------------------|
| Название                                              | План доходов                                                                                                    |                                                                                                    |
| Тип показате                                          | еля 🖲 Запрос 🔍 Формула 🔍 Индикатор 🤇                                                                                                    | 🔍 Приращение 🔍 Системный                                                                                  |
| Свойства                                              | <ul> <li>Агрегация</li> <li>Наследовать на подпроекты</li> <li>Сумма как пос</li> <li>Разрешить NULL</li> </ul>                                                                                                    | следнее значение в группе                                                                                 |
|                                                       |                                                                                                    |                                                                                                    |
| <b>Настройки</b><br>Источник                          | <ul> <li>• Справочник</li> <li>• ОLAP-куб</li> </ul>                                                                                                    | 🔍 Объект                                                                                                  |
| <b>Настройки</b><br>Источник                          | <ul> <li>запроса</li> <li>Справочник</li> <li>ОLAP-куб</li> <li>План доходов</li> </ul>                                                                                                    | ◯ Объект                                                                                                  |
| <b>Настройки</b><br>Источник<br>Реквизит              | <ul> <li>• Справочник</li> <li>• ОLAP-куб</li> <li>План доходов</li> <li>Плановая сумма (Число)</li> </ul>                                                                                                    | Объект<br>т                                                                                               |
| <b>Настройки</b><br>Источник<br>Реквизит<br>Параметры | <ul> <li>Запроса</li> <li>Справочник</li> <li>ОLАР-куб</li> <li>План доходов</li> <li>Плановая сумма (Число)</li> <li>Измерение источника</li> </ul>                                                               | <ul> <li>Объект</li> <li>Т</li> <li>Измерение OLAP-куба</li> </ul>                                        |
| <b>Настройки</b><br>Источник<br>Реквизит<br>Параметры | <ul> <li>Справочник</li> <li>ОLAР-куб</li> <li>План доходов</li> <li>Плановая сумма (Число)</li> <li>Измерение источника</li> <li>Статья учета</li> </ul>                                                          | <ul> <li>Объект</li> <li>Мзмерение ОLAP-куба</li> <li>Статья учета</li> </ul>                             |
| <b>Настройки</b><br>Источник<br>Реквизит<br>Параметры | <ul> <li>Запроса</li> <li>Справочник</li> <li>ОLАР-куб</li> <li>План доходов</li> <li>Плановая сумма (Число)</li> <li>Измерение источника</li> <li>Статья учета</li> <li>Статус</li> </ul>                         | <ul> <li>Объект</li> <li>Измерение ОLAP-куба     </li> <li>Статья учета</li> <li>Статус записи</li> </ul> |
| Настройки<br>Источник<br>Реквизит<br>Параметры        | <ul> <li>Запроса</li> <li>Справочник</li> <li>ОLАР-куб</li> <li>План доходов</li> <li>Плановая сумма (Число)</li> <li>Измерение источника</li> <li>Статья учета</li> <li>Статус</li> <li>Дата источника</li> </ul> | Объект  Статья учета  Статус записи  Дата OLAP-куба                                                       |

## Показатели-формулы

Показатели-формулы позволяют настроить различные формулы, использующие другие типы показателей. Например, можно рассчитать процент освоения бюджета, показатели освоенного объекта, среднюю стоимость работ на единицу площади объекта или премиальную составляющую заработной платы сотрудника.

Из интересных особенностей следует отметить, что результат деления на ноль в Адванте дает ноль.

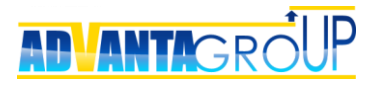

| азвание           | План                                                                                                    |                                                  |
|-------------------|----------------------------------------------------------------------------------------------------|--------------------------------------------------|
| ип показателя     | 🔍 Запрос 💿 Формула 🔍 Инди                                                                                            | катор 🔍 Приращение 🔍 Системный                   |
| ормула            | <ul> <li>Агрегация</li> <li>Скре</li> <li>Наследовать на подпроекты</li> <li>Суми</li> <li>Разрешить NULL</li> </ul> | итый<br>иа как последнее значение в группе       |
|                   |                                                                                                    |                                                  |
|                   |                                                                                                    | Добавить                                         |
| План доходов      | ▼                                                                                                    | Добавить<br>Добавить Удалить                     |
| План доходов<br>- | <b>T</b>                                                                                                    | Добавить<br>Добавить Удалить<br>Добавить Удалить |

## Показатели-индикаторы

Показатель типа «Индикатор» используется для визуального отображения в OLAPотчете графических индикаторов разных цветов, соответствующих определенному цифровому значению других показателей.

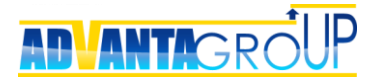

| ( | Сохранить откр                                | <u>ыть фильтр</u>                                 | IDOT: DO 05 array |                      |                                |                                |
|---|-----------------------------------------------|---------------------------------------------------|-------------------|----------------------|--------------------------------|--------------------------------|
| Д | иректория 🔺                                   | DIX KUTUHUK TTUKASI                               |                   |                      |                                |                                |
|   | Название                                      | Последний статус<br>проекта/<br>Индикатор статуса | Руководитель      | Исполнитель          | Ответственное<br>подразделение | Планируемая дата<br>завершения |
|   |                                               |                                                   |                   |                      |                                | -                              |
| ۵ | 🜗 ИТЦ «Сканекс»                               |                                                   |                   |                      |                                |                                |
|   | Модернизация<br>линии<br>производства         |                                                   | Воронов Олег      | Жуков Алексей        | Отдел<br>производства<br>работ | 02.11.2017                     |
| 9 | Компания «Арма                                | iH»                                               | 1                 |                      |                                |                                |
|   | E Центр<br>обработки<br>данных Fort           | •                                                 | Воронов Олег      | Жуков Алексей        | Отдел<br>производства<br>работ | 20.12.2017                     |
| Ø | 📒 Организационнь                              | е проекты                                         |                   |                      |                                |                                |
|   | Оптимизация<br>терминальной<br>инфраструктуры |                                                   | Выборная Галина   | Воронов Олег         | Проектный офис                 | 02.10.2017                     |
|   | Обновление<br>корпоративного<br>сайта         |                                                   | Выборная Галина   | Ковалева<br>Светлана | Отдел маркетинга               | 19.10.2017                     |

Настройка данного типа показателя заключается в установке типа показателя «Индикатор» и формированию соответствия цвета индикатора определенному арифметическому или логическому выражению, аналогично (только без логики) построению показателя типа «Формула»:

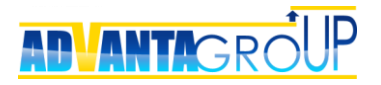

| Название       | Индикатор                                                              |             |         |
|----------------|------------------------------------------------------------------------|-------------|---------|
| Гип показателя | Запрос Формула Инликатор Прирашение                                    | Осисте      | мный    |
| -              |                                                                        | - 011010    |         |
| Боиства        | Скрытый                                                                |             |         |
|                | Наследовать на подпроекты     Сумма как последнее значен     Последние | ие в группе |         |
|                | С Разрешить NOLL                                                       |             |         |
|                |                                                                        |             |         |
|                |                                                                        |             |         |
| ндикатор       |                                                                        |             |         |
| -              |                                                                        |             |         |
| , если ус      | ловие: 🔴 изменить   удалить 📕 #FF0000 🗸                                | Добав       | вить    |
|                |                                                                        | Deferrer    | Manager |
| Значение для   | расчета 🔹                                                              | Добавить    | удалить |
| =              | •                                                                      | Добавить    | Удалить |
| Константа      | ▼ 3                                                                    | Добавить    | Удалить |
|                |                                                                        |             |         |
| если ус        |                                                                        | Поба        | MTL     |
| , co,, ye      |                                                                        | дооаг       | мпр     |
| Значение для   | расчета 🔻                                                              | Добавить    | Удалить |
| =              | ×                                                                      | Добавить    | Удалить |
| Константа      | • 2                                                                    | Добавить    | Удалить |
|                |                                                                        |             |         |
|                |                                                                        |             |         |
| , если ус      | товие. изменить Гудалить #008000                                       | Добав       | вить    |
| Значение для   | расчета 🔻                                                              | Добавить    | Удалить |
| =              |                                                                        | Добавить    | Удалить |
|                |                                                                        |             |         |

### Показатели-приращения

Показатель типа «Приращение» используется для отображения относительной разницы выбранного значения показателя за отдельные отрезки измерения (разреза). Например, относительное изменение плана бюджета за разные временные периоды (год, квартал, месяц, день).

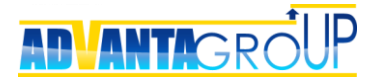

| 0                                     |             |            |             |       |            |           |             |        |             |            |
|---------------------------------------|-------------|------------|-------------|-------|------------|-----------|-------------|--------|-------------|------------|
| Сохранить открыть фильтр              |             |            |             |       |            |           |             |        |             |            |
|                                       |             |            |             |       | Бюд        | жет движе | ния денеж   | ных ср | едств (Cash | Flow)      |
| зывести список скрытых колонок доб    | авить д     | циаграмму  | Показыва    | ть по | 25 строк   | ▼ ви      | ц по столбі | цам і  | в виде иера | рхии       |
| Перетащите сюда заголовки полей фильт | ров         |            |             |       |            |           |             |        |             |            |
| 🗗 Заголовки полей данных              | Дата (      | год) 🔺 📍   | Дата (месяц | ) • 9 |            |           |             |        |             |            |
|                                       | <b>□</b> 20 | 17         |             |       |            |           |             |        |             | 2017       |
| 😑 Статья учета 👻 📍 — Статья учета 🔺   |             | Июль       | Авгус       | т     | Сент       | ябрь      | Ноябр       | рь     | VITORO      | : 2017     |
|                                       | План        | Факт       | План        | Факт  | План       | Факт      | План        | Факт   | План        | Факт       |
| 🖃 Итого: 2. РАСХОДЫ                   | 0           | -1 700 000 | -2 300 000  | 0     | -1 700 000 | -300 000  |             |        | -4 000 000  | -2 000 000 |
| 2.1. Услуги                           |             |            |             |       | -750 000   | -300 000  |             |        | -750 000    | -300 000   |
| 2.2. Оборудование                     | 0           | -1 700 000 | -2 300 000  | 0     | -890 000   | 0         |             |        | -3 190 000  | -1 700 000 |
| 2.5. Транспортные расходы             |             |            |             |       | -60 000    | 0         |             |        | -60 000     | 0          |
| 🖃 Итого: 1. ДОХОДЫ                    |             |            |             |       | 3 600 000  | 2 100 000 | 2 700 000   | 0      | 6 300 000   | 2 100 000  |
| 1.1. Услуги                           |             |            |             |       | 3 600 000  | 2 100 000 | 2 700 000   | 0      | 6 300 000   | 2 100 000  |
|                                       |             | 1 700 000  | 2 200 000   | 0     | 1 000 000  | 1 000 000 | 2 700 000   | 0      | 2 200 000   | 100.000    |

В настройках показателя выбирается собственно сам показатель (значения которого за разные отрезки измерения сравниваются между собой) и способ сравнения – просто отношение значений друг к другу или отношение разницы значений показателя к первому показателю.

| Название                                              | Факт                                                                                                    |
|-------------------------------------------------------|----------------------------------------------------------------------------------------------------|
| Тип показателя                                        | 🔍 Запрос 🔍 Формула 🔍 Индикатор 💌 Приращение 🔍 Системный                                                                             |
| Свойства                                              | 🗖 Агрегация 💭 Скрытый                                                                                                    |
|                                                       | Наследовать на подпроекты Сумма как последнее значение в группе                                                                     |
|                                                       | Разрешить NULI                                                                                                    |
|                                                       |                                                                                                    |
|                                                       |                                                                                                    |
|                                                       |                                                                                                    |
|                                                       |                                                                                                    |
| -<br>Настройки пр                                     | риращения                                                                                                    |
| Настройки пр                                          | риращения                                                                                                    |
| <b>-lастройки п</b><br>1оказатель для                 | риращения<br>сравнения [Не выбрано] • Способ сравнения Отношение •                                                                  |
| <b>¦астройки п</b><br>Іоказатель для<br>Іредставление | риращения<br>сравнения [Не выбрано] ▼ Способ сравнения Отношение<br>в виде индикатора Отношение<br>Отношение в процентах            |
| <b>Частройки п</b><br>Іоказатель для<br>Іредставление | риращения<br>сравнения [Не выбрано] ▼ Способ сравнения Отношение<br>в виде индикатора Отношение<br>Отношение в процентах<br>Разница |

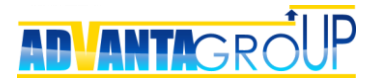

#### Системные показатели

Системные показатели собирают информацию, связанную со сроками выполнения задач и проектов, с их процентом выполнения и трудозатратами.

Важно знать, что для сбора данных показателей необходимо использовать индексы, описанные в главе «Шаг 8. Использование индексов». Иначе данные показатели не собираются, за исключением показателя «Трудозатраты» - он собирается и без индексов.

Для настройки доступны следующие системные показатели:

- Фактическая длительность показывает, сколько времени длится задача/проект с момента начала до текущей даты, если он не заверен, или до момента завершения.
- Плановая длительность показывает плановую длительность выполнения задачи/проекта.
- Фактический процент выполнения показывает фактический процент выполнения задачи/проекта.
- Плановый процент выполнения показывает, какой должен быть процент проект выполнения задачи/проекта, если бы по его задачам не было задержек.
- **Трудозатраты** показывает плановые трудозатраты по задаче/проекту (подробнее о трудозатратах написано в описании прикладного решения «Управление ресурсами»).
- Отклонение окончания показывает время просрочки для просроченных задач. Значение отрицательно, если задача сделана досрочно.
- Время до планового завершения показывает, сколько времени осталось до планового завершения задачи. Значение отрицательно, если задача просрочена. Если задача сделана, то значение отсутствует.

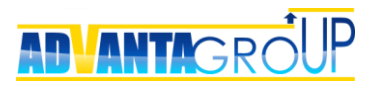

| Свойст   | ва показателя OLAP-куба                                         |
|----------|-----------------------------------------------------------------|
| Название | е Трудоемкость, план                                            |
| Тип пока | изателя 🔘 Запрос 🔍 Формула 🔍 Индикатор 🔍 Приращение 🔘 Системный |
| Свойства | а 🖉 Агрегация 📃 Скрытый                                         |
|          | Наспеловать на полпроекты Сумма как последнее значение в группе |
|          |                                                                 |
|          |                                                                 |
| Данные   | Трудозатраты •<br>Фактическая длительность                      |
| данные   | Прудозатрато                                                    |
|          | Плановая длительность                                           |
|          | Фактический процент выполнения                                  |
| Цвет яч  | Трудозатраты                                                    |
|          | Плановый процент выполнения                                     |
| Не вклю  | Отклонение окончания                                            |
|          | - время до планового завершения<br>Отклонение от базового плана |
|          | Плановая дата начала                                            |
| охранить | Плановая дата окончания                                         |
|          | Фактическая дата начала                                         |
|          | Фактическая дата окончания                                      |
|          | Утверждённая дата начала                                        |
|          | Утверждённая дата окончания                                     |
|          | Текущая дата                                                    |
|          | Kod craryca npoekra                                             |

## Свойства показателей

| азвание       | Трудоемкость, план                                                                                                    |
|---------------|----------------------------------------------------------------------------------------------------|
| ип показателя | 🔍 Запрос 🔍 Формула 🔍 Индикатор 🔍 Приращение 💿 Системный                                                                                                  |
| войства       | <ul> <li>Агрегация</li> <li>Скрытый</li> <li>Наследовать на подпроекты</li> <li>Сумма как последнее значение в группе</li> <li>Разрешить NULL</li> </ul> |
|               |                                                                                                    |

Агрегация – действие данной опции зависит от показателя:

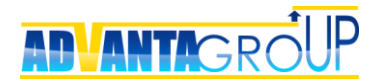

- 1) Для показателей-запросов агрегация осуществляет суммирование итогов по выбранным измерениям и иерархии проектов.
- Для показателей формул агрегация меняет метод расчета формулы для сводного итога. Например, есть показатель-формула, который считается как C=A X B:
  - если агрегация выключена, то сводный итог для показателя С считается как ∑Сі, где і – строки отчета.
  - если агрегация включена, то сводный итог для показателя С считается как ∑Аі Х ∑Ві, где і – строки отчета.

**Скрытый** – если данная опция включена, то при построении отчета данный показатель по умолчанию будет скрыт. Это используется для вспомогательных показателей, используемых для промежуточных отчетов.

Наследовать на подпроекты – данная опция наследует значение показателя на дочерние объекты дерева иерархической структуры.

Например, с ее помощью можно делать такие расчеты:

- вычислять среднюю стоимость строительства (справочник Бюджет, который заполняется в задаче проекта) из расчета на 1 кв.метр площади объекта (реквизит проекта «Площадь объекта»). Для того чтобы вычислить данный показатель, создается показатель «Площадь объекта», который наследуется на задачи проекта.
- вычислять премии участников проекта, при условии, что их ставки являются индивидуальными на каждый проект. Ставки задаются в специальном справочнике проекта, а далее их значения наследуются на задачи, что позволяет умножить их на плановые или фактические трудозатраты.

Пример отчета, построенный с использованием этой опции, представлен на рисунке ниже.
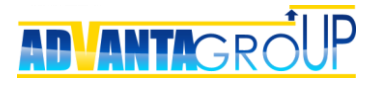

| Сохранить                                      | открыть филь                            | тр                                                 |                                                   |                                                                  |                                                  |                   |                |                |               |                    |                   |                |   |  |
|------------------------------------------------|-----------------------------------------|----------------------------------------------------|---------------------------------------------------|------------------------------------------------------------------|--------------------------------------------------|-------------------|----------------|----------------|---------------|--------------------|-------------------|----------------|---|--|
| ывести список                                  | скрытых колоно                          | к добавить диа                                     | г <u>рамму</u> Показ                              | зывать по 25 стр                                                 | оок ▼ видпос                                     | толбцам           | в виде ие      | рархии         |               | Управ.             | пение фин         | ансами         |   |  |
| Перетащите сюда                                | заголовки полей о                       | фильтров                                           |                                                   |                                                                  |                                                  |                   |                |                |               |                    |                   |                |   |  |
| 🕾 Заголовки поле                               | ей данных                               |                                                    |                                                   |                                                                  |                                                  | Дата (год)        | ▲ 9 Да         | та (месяц)     | • 9           |                    |                   |                |   |  |
|                                                |                                         |                                                    |                                                   |                                                                  |                                                  | 2014              |                |                |               |                    |                   |                |   |  |
| Проект 🔺 9                                     | Проект 🔺                                | Проект 🔺                                           | Проект 🔺                                          | Проект 🔺                                                         | Статья 🔺 📍                                       |                   |                |                |               |                    | Ик                | онь            |   |  |
|                                                | <u> </u>                                |                                                    |                                                   |                                                                  |                                                  | Договор<br>приход | План<br>приход | Факт<br>приход | Акт<br>приход | Дебит.<br>заказчик | Договор<br>расход | План<br>расход | Γ |  |
| <ul> <li>Проекты<br/>для заказчиков</li> </ul> | <ul> <li>Комплексные проекты</li> </ul> | мплексные<br>екты<br>цеха для 000<br>"Спецтехника" | <ul> <li>Комплексное<br/>переоснащение</li> </ul> | <ul> <li>Контракты с<br/>заказчиком</li> </ul>                   | <ul> <li>Договор на<br/>реконструкцию</li> </ul> | Услуги            | 2 500 000      | 1 000 000      | 1 500 000     | 0                  | -1 500 000        | 0              | 0 |  |
|                                                |                                         |                                                    | <ul> <li>Контракты с подрядичками</li> </ul>      | <ul> <li>Договор на<br/>изготовление<br/>турбонасоса</li> </ul>  | Оборудование                                     | 0                 | 0              | 0              | 0             | 0                  | 1 200 000         | 300 000        |   |  |
|                                                |                                         |                                                    |                                                   | Договор на<br>поставку<br>комплектующих<br>КП/1 от<br>12.05.2014 | Запасные части<br>и<br>комплектующие             | 0                 | 0              | 0              | 0             | 0                  | 450 000           | 250 000        |   |  |
|                                                |                                         |                                                    | Итого: Контрак                                    | ты с подрядичкам                                                 | и                                                | 0                 | 0              | 0              | 0             | 0                  | 1 650 000         | 550 000        | 1 |  |
|                                                |                                         | Итого: Комплек                                     | сное переоснаще                                   | ние цеха для 000 "                                               | Спецтехника"                                     | 2 500 000         | 1 000 000      | 1 500 000      | 0             | -1 500 000         | 1 650 000         | 550 000        | 1 |  |
| Итого                                          |                                         |                                                    |                                                   |                                                                  |                                                  | 2 500 000         | 1 000 000      | 1 500 000      | 0             | -1 500 000         | 1 650 000         | 550 000        | ŀ |  |
|                                                |                                         |                                                    |                                                   |                                                                  |                                                  | 4                 |                |                |               |                    |                   |                | t |  |

Сумма как последнее значение в группе – позволяет отображать итоги по показателю не как сумму всех значений, а как значение из последнего временного периода, отображаемого в отчете.

**Разрешить NULL -** позволяет в незаполненных значениях показателя OLAP-куба оставить пустое значение (null). По умолчанию (опция не активирована) пустые значения показателя заменяются на нули.

## Выбор типа даты OLAP-куба для показателей

При создании показателя на основе запроса, система уточняет тип даты OLAPкуба, используемой для расчета:

- 1) **Дата (точный)** используется для большинства ситуаций, когда из числового реквизита нужно просто взять значение на конкретную дату.
- Дата (относительный) используется, когда необходимо получить последнее значение из числового реквизита, относительно даты ячейки таблицы OLAP-куба. Это нужно, как правило, для показателей-запросов из системных справочников.

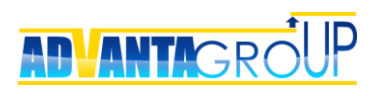

| Свойства                                                                                                    | показателя OLAP-куба                                                                     |                                                               |  |  |  |  |  |  |
|----------------------------------------------------------------------------------------------------|------------------------------------------------------------------------------------------|---------------------------------------------------------------|--|--|--|--|--|--|
| Название                                                                                                    | Акты                                                                                     |                                                               |  |  |  |  |  |  |
| Тип показате                                                                                                    | ля 🖲 Запрос 🔍 Формула 🔍 Индикатор 🤇                                                      | 🔍 Приращение 🔍 Системный                                      |  |  |  |  |  |  |
| Свойства Агрегация Скрытый<br>Наследовать на подпроекты Сумма как последнее значение в группе<br>Разрешить NULL |                                                                                          |                                                               |  |  |  |  |  |  |
| Настройки<br>Источник                                                                                           | <ul> <li>запроса</li> <li>Справочник</li> <li>ОLAP-куб</li> <li>План приходов</li> </ul> | Объект                                                        |  |  |  |  |  |  |
| Реквизит                                                                                                    | Сумма платежа (Число)                                                                    | ¥                                                             |  |  |  |  |  |  |
| Параметры                                                                                                    | Измерение источника<br>Статья затрат                                                     | Измерение OLAP-куба                                           |  |  |  |  |  |  |
|                                                                                                    | Дата источника                                                                           | Дата OLAP-куба                                                |  |  |  |  |  |  |
|                                                                                                    | Системный                                                                                | Дата (точный)<br><b>Дата (точный)</b><br>Дата (относительный) |  |  |  |  |  |  |

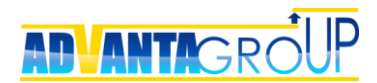

# Шаг 6. Настройка горизонтальных связей

### Определение горизонтальных связей

Связи позволяют связывать объекты друг с другом, по смыслу их значение очень близко к реквизитам. При этом связи отображаются как гиперссылки, имея при этом сквозной характер. Создавая связь одного объекта с другим, Вы тем самым одновременно установите и обратную связь между этими объектами, т.е. связи являются сквозными.

В системе сделано два типа связи – «Объект-Объект» – для связывания разных типов объектов, и «Объект-Контакт» для связывания контактов с задачами.

## Связи типа Объект - Объект

Данный тип связей используется:

- Для связи Проектов и Активов (директорий), на изменение которых этих проекты направлены. Например, связь Проектов ИТ и реестр Информационных систем, связь Проектов строительства и Объектов недвижимости и т.д.
- Для связи Проектов с Контрагентами (директориями). Например, связь Проектов и Заказчиков, связь Проектов и Подрядчиков.

После выбора типов объектов для связей, напротив портлетов «Первая группа объектов» и «Вторая группа объектов» появятся настройки для определения свойств и внешнего вида портлета со связями, отображающихся в связанных проектах.

Рассмотрим опции:

- Название портлета текстовое поле, определяет название портлета, в котором будут находиться связанные объекты;
- Разрешить выбор нескольких значений определяет, сколько связей может быть создано для данного объекта, если опция не выбрана, то связь с данным объектом может быть только одна, если выбрана, то связей может быть несколько;
- Разрешить выбор существующего объекта если выбрано, то на портлете связей появится кнопка «Выбрать», нажав которую можно будет выбрать объект для связи из списка уже созданных в дереве проектов;
- Разрешить создание нового объекта если выбрано, то на портлете связей появится кнопка «Создать», нажав которую можно будет создать новый объект для связи с текущим;
- Вид представления результата если выбрано значение «Список» (по умолчанию), то портлет со связями будет представлен в виде списка связанных объектов, если выбрано значение «Проекты и работы», то портлет будет представлен в виде отчета «Проекты и работы» по выборке проектов, которые были указаны как объекты для связи с текущим объектом;

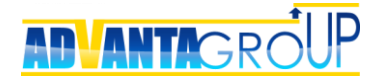

- Значение обязательное для заполнения данная опция добавляет атрибут обязательности указания связанного объекта при изменении проекта;
- Корневой проект эта опция дает возможность указывать корневой проект, что, во-первых – сужает область поиска объекта в процедуре выбора при связывании, а во вторых – предопределяет место для сохранения объекта при создании.

| Изменить<br>Название Совещания - Поручени<br>Описание<br>Тип связи Объект – Объект                                                                                                    | 19                                                                                                    |                                      |  |  |  |  |  |  |  |
|----------------------------------------------------------------------------------------------------|----------------------------------------------------------------------------------------------------|--------------------------------------|--|--|--|--|--|--|--|
| Первая группа объектов                                                                                                    |                                                                                                    |                                      |  |  |  |  |  |  |  |
| Изменить Название Шаблон по умолизиию Каталог лля разворациван                                                                                                    |                                                                                                    |                                      |  |  |  |  |  |  |  |
| Совещание Зад                                                                                                    | ать                                                                                                    | Задать                               |  |  |  |  |  |  |  |
| UNA COM                                                                                                    |                                                                                                    |                                      |  |  |  |  |  |  |  |
| Изменить<br>Название портлета<br>Разрешить выбор нескольких значен<br>Разрешить выбор существующего об<br>Разрешить создание нового объекта<br>Вид представления результата<br>Значение обязательное для заполнен<br>Корневой проект<br>Вторая группа объектов<br>Изменить                                         | Поставленные поручения<br>ний Да<br>бъекта Нет<br>а Да<br>Таблица<br>ния Нет                                                     | ,                                    |  |  |  |  |  |  |  |
|                                                                                                    |                                                                                                    |                                      |  |  |  |  |  |  |  |
| Название                                                                                                    | Шаблон по умолчанию                                                                                                    | Каталог для разворачивания           |  |  |  |  |  |  |  |
| Название Зад                                                                                                    | Шаблон по умолчанию<br><sub>цать</sub>                                                                                           | Каталог для разворачивания<br>Задать |  |  |  |  |  |  |  |
| Название<br>Поручение Зад<br>Свойства портлета связи вто<br>Изменить<br>Название портлета<br>Разрешить выбор нескольких значен<br>Разрешить выбор нескольких значен<br>Разрешить выбор существующего об<br>Разрешить создание нового объекта<br>Вид представления результата<br>Значение обязательное для заполнен | Шаблон по умолчанию<br>ать<br>орой группы объектов<br>Поставлено на совещани<br>ний Нет<br>бъекта Да<br>нет<br>Список<br>ния Нет | Каталог для разворачивания<br>Задать |  |  |  |  |  |  |  |

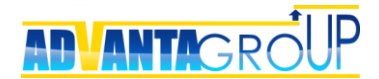

## Связи типа Объект - Контакт

Данный тип связи используется для связывания контактов (записей объектного справочника) с задачами - звонками и встречами. Отличие состоит в том, что для отображения списка задач на странице контакта обычно используется представление в виде отчета «Проекты и работы», который показывает список задач в табличном представлении.

| Свойства связи                                                                                 |                                                                                                    |                       |                         |      |  |  |  |  |  |  |
|------------------------------------------------------------------------------------------------|----------------------------------------------------------------------------------------------------|-----------------------|-------------------------|------|--|--|--|--|--|--|
| Изменить<br>Название Саконтакты и Звонки/Презентации<br>Описание<br>Тип связи Объект - Контакт |                                                                                                    |                       |                         |      |  |  |  |  |  |  |
| Первая группа объектов                                                                         |                                                                                                    |                       |                         |      |  |  |  |  |  |  |
| Название                                                                                       | Шаб                                                                                                    | ілон по умолчанию     | Каталог для разворачива | ания |  |  |  |  |  |  |
| 🌆 Контакты                                                                                     | Задать                                                                                                    |                       | Задать                  |      |  |  |  |  |  |  |
|                                                                                                |                                                                                                    |                       | ·                       |      |  |  |  |  |  |  |
| Свойства портлета связи                                                                        | и первой                                                                                                    | группы объектов       |                         |      |  |  |  |  |  |  |
| Изменить                                                                                       |                                                                                                    |                       |                         |      |  |  |  |  |  |  |
| Название портлета                                                                              |                                                                                                    | Запланированные актив | вности                  |      |  |  |  |  |  |  |
| Разрешить выбор нескольких з                                                                   | начений                                                                                                    | Да                    |                         |      |  |  |  |  |  |  |
| Разрешить выбор существующе                                                                    | его объекта                                                                                                    | Да                    |                         |      |  |  |  |  |  |  |
| Разрешить создание нового обт                                                                  | ьекта                                                                                                    | Да                    |                         |      |  |  |  |  |  |  |
| Вид представления результата                                                                   |                                                                                                    | Таблица               |                         |      |  |  |  |  |  |  |
| значение обязательное для зап                                                                  | олнения                                                                                                    | нет                   |                         |      |  |  |  |  |  |  |
| корневои проект                                                                                |                                                                                                    |                       |                         |      |  |  |  |  |  |  |
| Вторая группа объектов<br>Изменить                                                             |                                                                                                    |                       |                         |      |  |  |  |  |  |  |
| Название                                                                                       | Шаб                                                                                                    | ілон по умолчанию     | Каталог для разворачива | ания |  |  |  |  |  |  |
| 🔄 Звонок                                                                                       | Задать                                                                                                    |                       | Задать                  |      |  |  |  |  |  |  |
| Орезентация                                                                                    | Задать                                                                                                    |                       | Задать                  |      |  |  |  |  |  |  |
| Свойства портлета связи<br>Изменить                                                            | <ul> <li>Презентация</li> <li>Задать</li> <li>Задать</li> <li>Свойства портлета связи второй группы объектов</li> <li>Изменить</li> </ul> |                       |                         |      |  |  |  |  |  |  |
| Название портлета                                                                              |                                                                                                    | Контактные лица       |                         |      |  |  |  |  |  |  |
| Разрешить выбор нескольких з                                                                   | начений                                                                                                    | Да                    |                         |      |  |  |  |  |  |  |
| Разрешить выбор существующе                                                                    | его объекта                                                                                                    | Да                    |                         |      |  |  |  |  |  |  |
| Разрешить создание нового обт                                                                  | ьекта                                                                                                    | Да                    |                         |      |  |  |  |  |  |  |
| Значение обязательное для зап                                                                  | олнения                                                                                                    | Нет                   |                         |      |  |  |  |  |  |  |
| Корневой проект                                                                                |                                                                                                    |                       |                         |      |  |  |  |  |  |  |

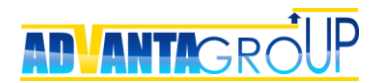

# Шаг 7. Окончательная настройка объектов

## Свойства объектов управления

При создании директорий, проектов и задач, в зависимости от выбранного типа объекта, необходимо определить значения опций, влияющих на свойства объекта.

- Тип объекта собственно, выбирается директория, проект или задача.
- **Может быть корневым** позволяет объекты данного типа размещать в корневом каталоге системы, формируя с их помощью бизнес-окружение. Это свойство доступно только для директорий.
- Показывать инициатора если включить эту опцию, то на карточке объекта дополнительно появится ФИО инициатора объекта – его автора (создателя).

| Каталог                                                                       |
|-------------------------------------------------------------------------------|
| С помощью каталогов в системе формируется<br>структура папок верхнего уровня. |
| Дa                                                                            |
| Директория                                                                    |
| Нет                                                                           |
| Руководитель                                                                  |
| Исполнитель                                                                   |
| Нет                                                                           |
| Нет                                                                           |
| 🖮 изменить   удалить                                                          |
| Нет                                                                           |
| создать новый отчёт<br>добавить файлы                                         |
|                                                                               |

 Автозаполнение трудозатрат – данное свойство включает функцию автоматической простановки трудозатрат в диаграмме Ганта (режим планирования трудозатрат). При этом выполняются два правила:

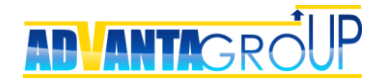

- 1) Трудозатраты на каждый день длительности проекта/задачи составляют 8 часов.
- Если у данного объекта (проекта или задачи) есть подчиненные задачи, то его собственные трудозатраты обнуляются, а суммарные формируются как сумма трудозатрат подчиненных задач.

| Свойства объекта Организационный проект                     |                                                                 |  |  |  |  |  |  |  |
|-------------------------------------------------------------|-----------------------------------------------------------------|--|--|--|--|--|--|--|
| изменить                                                    |                                                                 |  |  |  |  |  |  |  |
| Название                                                    | 🔤 Организационный проект                                        |  |  |  |  |  |  |  |
| Описание                                                    |                                                                 |  |  |  |  |  |  |  |
| Тип объекта                                                 | Проект                                                          |  |  |  |  |  |  |  |
| Автозаполнение трудозатрат                                  | Да                                                              |  |  |  |  |  |  |  |
| Название роли "Руководитель"<br>на главной странице объекта | Заказчик                                                        |  |  |  |  |  |  |  |
| Название роли "Исполнитель"<br>на главной странице объекта  | Руководитель проекта                                            |  |  |  |  |  |  |  |
| Проверять на идентичные объекты                             | Нет                                                             |  |  |  |  |  |  |  |
| Связать с процессом                                         | Жизненный цикл организационного проекта                         |  |  |  |  |  |  |  |
| Иконка                                                      | 🔄 изменить   удалить                                            |  |  |  |  |  |  |  |
| Код проекта                                                 | Да                                                              |  |  |  |  |  |  |  |
| Файл отчёта                                                 | <ul> <li>создать новый отчёт</li> <li>добавить файлы</li> </ul> |  |  |  |  |  |  |  |

- Добавлять в календарь исполнителю и участникам позволяет автоматически добавлять задачу в календарь её исполнителю и участникам. Доступно только для задач.
- Продолжительность по умолчанию устанавливает длительность, которую нужно по умолчанию устанавливать при создании объекта. Например, логично предположить, что длительность задачи проекта составляет, как правило, один рабочий день, а длительность встречи – один час. Доступно только для задач.
- Проверять на идентичные объекты с помощью этой опции у директорий данного типа появляются два свойства:
  - 1) Блокировка ввода двух объектов с одинаковым названием.
  - Кнопка «Найти подобные», которая присутствует в форме создания объекта, и запускающая быстрый поиск по элементу названия объекта.

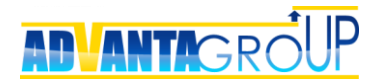

Данная опция используется для контрагентов.

| Все проекты / Недвижимость / Объекты недв     | ижимости                                                   |
|-----------------------------------------------|------------------------------------------------------------|
| I Региональный департамент госз               | aKasa                                                      |
|                                               |                                                            |
| Ошибки:<br>• Объект с данным названием уже су | ществует в системе: 🔲 🦪 Региональный департамент госзаказа |
|                                               |                                                            |
| Сохранить отмена                              |                                                            |

- Связать с процессом позволяет связать объект с реквизитом-процессом.
- **Иконка** используется для выбора иконки объекта. Необходимо использовать изображения размером 32 X 32 пикселя, желательно формата png.

| Свойства объекта Задача                                     |                                       |
|-------------------------------------------------------------|---------------------------------------|
| изменить                                                    |                                       |
| Название                                                    | <b>√</b> Задача                       |
| Описание                                                    | Задача для прямых исполнителей        |
| Тип объекта                                                 | Задача                                |
| Автозаполнение трудозатрат                                  | Дa                                    |
| Добавлять в календарь исполнителю и участникам              | Дa                                    |
| Продолжительность по умолчанию                              | 1 дня(ей)                             |
| Название роли "Руководитель"<br>на главной странице объекта | Руководитель                          |
| Название роли "Исполнитель"<br>на главной странице объекта  | Исполнитель                           |
| Проверять на идентичные объекты                             | Нет                                   |
| Связать с процессом                                         | Нет                                   |
| Иконка                                                      | ✓ изменить   удалить                  |
| Код проекта                                                 | Нет                                   |
| Файл отчёта                                                 | создать новый отчёт<br>добавить файлы |
|                                                             |                                       |

## Настройка свойств реквизитов

С каждым объектом в Адванте можно связать один или несколько реквизитов, формируя тем самым «паспорт объекта». При этом при формировании паспорта, для реквизитов нужно задать их свойства в объекте.

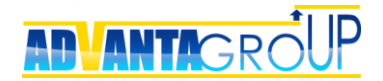

- Обязательный свойство определяет обязательность заполнения реквизита. Следует отметить, что оно неприменимо для реквизитов-файлов.
- **Автосумма** при включенной опции в отчетах для данного реквизита будет выводиться общий итог.
- Показывать данное свойство делает реквизит видимым. Скрытие реквизитов используется в двух случаях:
  - 1) Для реквизитов, которые уже неактуальны, но значения которых необходимо сохранить.
  - 2) Для реквизитов, которые используются для специальных целей, и не должны быть доступны пользователям. Например, для реквизитовиндексов, создаваемых с целью подсчета объектов в OLAP-кубе.

| Свойства объекта Задача                                     |                                                                 |              |            |           |             |          |         |
|-------------------------------------------------------------|-----------------------------------------------------------------|--------------|------------|-----------|-------------|----------|---------|
| изменить                                                    |                                                                 |              |            |           |             |          |         |
| Название                                                    | <b>√</b> Задача                                                 |              |            |           |             |          |         |
| Описание                                                    | Задача для пря                                                  | ямых исполни | ителей     |           |             |          |         |
| Тип объекта                                                 | Задача                                                          |              |            |           |             |          |         |
| Автозаполнение трудозатрат                                  | Дa                                                              |              |            |           |             |          |         |
| Добавлять в календарь исполнителю и участникам              | Дa                                                              |              |            |           |             |          |         |
| Продолжительность по умолчанию                              | 1 дня(ей)                                                       |              |            |           |             |          |         |
| Название роли "Руководитель"<br>на главной странице объекта | Руководитель                                                    |              |            |           |             |          |         |
| Название роли "Исполнитель"<br>на главной странице объекта  | Исполнитель                                                     |              |            |           |             |          |         |
| Проверять на идентичные объекты                             | Нет                                                             |              |            |           |             |          |         |
| Связать с процессом                                         | Нет                                                             |              |            |           |             |          |         |
| Иконка                                                      | 🖌 изменить                                                      | удалить      |            |           |             |          |         |
| Код проекта                                                 | Нет                                                             |              |            |           |             |          |         |
| Файл отчёта                                                 | <ul> <li>создать новый отчёт</li> <li>добавить файлы</li> </ul> |              |            |           |             |          |         |
| Реквизиты<br>Добавить                                       |                                                                 |              |            |           |             |          |         |
| Название Тип                                                | Обязательный                                                    | Автосумма    | Показывать | Измерение | Наследовать | Условный | Условие |
| Изменить<br>Удалить + Шель/ НТМL                            |                                                                 |              | ø          |           |             |          |         |
| Изменить<br>Удалить 1 Е Индекс Число                        |                                                                 |              |            |           |             |          |         |

- Измерение данное свойство доступно только для реквизитовклассификаторов. Оно делает реквизит дополнительным измерением OLAPкуба (подробнее см. в разделе «Настройка OLAP-кубов», п. «Измерения OLAP-куба»).
- Наследовать это свойство позволяет наследовать значение реквизита на дочерний объект.
- Условный данное свойство доступно только для реквизитовклассификаторов. Если сделать реквизит условным, то в дальнейшем в

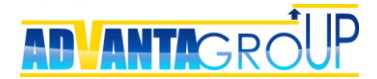

зависимости от выбранных значений, можно подгружать дополнительные реквизиты.

 Условие – в этой колонке производится настройка зависимых реквизитов. Для каждого зависимого реквизита определяется конкретное значение условного реквизита, при выставлении которого данный реквизит должен отображаться.

#### Родительские и дочерние объекты

В портлетах «Родительские объекты» и «Дочерние объекты» настраивается структура подчинения объектов друг другу. При этом общая логика построения иерархии следующая:

- 1) Только директории могут находиться в корне иерархической структуры.
- 2) Внутри директорий можно создавать директории, проекты и задачи.
- 3) Внутри проектов можно создавать только проекты и задачи.
- 4) Внутри задач можно создавать только задачи.

| эменить                                                                                                    |                              |              |                         |               |                                                    |                                                                                 |             |                                             |                         |         |                        |
|----------------------------------------------------------------------------------------------------|------------------------------|--------------|-------------------------|---------------|----------------------------------------------------|---------------------------------------------------------------------------------|-------------|---------------------------------------------|-------------------------|---------|------------------------|
| Название                                                                                                    |                              | Залача       |                         |               |                                                    |                                                                                 |             |                                             |                         |         |                        |
| )писание                                                                                                    |                              | Залача л     | Пя прямых и             | сполнителя    | ей                                                 |                                                                                 |             |                                             |                         |         |                        |
| ип объекта                                                                                                    |                              | Залача       |                         | enosinisticsi |                                                    |                                                                                 |             |                                             |                         |         |                        |
| втозаполнение трудозатрат                                                                                                    |                              | Да           |                         |               |                                                    |                                                                                 |             |                                             |                         |         |                        |
| обавлять в календарь исполните                                                                                                    | лю и участ                   | гникам Да    |                         |               |                                                    |                                                                                 |             |                                             |                         |         |                        |
| родолжительность по умолчаник                                                                                                    | 0                            | 1 дн         | я(ей)                   |               |                                                    |                                                                                 |             |                                             |                         |         |                        |
| азвание роли "Руководитель"<br>а главной странице объекта                                                                                                    | Руководи                     | итель        |                         |               |                                                    |                                                                                 |             |                                             |                         |         |                        |
| іазвание роли "Исполнитель"<br>а главной странице объекта Исполнитель                                                                                                    |                              |              |                         |               |                                                    |                                                                                 |             |                                             |                         |         |                        |
| роверять на идентичные объекты Нет<br>вязать с процессом Нет                                                                                                    |                              |              |                         |               |                                                    |                                                                                 |             |                                             |                         |         |                        |
|                                                                                                    |                              |              |                         |               |                                                    |                                                                                 |             |                                             |                         |         |                        |
| конка                                                                                                    |                              | 🖌 измен      | нить  удалит            | b             |                                                    |                                                                                 |             |                                             |                         |         |                        |
| од проекта                                                                                                    |                              | Нет          |                         |               |                                                    |                                                                                 |             |                                             |                         |         |                        |
| аил отчета                                                                                                    |                              | _ созда      | пв новый отче           |               |                                                    |                                                                                 |             |                                             |                         |         |                        |
| эквизиты                                                                                                    |                              | Jobar        | <u>аить файлы</u>       |               |                                                    |                                                                                 |             |                                             |                         |         |                        |
| обавитъ                                                                                                    | Тип                          | обязательный | аить файлы<br>Автосумма | Среднее       | Показывать                                         | Измерение                                                                       | Наследовать | Наследовать<br>в<br>справочники             | Условный                | Условие | Возможно<br>блокирова  |
| жвизиты<br>обавить<br>Заменить<br>Удалить<br>+ E Uenь/<br>Описание                                                                                                    | Тип<br>HTML                  | Обязательный | аить файлы<br>Автосумма | Среднее       | Показывать                                         | Измерение                                                                       | Наследовать | Наследовать<br>в<br>справочники             | Условный                | Условие | Возможно<br>блокирова  |
| зквизиты<br>обавить<br>Азменить<br>Ч С Цель/<br>Удалить<br>1 С Индекс                                                                                                    | <b>Тип</b><br>НТМL<br>Число  | Обязательный | Автосумма               | Среднее       | Показывать                                         | Измерение                                                                       | Наследовать | Наследовать<br>в<br>справочники             | Условный                | Условие | Возможнос<br>блокирова |
| еквизиты<br>обавить<br>Изменить<br>Изменить<br>Изменить<br>Изменить<br>Название<br>Удалить<br>т<br>Виенить<br>Название<br>Контрагент                                                                                                    | И Тип<br>НТМL<br>Число       | Обязательный | Автосумма               | Среднее       | Показывать                                         | Измерение<br>черние обт<br>менить<br>Название<br>* КТ0 (Bexa)                   | Наследовать | Наследовать<br>в<br>справочники<br>Корневой | Условный<br>проект (нео | Условие | Возможнос<br>блокирова |
| сквизиты<br>обавить<br>Азменить<br>Азменить<br>4 Шель/<br>Удалить<br>1 ШИндекс<br>Описание<br>1 ШИндекс<br>Описание<br>1 ШИндекс<br>Описание<br>1 ШИндекс<br>1 ШИндекс<br>1 ШИндекс<br>1 ШИндекс<br>1 ШИндекс<br>1 ШИндекс<br>1 ШИндекс<br>1 ШИндекс<br>1 ШИндекс<br>1 ШИндекс<br>1 ШИндекс<br>1 ШИндекс<br>1 ШИндекс<br>1 ШИндекс<br>1 ШИндекс<br>1 ШИндекс<br>1 ШИндекс<br>1 ШИндекс<br>1 ШИНДЕКС<br>1 ШИНДЕКС                                                                                 | Тил<br>НТМL<br>Число<br>Корн | Обязательный | Автосумма               | Среднее       | Показывать                                         | Измерение<br>черние обт<br>менить<br>Название<br>« КТ0 (Bexa)<br>« КТ1          | Наследовать | Наследовать<br>в<br>справочники<br>Корневой | Условный<br>проект (нео | Условие | Возможно<br>блокирова  |
| еквизиты<br>обавить<br>Маменить<br>Удалить<br>Ф Шель/<br>Удалить<br>1 ₪ Цель/<br>Описание<br>Описание<br>Солисание<br>Ф Шель/<br>Ф Шель/<br>Ф | и тип<br>НТМL<br>Число       | Обязательный | Автосумма               | Среднее       | Показывать<br>С<br>С<br>С<br>С<br>С<br>С<br>С<br>С | Измерение<br>черние обт<br>менить<br>Название<br>КТО (Веха)<br>КТІ<br>Поручение | наследовать | Наследовать<br>в<br>справочники<br>Корневой | Условный                | Условие | Возможное<br>блокирова |

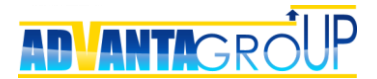

## Дочерние справочники

В данном разделе производится связь объектов со справочниками. При этом для справочников, для которых задано отображение иерархии подчиненных проектов, можно выставить на выбор два значения:

- Просмотр данных данное значение выставляется в случае, когда нам на уровне объекта нужно запретить ввод данных, но при этом оставить возможность просмотра.
- Просмотр и ввод данных разрешает как ввод, так и просмотр данных.

Например, если данные по затратам должны заноситься на уровне задач, то нужно связать справочник «Затраты» с объектами «Проект» и «Задача», при этом в проекте разрешить только просмотр данных справочника, а на уровне задач разрешить просмотр и ввод данных.

|                                                                                                    | та Задача                                                             |                                                                              |                                                                |           |                        |            |        |                 |                                                                                    |                                              |               |             |           |             |
|----------------------------------------------------------------------------------------------------|-----------------------------------------------------------------------|------------------------------------------------------------------------------|----------------------------------------------------------------|-----------|------------------------|------------|--------|-----------------|------------------------------------------------------------------------------------|----------------------------------------------|---------------|-------------|-----------|-------------|
| изменить                                                                                                    |                                                                       |                                                                              |                                                                |           |                        |            |        |                 |                                                                                    |                                              |               |             |           |             |
| Название                                                                                                    |                                                                       |                                                                              |                                                                | 🖌 Задача  |                        |            |        |                 |                                                                                    |                                              |               |             |           |             |
| Описание                                                                                                    |                                                                       |                                                                              |                                                                | Задача д  | ля прямых и            | сполнителе | й      |                 |                                                                                    |                                              |               |             |           |             |
| Тип объекта                                                                                                    |                                                                       |                                                                              |                                                                | Задача    |                        |            |        |                 |                                                                                    |                                              |               |             |           |             |
| Автозаполнение трудо:                                                                                                    | затрат                                                                |                                                                              |                                                                | Дa        |                        |            |        |                 |                                                                                    |                                              |               |             |           |             |
| Добавлять в календаре                                                                                                    | ы исполнител                                                          | ю и участ                                                                    | никам                                                          | Дa        |                        |            |        |                 |                                                                                    |                                              |               |             |           |             |
| Продолжительность по                                                                                                    | умолчанию                                                             |                                                                              |                                                                | 1 дн      | я(ей)                  |            |        |                 |                                                                                    |                                              |               |             |           |             |
| Название роли "Руково<br>на главной странице об                                                                                                    | дитель"<br>бъекта                                                     | Руководитель                                                                 |                                                                |           |                        |            |        |                 |                                                                                    |                                              |               |             |           |             |
| название роли исполе<br>на главной странице об                                                                                                    | итель<br>бъекта                                                       | Исполнитель                                                                  |                                                                |           |                        |            |        |                 |                                                                                    |                                              |               |             |           |             |
| Проверять на идентичн                                                                                                    | ные объекты                                                           | бъекты Нет                                                                   |                                                                |           |                        |            |        |                 |                                                                                    |                                              |               |             |           |             |
| Связать с процессом                                                                                                    | ессом Нет                                                             |                                                                              |                                                                |           |                        |            |        |                 |                                                                                    |                                              |               |             |           |             |
| Иконка                                                                                                    | ка Изменить   удалить                                                 |                                                                              |                                                                |           |                        |            |        |                 |                                                                                    |                                              |               |             |           |             |
| Код проекта                                                                                                    |                                                                       |                                                                              |                                                                | Нет       |                        |            |        |                 |                                                                                    |                                              |               |             |           |             |
| Файл отчёта                                                                                                    |                                                                       |                                                                              |                                                                | 🔒 созда   | ть новый отче          | tτ         |        |                 |                                                                                    |                                              |               |             |           |             |
|                                                                                                    |                                                                       |                                                                              |                                                                | 🔥 добав   | ить фаилы              |            |        |                 |                                                                                    |                                              |               |             |           |             |
|                                                                                                    |                                                                       |                                                                              |                                                                |           |                        |            |        |                 |                                                                                    |                                              |               |             |           |             |
| Реквизиты<br>Добавить                                                                                                    |                                                                       |                                                                              |                                                                |           |                        |            |        |                 |                                                                                    |                                              |               |             |           |             |
|                                                                                                    |                                                                       |                                                                              |                                                                |           |                        |            |        |                 |                                                                                    |                                              | Наследовать   |             |           | Возможность |
| H                                                                                                    | азвание                                                               | Тип                                                                          | Обязат                                                         | тельный   | Автосумма              | Среднее    | Показа | ывать           | Измерение                                                                          | Наследовать                                  | в справочники | Условный    | Условие   | блокировать |
| Изменить                                                                                                    | Цель/                                                                 |                                                                              |                                                                |           |                        |            |        |                 |                                                                                    |                                              |               |             |           |             |
| Удалить +                                                                                                    | Описание                                                              | HTML                                                                         |                                                                |           |                        |            | đ      | 6               |                                                                                    |                                              |               |             |           |             |
| Удалить 🕇 🖽                                                                                                    | Индекс                                                                | Число                                                                        |                                                                |           |                        |            |        |                 |                                                                                    |                                              |               |             |           |             |
| Удалить Т Е Индекс Число                                                                                                    |                                                                       |                                                                              |                                                                |           |                        |            |        |                 |                                                                                    |                                              |               |             |           |             |
| Родительские объ                                                                                                    | екты                                                                  |                                                                              |                                                                |           |                        |            |        | До              | черние объ                                                                         | екты                                         |               |             |           |             |
| Родительские объ<br>Изменить                                                                                                    | екты                                                                  |                                                                              |                                                                |           |                        |            |        | До              | черние объ<br>менить                                                               | екты                                         |               |             |           |             |
| Родительские объ<br>Изменить<br>Название                                                                                                    | екты                                                                  | Корн                                                                         | евой пр                                                        | роект (не | обязательно)           |            |        | До              | черние объ<br>иенить<br>Название                                                   | екты                                         | Корневой      | проект (нес | бязательн | 0)          |
| Родительские объ<br>Изменить<br>Название<br>П Контрагент                                                                                                    | екты                                                                  | Корн                                                                         | евой пр                                                        | роект (не | обязательно)           |            |        | Изм             | черние объ<br>иенить<br>Название<br>КТО (Bexa)                                     | екты                                         | Корневой      | проект (нес | бязательн | 0)          |
| Родительские объ<br>Изменить<br>Название<br>Исмптрагент<br>КТО (Bexa)                                                                                                    | екты                                                                  | Корн                                                                         | евой пр                                                        | роект (не | обязательно)           |            |        | Изм             | черние объ<br>иенить<br>Название<br>КТО (Bexa)<br>КТ1                              | екты                                         | Корневой      | проект (нес | бязательн | o)          |
| Родительские объ<br>Изменить<br>Название<br>Изменить<br>Контрагент<br>КТО (Веха)<br>Организационный<br>проект                                                                                                    | екты                                                                  | Корн                                                                         | евой пр                                                        | роект (не | обязательно)           |            |        | Доч<br>Изм<br>Е | черние объ<br>иенитъ<br>Название<br>КТО (Веха)<br>КТО<br>Поручение                 | екты                                         | Корневой      | проект (нео | бязательн | o)          |
| Родительские объ<br>Изменить<br>Название<br>Иконтрагент<br>КПО (Веха)<br>Организационный<br>Папка                                                                                                    | екты                                                                  | Корн                                                                         | евой пр                                                        | роект (не | обязательно)           |            |        | До<br>Изм<br>Е  | черние объ<br>иенить<br>Название<br>КТО (Веха)<br>КТО<br>Поручение                 | екты                                         | Корневой      | проект (нес | бязательн | o)          |
| Родительские объ<br>Изменить<br>Название<br>И Контрагент<br>КТО (Веха)<br>Организационный<br>проект для                                                                                                    | екты                                                                  | Корн                                                                         | евой пр                                                        | роект (не | обязательно)           |            |        | До<br>Изм<br>Е  | черние объ<br>название<br>КТО (Веха)<br>КТ1<br>Поручение                           | екты                                         | Корневой      | проект (нес | бязательн | 0)          |
| Родительские объ<br>Изменить<br>Название<br>И Контрагент<br>КТО (Веха)<br>Организационный<br>проект для<br>заказчика                                                                                                    | некты                                                                 | Корн                                                                         | евой пр                                                        | роект (не | обязательно)           |            |        | До<br>Изк       | черние объ<br>иенитъ<br>Название<br>КТО (Веха)<br>КТТ<br>Поручение                 | екты                                         | Корневой      | проект (нес | бязательн | 0)          |
| Родительские объ<br>Изменить<br>Название<br>И Контрагент<br>КТО (Века)<br>Организационный<br>проект для<br>заказчика                                                                                                    | екты                                                                  | Корн                                                                         | евой пр                                                        | роект (не | обязательно)           |            |        | Изм             | черние объ<br>менить<br>Название<br>« КТО (Веха)<br>« КТ1<br>Поручение             | екты                                         | Корневой      | проект (нес | бязательн | 0)          |
| Родительские объ<br>Изменить<br>Название<br>Контрагент<br>Контрагент<br>Контрагент<br>Контрагент<br>Контрагент<br>Организационный<br>проект<br>Папка<br>Папка<br>Заказчика                                                              | екты                                                                  | Корн                                                                         | евой пр                                                        | роект (не | обязательно)           |            |        |                 | черние объ<br>менить<br>Название<br>« КТ0 (Вехо)<br>« КТ1<br>Поручение             | JANE AND AND AND AND AND AND AND AND AND AND | Корневой      | проект (нес | бязательн | 0)          |
| Родительские объ<br>Изменить<br>Название<br>Контрагент<br>КТО (бека)<br>Состанизационный<br>проект<br>проект для<br>заказчика<br>Дочерние справоч<br>Изменить                                                                           | екты                                                                  | Корн                                                                         | евой пр                                                        | роект (не | обязательно)           |            |        | Изм             | черние объ<br>ненить<br>Название<br>КТО (Вехо)<br>КТО<br>Поручение                 | JANE AND AND AND AND AND AND AND AND AND AND | Корневой      | проект (нес | бязательн | 0)          |
| Родительские объ<br>Изменить<br>Название<br>Контрагент<br>КТО (Веха)<br>Организационный<br>проект для<br>заказчика<br>Сочерние справоч<br>Изменить<br>Название                                                                          | екты                                                                  | Корн                                                                         | евой пр                                                        | роект (не | обязательно)           |            |        | Изм             | черние объ<br>женитъ<br>Название<br>КТО (Bexa)<br>КТО (Bexa)<br>Поручение          |                                              | Корневой      | проект (нес | бязательн | 0)          |
| Родительские объ<br>Изменить<br>Название<br>Контрагент<br>КТО (Веха)<br>Организационный<br>Полика<br>Вочерние справоч<br>Изменить<br>Название<br>План доходов                                                                           | екты                                                                  | Корн-                                                                        | евой п;<br>Свойст                                              | роект (не | обязательно)           |            |        |                 | черние объ<br>женить)<br>Название<br>КТО (Bexa)<br>КТО (Bexa)<br>Поручение         | Jektol                                       | Корневой      | проект (нес | бязательн | 0)          |
| Родительские объ<br>Изменить<br>Название<br>Копрагент<br>К10 (Века)<br>Организационный<br>Палка<br>Воект для<br>азвазчика<br>Изменить<br>Название<br>План доходов<br>План доходов                                                       | екты                                                                  | Корн-<br>и ввод д.<br>и ввод д.                                              | евой п;<br>Свойст<br>анных<br>анных                            | роект (не | обязательно)           |            |        |                 | черние объ<br>женить<br>Название<br>КТО (Bexa)<br>КТО (Bexa)                       | ektu                                         | Корневой      | проект (нес | бязательн | 0)          |
| Родительские объ<br>Изменить<br>Название<br>Кто (Веха)<br>Организационный<br>Организационный<br>Организационный<br>Палка<br>Дочерние справоч<br>Изменить<br>Название<br>План доходов<br>План расходов<br>Слан расходов<br>Слан расходов | екты<br>а<br>а<br>иники<br>Просмотр<br>Просмотр                       | Корн-<br>и ввод д<br>и ввод д<br>и ввод д                                    | евой пр<br>Свойст<br>анных<br>анных<br>анных                   | роект (не | обязательно)           |            |        |                 | черние объ<br>инитъ<br>Название<br>КТО (Вка)<br>КТТ<br>Поручение                   | ektu                                         | Корневой      | проект (нес | бязательн | 0)          |
| Родительские объ<br>Изменить<br>Название<br>Контрагент<br>С КТО (Века)<br>Порект Для<br>проект для<br>аказчика<br>Сочерние справос<br>Изменить<br>Название<br>План расходов<br>План расходов<br>Сакт доходов                            | екты<br>а<br>а<br>а<br>а<br>а<br>а<br>а<br>а<br>а<br>а<br>а<br>а<br>а | Корн-<br>и веод д<br>и веод д<br>и веод д<br>и веод д<br>и веод д            | евой пр<br>Свойст<br>анных<br>анных<br>анных<br>анных          | роект (не | обязательно)<br>очника |            |        |                 | черние объ<br>женитъ  <br>Название<br>КТО (Веха)<br>КТО (Веха)<br>КТ1<br>Поручение | ektu                                         | Корневой      | проект (нес | бязательн | 0)          |
| Родительские объ<br>Изменить<br>Название<br>I Контрагент<br>Контрагент<br>Контрагент<br>Контрагент<br>I Палка<br>Порект для<br>заказчика<br>Осчерние справос<br>Изменить<br>Название<br>План доходов<br>План расходов<br>Сакт доходов   | екты<br>Просмотр<br>Просмотр<br>Просмотр                              | Корн<br>и ввод д<br>и ввод д<br>и ввод д<br>и ввод д<br>и ввод д<br>и ввод д | евой пр<br>Свойст<br>анных<br>анных<br>анных<br>анных<br>анных | ва справи | обязательно)<br>очника |            |        |                 | черние объ<br>менитъ  <br>Название<br>КТО (Веха)<br>КТ1<br>Поручение               | ektu                                         | Корневой      | проект (нес | бязательн | 0)          |

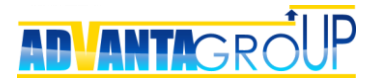

## Создание отчетов в объектах

В этом разделе на главную страницу объекта можно добавить настроенные OLAPотчеты.

Для этого нужно нажать «Добавить отчет», выбрать нужный отчет и построить его. Данные соберутся по всем объектам данного типа. Далее нужно настроить внешний вид отчета, если нужно – включить отображение графиков. Сохранить отчет.

В результате при входе на страницу объекта и при дальнейшем построении отчета, система автоматически построит выборку, ограниченную данным объектом, т.е. фактически построит отчет только по данному объекту.

| Свойства объек                             | кта Задача                        |                    |                  |                              |            |        |      |             |             |                  |             |            |                            |
|--------------------------------------------|-----------------------------------|--------------------|------------------|------------------------------|------------|--------|------|-------------|-------------|------------------|-------------|------------|----------------------------|
| изменить                                   |                                   |                    |                  |                              |            |        |      |             |             |                  |             |            |                            |
| Название                                   |                                   |                    | <b>√</b> Задач   | a                            |            |        |      |             |             |                  |             |            |                            |
| Описание                                   |                                   |                    | Задача д         | иля прямых и                 | сполнителе | й      |      |             |             |                  |             |            |                            |
| Тип объекта                                |                                   |                    | Задача           |                              |            |        |      |             |             |                  |             |            |                            |
| Автозаполнение тру                         | дозатрат                          |                    | Дa               |                              |            |        |      |             |             |                  |             |            |                            |
| Добавлять в календ                         | арь исполнител                    | тю и учас          | тникам Да        |                              |            |        |      |             |             |                  |             |            |                            |
| Продолжительность                          | по умолчанию                      |                    | 1 дн             | я(ей)                        |            |        |      |             |             |                  |             |            |                            |
| Название роли "Рукс<br>на главной странице | оводитель"<br>е объекта           |                    | Руковод          | итель                        |            |        |      |             |             |                  |             |            |                            |
| Название роли "Испо<br>на главной странице | олнитель"<br>е объекта            | итель" Исполнитель |                  |                              |            |        |      |             |             |                  |             |            |                            |
| Проверять на идент                         | оверять на идентичные объекты Нет |                    |                  |                              |            |        |      |             |             |                  |             |            |                            |
| Связать с процессом                        | м                                 |                    | Нет              |                              |            |        |      |             |             |                  |             |            |                            |
| Иконка                                     |                                   |                    | 🖌 изме           | нить   удалиті               | ь          |        |      |             |             |                  |             |            |                            |
| Код проекта                                |                                   |                    | Нет              |                              |            |        |      |             |             |                  |             |            |                            |
| Файл отчёта                                |                                   |                    | 👌 созд<br>🌛 доба | ать новый отче<br>вить файлы | Ť          |        |      |             |             |                  |             |            |                            |
|                                            |                                   |                    |                  |                              |            |        |      |             |             |                  |             |            |                            |
|                                            |                                   |                    |                  |                              |            |        |      |             |             |                  |             |            |                            |
| Реквизиты                                  |                                   |                    |                  |                              |            |        |      |             |             |                  |             |            |                            |
| Добавить                                   |                                   |                    |                  |                              |            |        |      |             |             |                  |             |            |                            |
|                                            | Название                          | Тип                | Обязательный     | Автосумма                    | Среднее    | Показь | вать | Измерение   | Наследовать | Наследовать<br>в | Условный    | Условие    | Возможность<br>блокировать |
| Изменить                                   | Цель/                             |                    |                  |                              |            |        |      |             |             | cripubo inniti   |             |            |                            |
| Удалить +                                  | Описание                          | HTML               |                  |                              |            | ď      |      |             |             |                  |             |            |                            |
| Удалить 1                                  | : Индекс                          | Число              |                  |                              |            |        |      |             |             |                  |             |            |                            |
|                                            |                                   |                    |                  |                              |            |        |      |             |             |                  |             |            |                            |
| Родительские о                             | бъекты                            |                    |                  |                              |            |        | До   | черние объ  | екты        |                  |             |            |                            |
| Изменить                                   |                                   |                    |                  |                              |            |        | Изь  | ADMIATE.    |             |                  |             |            |                            |
| Название                                   |                                   | Kop                | невой проект (не | обязательно)                 | 1          |        | VIDA | Название    |             | Корневой         | проект (нес | обязательн | 10)                        |
| . Контрагент                               |                                   |                    |                  | ,                            |            |        |      | KT0 (Bexa)  |             |                  |             |            | ,                          |
| KT0 (Beya)                                 |                                   |                    |                  |                              |            |        |      | KT1         |             |                  |             |            |                            |
| Организационн                              | ный                               |                    |                  |                              |            |        |      | Поручение   |             |                  |             |            |                            |
| проект                                     |                                   |                    |                  |                              |            |        |      | ,           |             |                  |             |            |                            |
| 🚞 Папка                                    |                                   |                    |                  |                              |            |        | 0    |             |             |                  |             |            |                            |
| Проект для                                 |                                   |                    |                  |                              |            |        | UTU  | еты         |             |                  |             |            |                            |
| заказчика                                  |                                   |                    |                  |                              |            |        | Доб  | авить отчёт |             |                  |             |            |                            |
|                                            |                                   |                    |                  |                              |            |        |      |             |             |                  |             |            |                            |
| Дочерние справ                             | очники                            |                    |                  |                              |            |        |      |             |             |                  |             |            |                            |
| Изменить                                   |                                   |                    |                  |                              |            |        |      |             |             |                  |             |            |                            |
| Название                                   |                                   |                    | Свойства справ   | очника                       |            |        |      |             |             |                  |             |            |                            |
| План доходов                               | Просмотр                          | и ввод "           | данных           |                              |            |        |      |             |             |                  |             |            |                            |
| План расходов                              | Просмотр                          | и ввод "           | данных           |                              |            |        |      |             |             |                  |             |            |                            |
| 🏅 Учет времени                             | Просмотр                          | и ввод "           | данных           |                              |            |        |      |             |             |                  |             |            |                            |
| Факт доходов                               | Просмотр                          | и ввод "           | данных           |                              |            |        |      |             |             |                  |             |            |                            |
| Факт расходов                              | Просмотр                          | и ввод ,           | данных           |                              |            |        |      |             |             |                  |             |            |                            |
|                                            |                                   |                    |                  |                              |            |        |      |             |             |                  |             |            |                            |

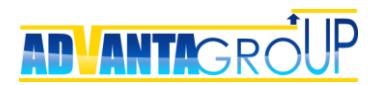

# Шаг 8. Использование индексов

### Определение индексов

Индексы – это скрытые необязательные числовые реквизиты, связанные с объектами и справочниками.

Для создания индекса нужно выполнить следующие действия:

- 1) Создать числовой реквизит с названием «Индекс».
- 2) Данный реквизит добавить в нужные объекты и справочники.
- 3) В свойствах реквизита снять значения опций: показывать, обязательный.

| Свойства объекта Задача                                     | ì                               |                                                      |                   |            |           |             |          |         |
|-------------------------------------------------------------|---------------------------------|------------------------------------------------------|-------------------|------------|-----------|-------------|----------|---------|
| изменить                                                    |                                 |                                                      |                   |            |           |             |          |         |
| Название                                                    | <b>√</b> Задача                 |                                                      |                   |            |           |             |          |         |
| Описание                                                    | Задача для пря                  | ямых исполни                                         | ителей            |            |           |             |          |         |
| Тип объекта                                                 |                                 | Задача                                               |                   |            |           |             |          |         |
| Автозаполнение трудозатрат                                  |                                 | Да                                                   |                   |            |           |             |          |         |
| Добавлять в календарь исполнит                              | телю и участникам               | Да                                                   |                   |            |           |             |          |         |
| Продолжительность по умолчани                               | ию                              | 1 дня(ей)                                            |                   |            |           |             |          |         |
| Название роли "Руководитель"<br>на главной странице объекта |                                 | Руководитель                                         | Руководитель      |            |           |             |          |         |
| Название роли "Исполнитель"<br>на главной странице объекта  |                                 | Исполнитель                                          |                   |            |           |             |          |         |
| Проверять на идентичные объект                              | ты                              | Нет                                                  |                   |            |           |             |          |         |
| Связать с процессом                                         |                                 | Нет                                                  | Нет               |            |           |             |          |         |
| Иконка                                                      |                                 | 🖌 изменить                                           | удалить           |            |           |             |          |         |
| Код проекта                                                 |                                 | Нет                                                  |                   |            |           |             |          |         |
| Файл отчёта                                                 |                                 | <ul> <li>создать нов</li> <li>добавить фа</li> </ul> | ный отчёт<br>айлы |            |           |             |          |         |
|                                                             |                                 |                                                      |                   |            |           |             |          |         |
| Реквизиты<br>Добавить                                       |                                 |                                                      |                   |            |           |             |          |         |
| Реквизиты<br>Добавить<br>Назв                               | ание Тип                        | Обязательный                                         | Автосумма         | Показывать | Измерение | Наследовать | Условный | Условие |
| Реквизиты<br>Добавить<br>Изменить<br>Удалить + E On         | зание Тип<br>ль/<br>мсание НТМL | Обязательный                                         | Автосумма         | Показывать | Измерение | Наследовать | Условный | Условие |

#### Работа с системными показателями

OLAP-кубы позволяют использовать в отчетах системные показатели: плановая и фактическая длительность, плановый и фактический процент завершения, время до окончания, отклонение.

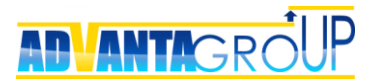

Но, если просто создать OLAP-куб и настроить в нем соответствующие реквизиты, то в отчетах они отображаться не будут.

Чтобы системные показатели заработали, нужно:

- 1) Создать реквизит «Индекс» в объектах, по которым необходим расчет системных показателей.
- 2) Создать OLAP-куб «Статистика по задачам».
- 3) В данном OLAP-кубе создать измерение «Дата», а также другие измерения, которые затребует система.
- 4) Создать показатель «Индекс» тип Запрос из объекта (указать объект), свойство «Скрытый».
- 5) Создать нужные системные показатели.

| Свойства шаблона OLAP-ку                                       | ба                                        |                      | Измерения  |                 |          |
|----------------------------------------------------------------|-------------------------------------------|----------------------|------------|-----------------|----------|
| Изменить                                                       |                                           |                      | Создать    |                 |          |
| Название                                                       | Статистика                                | а по задачам         |            | <u>Название</u> | Описание |
| Описание                                                       |                                           |                      | Дата       |                 | Дата     |
| Иконка                                                         | 🔒 изменить                                | удалить              |            |                 |          |
| Число цифр после запятой                                       | 0                                         |                      |            |                 |          |
| Показывать только одну (последню<br>времени) запись по проекту | оп он он он он он он он он он он он он он |                      |            |                 |          |
| Режим обновления                                               | Онлайн                                    |                      |            |                 |          |
|                                                                |                                           |                      |            |                 |          |
|                                                                |                                           |                      |            |                 |          |
| Показатели<br>Создать                                          |                                           |                      |            |                 |          |
| Название                                                       |                                           | Источник             |            |                 | Свойства |
| Время до планового<br>завершения, дн.                          | Системный: В                              | ремя до планового за | авершения  |                 |          |
|                                                                | <b>Объект:</b> 33                         | адача                |            |                 |          |
| Индекс                                                         | Реквизит: И                               | ндекс (Число)        |            |                 | Скрытый  |
| г                                                              | Параметры: Д                              | ата создания         |            |                 |          |
| Отклонение окончания, дн.                                      | Системный: O                              | тклонение окончания  | 1          |                 |          |
| Отклонение от базового плана, дн.                              | Системный: О                              | тклонение от базовог | го плана   |                 |          |
| Плановый % на текущую дату С                                   | Системный: П                              | лановый процент вы   | полнения   |                 |          |
| Фактический %                                                  | Системный: Ф                              | актический процент і | выполнения |                 |          |

## Подсчет объектов

С помощью OLAP-кубов можно производить подсчет объектов, удовлетворяющих условиям выборки. Например, для анализа портфеля может быть необходим наглядный отчет, который показывает, сколько проектов на какой фазе сейчас находится.

Для этого, чтобы его построить, нужно создать показатель «Кол-во», который будет считать число объектов (директорий, проектов, задач):

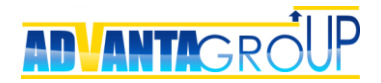

- 1) Создать реквизит «Индекс» в объектах, по которым необходим подсчет количества.
- 2) Создать OLAP-куб. Его название, как правило, произвольное, связанное по смыслу с названием объекта. Например, «Показатели сделок».
- 3) В данном OLAP-кубе создать измерение «Дата», а также другие измерения, которые затребует система.
- 4) Создать показатель «Индекс» тип Запрос из объекта (указать объект), свойство «Скрытый».
- 5) Создать показатель «Кол-во», который рассчитывается по формуле «Индекс» + константа (1).

| Свойства шаблона OLAP-ку                                        | ба                                                                      | Измерения |          |          |
|-----------------------------------------------------------------|-------------------------------------------------------------------------|-----------|----------|----------|
| Изменить                                                        |                                                                         | Создать   |          |          |
| Название                                                        | Расчет отклонений дат по<br>совещаниям                                  | E ara     | Название | Описание |
| Описание                                                        |                                                                         | дата      |          | Дата     |
| Иконка                                                          | установить иконку                                                       |           |          |          |
| Число цифр после запятой                                        | 0                                                                       |           |          |          |
| Показывать только одну (последнюю<br>времени) запись по проекту | юпо                                                                     |           |          |          |
| Режим обновления                                                | Онлайн                                                                  |           |          |          |
| Показатели                                                      |                                                                         |           |          |          |
| Название                                                        | Источник                                                                |           |          | Свойства |
| Индекс совещаний ОР                                             | бъект: Совещание<br>еквизит: Индекс (Число)<br>Іараметры: Дата создания |           |          | Скрытый  |
| Кол-во 🖌 Ф                                                      | Оормула: Индекс совещаний + 1                                           |           |          |          |

## Подсчет записей справочников

С помощью OLAP-кубов можно производить подсчет записей справочника, удовлетворяющих условиям выборки. Например, для анализа работы отдела продаж может быть необходим наглядный отчет, который показывает, сколько контактов в течение недели делают менеджеры.

Для этого, чтобы его построить, нужно создать показатель «Кол-во», который будет считать число записей нужного справочника.

- 1) Создать реквизит «Индекс» в справочнике, по которому необходим подсчет количества записей.
- 2) Создать OLAP-куб. Его название, как правило, произвольное, связанное по смыслу с названием справочника. Например, «Показатели активностей».
- 3) В данном OLAP-кубе создать измерение «Дата», а также другие измерения, которые затребует система.
- 4) Создать показатель «Индекс» тип Запрос из справочника (указать справочник), свойство «Скрытый».
- 5) Создать показатель «Кол-во», который рассчитывается по формуле «Индекс» + константа (1).

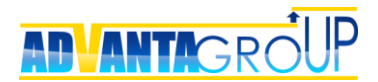

# Шаг 9. Общие настройки

### Системные настройки

Большая часть системных настроек выполняется в разделе «Администрирование/Общие настройки».

Рассмотрим ссылки для перехода в область настройки:

- Настройки таймера в этом разделе производятся настройки параметров системного таймера, по которому рассылаются напоминания и автоматические запросы по справочникам.
- Информация о лицензии зайдя по этой ссылке можно получить информацию о параметрах лицензии. Там же устанавливается тип лицензии, который будет присваиваться по умолчанию при создании нового пользователя.
- Настройки доступа к FTP здесь можно выполнить настройки доступа к FTP серверу для его использования при хранении файлов.
- Настройка SMTP сервера здесь можно выполнить настройки SMTP сервера для рассылки уведомлений системы. В этом же разделе указывается имя отправителя почтовых сообщений, а также дополнительный текст, который может быть вставлен в каждое письмо рассылки.
- Настройки панели и логотипа в этом разделе производится редактирование логотипа на странице авторизации, установка банеров или логотипов в левом верхнем углу системы, а также изменение текста и цветовой гаммы верхней панели.
- Система сбора информации об ошибках в данном разделе активируется автоматическая отправка сообщений об ошибках на почту разработчика. Настоятельно рекомендуем не отключать данную опцию. В том случае, если ваша система не имеет выхода в интернет, предусмотрена возможность ручного формирования лога ошибок на заданный период для отправки разработчику.
- Настройка географической карты здесь можно включить дополнительный раздел системы географическую карту. При включении карты нужно обратить внимание на две вещи:
  - 1) Масштаб карты по умолчанию;
  - 2) Центрирование карты по умолчанию.
- Управление пользовательскими соглашениями в этом разделе можно включить и настроить текст пользовательского соглашения, которое должны принять пользователи для начала работы с системой. Настоятельно рекомендуем включить данную возможность для соглашения по ФЗ-152 «О персональных данных».
- Настройки Active Directory по данной ссылке можно увидеть параметры связи с Active Directory. Процедура настройки описана в руководстве технического администратора.

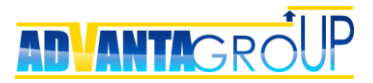

#### Настройки

| Настройки таймара                         | Настройки параметров системного таймера, по                                  |
|-------------------------------------------|------------------------------------------------------------------------------|
| пастроики таимера                         | которому рассылаются напоминания и автоматические                            |
|                                           | запросы по справочникам.                                                     |
| Информация о лицензии                     | Просмотр информации о лицензии                                               |
| Настройки доступа к FTP                   | Настройки доступа к FTP серверу для его использования<br>при хранении файлов |
| Настройка SMTP сервера                    | Настройка SMTP сервера для рассылки уведомлений<br>системы                   |
| Настройки панели и логотипа               | Установка логотипа, надписи                                                  |
| Сервис сбора статистики                   | Настройка и выгрузка статистики активности<br>пользователей                  |
| Система сбора информации об ошибках       | Настройка системы и выгрузка данных об ошибках                               |
| Настройка географической карты            | Подключение и настройки карты                                                |
| Управление пользовательскими соглашениями | Активация и редактирование соглашения                                        |
| Настройки Active Directory                | Настройки связи с Active Directory (с использованием<br>службы ADFS)         |
| Настройки интеграции календаря            | Настройки интеграции событий системы с онлайн<br>сервисами                   |
| Поисковой индекс                          | Построить поисковой индекс                                                   |

Ниже ссылок следуют опции, которые определяют свойства проектов и системы в целом:

- Пропускать фазу подтверждения принятия полномочий на проект данная опция отключает запрос с подтверждением, который возникает при делегировании проектов и задач. Задачи передаются сразу, без появляется запросов. Следует отметить, что при этом также не возникает событий, и связанных с ними уведомлений. Опция используется при запуске системы, когда нужно раздавать полномочия большому числу пользователей по заранее выгруженным проектам.
- Количество дней предупреждения о завершении проекта если значение выставлено, то система будет создавать событие о приближающемся завершении проекта. При этом уведомление будет возникать только при включенной подписке на данный тип события.
- Автоматический расчет процента выполнения активирует расчет процентов выполнения задач и проектов. Используется тот же метод расчета, что и в MS Project.
- Активировать систему обучения для всех пользователей данная опция включает всплывающие подсказки, возникающие при работе в различных разделах системы.
- Автоматически подтверждать регистрацию новых пользователей данная опция отключает процедуру подтверждения регистрации новых пользователей, пользователи создаются автоматически в момент поступления заявки. Данная опция имеет смысл только при использовании системы в качестве публичных порталов.

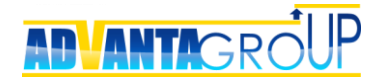

- Показывать Quick Tour после обновления данная опция запускает обучающую презентацию, которая появляется на Домашней странице системы после ее очередного обновления.
- Использовать процедуру приемки задач данная опция запускает процедуру приемки для задач, у которых руководитель и исполнитель – разные пользователи. Исполнитель может перевести задачу в статус «Готова к проверке», а руководитель делает итоговую приемку, с автоматическим переводом в статус «Завершен».
- Активировать модуль стратегия включает раздел меню «Стратегия развития» со стратегическими картами. Доступ к разделу регулируется отдельными правами, его необходимо настроить!
- **Активировать модуль цели** включает раздел меню «Цели и видение» с возможностью создания галереи целей. Доступ к разделу регулируется отдельными правами, его необходимо настроить!
- Активировать модуль новости включает раздел меню «Организация и проекты/Новости» с возможностью создания новостей. Доступ к разделу регулируется отдельными правами, его необходимо настроить! Для того, чтобы новость стала видна пользователям, ее нужно опубликовать в группе, в которой находится данный пользователей.
- Создавать запросы по цепочке связанных задач данная опция запускает запросы задач от исполнителя к исполнителю, связанных связью «Финиш-Старт» на диаграмме Гантта.
- Показывать раздел "О системе" всем пользователям включает раздел «О системе» на Домашней странице, а также включает блок с авторскими правами на странице авторизации (номер версии, ссылка на сайт разработчика, название системы). Раздел «О системе» дает возможность:
  - 1) Посмотреть презентацию последнего обновления;
  - 2) Перейти в справку системы;
  - Зайти в сервис «Реформал» для публикации заявки на доработку системы (это может сделать любой пользователь, а не только специалист ТП).
- Принудительное использование протокола HTTPS делает автоматическое перенаправление с адреса http на адрес https. Рекомендуется использовать данную опцию только в том случае, если ваша организация имеет права на использование данного протокола (т.е. сертификат не самоподписанный).
- **Активировать модуль согласования** включает раздел меню проекта «Согласования» с возможностью согласования документов.

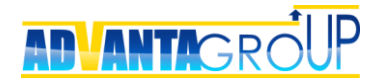

| Настройки проекта                                                             |                                                                             |
|-------------------------------------------------------------------------------|-----------------------------------------------------------------------------|
| Пропускать фазу подтверждения принятия полномочий на проект.                  |                                                                             |
| Количество дней предупреждения о завершении проекта                           | Применить                                                                   |
| Автоматический расчет процента выполнения                                     | Выполнить перерасчет                                                        |
| Активировать систему обучения для всех пользователей                          |                                                                             |
| Автоматически подтверждать регистрацию новых пользователей                    |                                                                             |
| Показывать Quick Tour после обновления                                        | •                                                                           |
| Использовать процедуру приемки задач                                          | •                                                                           |
| Активировать модуль панель управления                                         |                                                                             |
| Автоматически закрывать узловую задачу если дочерние задачи были<br>завершены |                                                                             |
| Активировать модуль стратегия                                                 |                                                                             |
| Активировать модуль цели                                                      |                                                                             |
| Активировать модуль новости                                                   |                                                                             |
| Создавать запросы по цепочке связанных задач                                  | •                                                                           |
| Включить напоминание по просроченным согласованиям (e-mail)                   |                                                                             |
| Включить напоминание по просроченным формам (e-mail)                          |                                                                             |
| Показывать раздел "О системе" всем пользователям                              | ✓                                                                           |
| Принудительное использование протокола HTTPS                                  | ✓                                                                           |
| Активировать модуль согласования                                              | •                                                                           |
| Разрешить редактирование документов через Office365                           |                                                                             |
| Использовать новую диаграмму Ганта                                            | ✓                                                                           |
| Срок действия пароля (в днях)                                                 | Применить                                                                   |
| Число попыток ввода пароля (от 3 до 10)                                       | 3 Применить                                                                 |
| Выбор механизма обновления виджетов в карточке объекта                        | По таймеру •<br>Каждые: 1,00 + часа(ов) •<br>Применить Пересчитать значения |
|                                                                               |                                                                             |

## Настройка учета времени

В отдельный портлет выведена настройка возможности учета времени сотрудников в проекте:

### Настройка учета времени

| Изменить        |              |
|-----------------|--------------|
| Справочник      | Учет времени |
| Основное время* | Сумма        |
| Переработка     | [Не выбрано] |
| Классификатор   | [Не выбрано] |
| Комментарий     | [Не выбрано] |

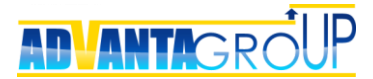

В портлете выбирается справочник и его реквизит, по которому будут собираться фактические трудозатраты сотрудника.

Выбрать возможно только справочник, у которого одновременно активированы опции:

- «Добавить разрез по ресурсам» (ресурсный справочник),
- «Использовать процедуру утверждения»,
- В опции «Использовать дату» выбрано значение «Да, ручной ввод».

Также необходимо привязать выбранный справочник ко всем объектам (проекты, задачи, встречи и т.д.), по которым предполагается вести фактически потраченных часов сотрудника на проект (задачу).

В качестве реквизита справочника выбор осуществляется из всех реквизитов справочника числового типа.

После настройки все часы, введенные в табель по выбранному проекту (задаче), автоматически попадают в выбранный в портлете «Настройка учета времени» справочник. Т.е. табель, по сути, является дополнительным интерфейсом для создания записей справочника.

Верно и обратное – все записи, введенные в указанный справочник автоматически отображаются в табеле ресурса по проекту (задаче), справочник которого используется:

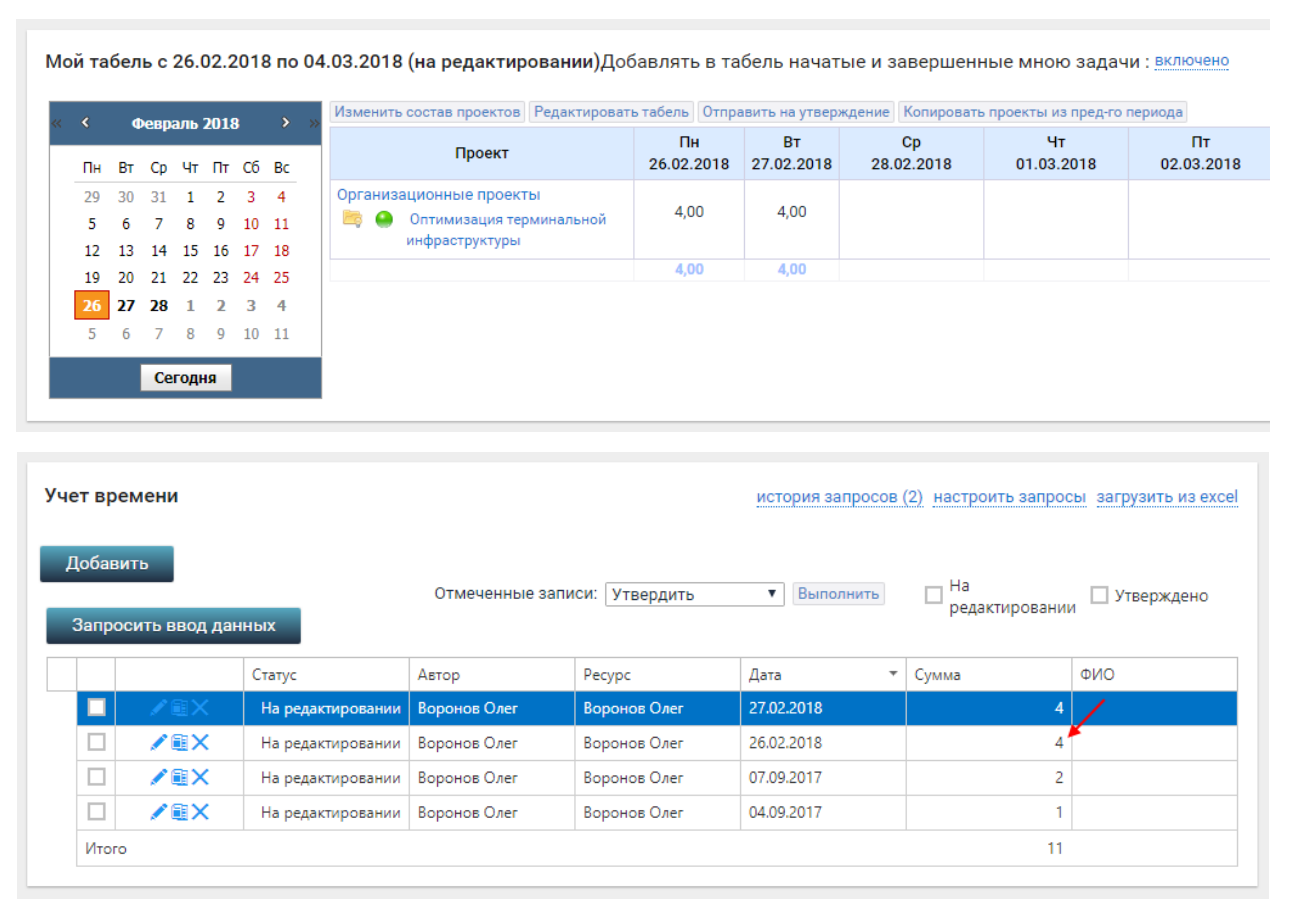

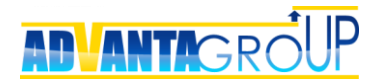

## Команды, доступные через кнопку «Создать»

Команды – это выпадающий список создания объектов, открывающийся после нажатия кнопки «Создать» в левом верхнем углу экрана.

Команды настраиваются в разделе «Администрирование/Общие настройки».

Рекомендуется расположить команды таким образом, чтобы наиболее частые действия находились сверху. Это:

- создание дискуссии;
- создание документа;
- создание задач.

| Изменить 🛛 Добавить ссылку 🚩 |                          |                        |  |  |  |
|------------------------------|--------------------------|------------------------|--|--|--|
| Токазывать                   | Объект/ссылка/процедура  | Текст команды          |  |  |  |
| <b>s</b>                     | 🕞 Дискуссия              | Дискуссию              |  |  |  |
|                              | 🔓 Документ               | Документ               |  |  |  |
|                              | 🕞 Согласование           | Согласование           |  |  |  |
|                              | 🔸 Задача                 | Задачу                 |  |  |  |
|                              | 📴 Папка                  |                        |  |  |  |
| <b></b>                      | 🔂 Совещание              | Совещание              |  |  |  |
|                              | 🚜 Контрагент             | Контрагента            |  |  |  |
|                              | 📴 Каталог                | Каталог                |  |  |  |
| <b>v</b>                     | 🔁 Отчет                  | Отчет                  |  |  |  |
|                              | 🔞 Связь с системой       | Связь с системой       |  |  |  |
|                              | 🍢 KTO (Bexa)             | KTO (Bexa)             |  |  |  |
| <b>v</b>                     | 🛃 Поручение              | Поручение              |  |  |  |
| <b>v</b>                     | 📴 Проект для заказчика   | Проект                 |  |  |  |
|                              | 🍗 КТ1                    | КТ2 (Блок работ)       |  |  |  |
| 1                            | 😋 Организационный проект | Организационный проект |  |  |  |
|                              | 😘 Звонок                 | Звонок                 |  |  |  |
|                              | 🚱 Встреча                | Встреча                |  |  |  |
|                              | 🚜 Объект недвижимости    | Объект недвижимости    |  |  |  |
|                              | 👪 Ремонт и реконструкция | Ремонт и реконструкция |  |  |  |
|                              | 🚜 Объект недвижимости    | Объект недвижимости    |  |  |  |

Кроме того, здесь же можно создать так называемые процедуры – это страницы создания чего-либо (проекта, задачи, дискуссии, документа) в заранее заданном каталоге или проекте системы.

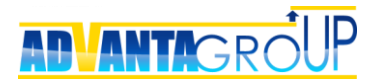

Например, настройка процедуры создания дискуссии в каталоге «Заявки на ИТ» через команду «Заявка в ИТ» осуществляется следующим образом:

- 1) Зайти в каталог «Заявки на ИТ».
- 2) Перейти на вкладку «Дискуссии».
- 3) Нажать «Добавить» дискуссию.
- 4) Скопировать в буфер адрес ссылки. Будет что-то типа «https://имя вашей системы/cmn.aspx?pageName=Discussions.Topic.Edit&projectid=b5247219b1db-4c62-83d3-bbaec824e867&problem=true»
- 5) В разделе настройки команд нажать кнопку «Добавить ссылку на процедуру».
- 6) В поле адрес введите следующий текст. Сначала введите ~/, а затем текст ссылки после слэша. Должно получиться «~/cmn.aspx?pageName= Discussions.Topic.Edit&projectid=b5247219-b1db-4c62-83d3-bbaec824e867 &problem=true». Нельзя подставлять начало ссылки «https://имя вашей системы», иначе система будет неработоспособна!
- 7) Ввести там же текст команды «Заявка на ИТ», прикрепить иконку.

В результате, после нажатия пользователя на команду «Заявка на ИТ», он сразу же перейдет к процедуре создания дискуссии в каталоге «Заявки на ИТ».

| аи   |                                                                           | Показывать              | Объект/ссылка/п |
|------|---------------------------------------------------------------------------|-------------------------|-----------------|
| тел  | Адрес: «~/cmn.aspx?pageName= Discussions.                                 | .Topic.Edit&projectid=b | 5247219-b1c     |
| ac   | Текст команды: Заявка на IT                                               |                         |                 |
| ени  | Вы можете загрузить сюда картинку.<br>Расширение файла - JPG, PNG или GIF |                         | _               |
| я и  | Выберите файл Файл не выбран                                              |                         |                 |
| ис   | или выбрать из коллекции картинок                                         |                         |                 |
| ван  | Сохранить Отмена                                                          |                         |                 |
| N N. | 100                                                                       |                         | Каталог         |

## Шаблоны проектов

При работе с большим количеством однотипных проектов возникает задача стандартизации подходов при их планировании и контроле. Для этого Адванта дает возможность использовать шаблоны проектов – готовые структуры с заранее сформированной структурой работ (WBS), с заданными (рекомендованными) длительностями и определенными последовательностями (зависимостями) между работами.

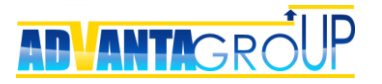

| Проект для заказчика                                                                                                    | Все шаблоны                                                                                                    |
|----------------------------------------------------------------------------------------------------|----------------------------------------------------------------------------------------------------|
| 🛨 Главная                                                                                                    | 🧟 Проект для заказчика                                                                                                    |
| 🗮 Гант                                                                                                    | Воронов Олег 🌣 🔊 🙆 Воронов Олег 🌣                                                                                                    |
| 🗍 Документы                                                                                                    | Заказчик Ууководитель проекта                                                                                                    |
| 🚓 Участники (1)                                                                                                    |                                                                                                    |
| 📃 Формы (1)                                                                                                    | Статус ОСтатус проекта Расходы проекта, план Прибыль по проекту, план                                                                                                    |
|                                                                                                    | О %         О         О руб.         О руб.           Не начат         Факт 0 руб.         Факт 0 руб.                                                                                                    |
| 🛨 Учет времени                                                                                                    | на 26.02.2018 14:36 🗯 на 26.02.2018 14:36                                                                                                    |
| 🛨 Доходы проекта (2)                                                                                                    |                                                                                                    |
| Расходы проекта (2)                                                                                                    | <b>19.04.2017</b> в 8:00 <b>19.04.2017</b> в 17:00                                                                                                    |
|                                                                                                    |                                                                                                    |
| Лента событий                                                                                                    |                                                                                                    |
| Системный Администратор<br>изменил(а) планируемую<br>дату начала проекта Проект<br>на [значение не указано]<br>2017 г., 19 апреля в 11:05 | Жизненный цикл проекта для заказчика           1. заявка         2. квалификация         3. ткп         4. договор         5. реализация проекта         6. сервис         7. емд           перевести на следующий этап         -> |
|                                                                                                    | Реквизиты 🖌 изменить                                                                                                    |
|                                                                                                    | Ответственное подразделение                                                                                                    |
|                                                                                                    | Отчет о статусе проекта история запросов (0) настроить запросы загрузить из excel<br>Добавить Запросить ввод данных                                                                                                    |
|                                                                                                    | Иерархическая структура загрузить из ехсе! выгрузить в ехсе!                                                                                                    |
|                                                                                                    | На контроле <u>мои</u> На исполнении <u>мои</u><br>Найти Подробный вид На контроле <u>мои</u> На исполнении <u>мои</u><br>Активности по продажам <u>Ф</u>                                                                          |
|                                                                                                    | План проекта     О % Воронов Олег     Ф % Воронов Олег     Ф % Воронов Олег                                                                                                    |
|                                                                                                    | Совещания Воронов Олег                                                                                                    |
|                                                                                                    | Поручения Воронов Олег                                                                                                    |

Ниже перечислены основные особенности шаблонов проектов.

**Названия проекта**, развернутого из шаблона по умолчанию может быть пустым (используются при развертывании проектов) или содержать название шаблона. Последний вариант применяется, когда из шаблонов формируются отдельные этапы работ.

Обязательные реквизиты в шаблоне игнорируются.

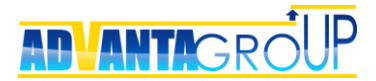

**Даты** при создании шаблона полностью копируются. Чтобы проект, развернутый из шаблона начинался с текущей даты и имел корректную дату завершения, нужно полностью удалить из задач даты с ограничениями (визуально они отображаются жирным шрифтом), а всю последовательность работ построить через связи.

**Документы**, сохраненные в шаблоне, копируются в создаваемом проекте. Наиболее удобно в шаблонах сохранять контрольные документы на уровне отдельных задач или вех, без прикрепления которых, завершить веху или задачу будет невозможно.

В последующем, при реализации проекта, при изменении пользователем статуса вехи или задачи на «Готов к проверке», система проверит наличие необходимых документов, и сигнализирует об ошибке, если они отсутствуют.

В результате, Вы всегда можете быть уверены, что выполнение вехи или задачи подтверждено необходимыми отчетными документами.

**Роли руководителя и исполнителя**. Иногда в проектах за одни и те же участки работ отвечают одни и те же сотрудники. В этом случае Адванта позволяет использовать механизм автоматического делегирования работ при создании нового проекта из шаблона нужным сотрудникам.

| Назначить на работы исполнителей, указанных в шаблоне |
|-------------------------------------------------------|
|                                                       |
|                                                       |
|                                                       |

Записи справочников, сохраненные в шаблоне, копируются в создаваемом проекте.

## Шаблоны согласований

Шаблоны согласований позволяют заранее сформировать наиболее часто используемые маршруты согласований.

Можно указать тип согласования (параллельное и последовательное), согласователей, порядок прохождения согласования, а также время на ответ.

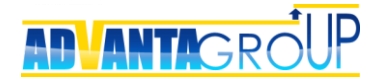

| Схема согласования                                              |      |            |           |           |
|-----------------------------------------------------------------|------|------------|-----------|-----------|
| Сохранить шаблон Отмена                                         |      |            |           |           |
| Название Шаблон согласования                                    |      |            |           |           |
| Параллельное согласование                                       |      |            |           |           |
| Последовательное согласование                                   |      |            |           |           |
| Опоследовательно-параллельное согласование                      |      |            |           |           |
| Пользователи                                                    | Срон | к на согла | сование   |           |
| Ковалева Светлана                                               | 1    | рабочих ч  | аса(ов) 🔻 | Удалить   |
| Применить срок ко всем новым согласователям                     | 1 p  | абочих ч   | аса(ов) 🔻 | Применить |
|                                                                 |      |            |           |           |
| Выберите пользователя<br>Добавить в список                      | Q    |            |           |           |
| Выберите пользователя<br>Добавить в список<br>Подразделение/ФИО | Q    |            | Дол»      | кность    |
| Выберите пользователя<br>Добавить в список<br>Подразделение/ФИО | Q    |            | Дол»      | кность    |
| Выберите пользователя<br>Добавить в список<br>Подразделение/ФИО | Q    |            | Дол»      | кность    |
| Выберите пользователя<br>Добавить в список<br>Подразделение/ФИО | Q    |            | Долу      | кность    |

## Общие отчеты пользователей

Общие отчеты для пользователей позволяют быстро дать пользователям готовые отчеты, настроенные по заданным требованиям, без необходимости настраивать эти отчеты для каждого пользователя отдельно.

Создание таких отчетов возможно только администратором системы. Для создания общего отчета необходимо отчет просто сохранить в группе, пользователи которой должны увидеть данный отчет на Домашней странице.

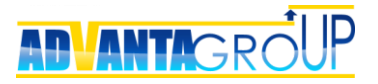

| 0 | Сохранить <mark>открыть ф</mark> | ильтр                          |             |                    |                                           |
|---|----------------------------------|--------------------------------|-------------|--------------------|-------------------------------------------|
|   |                                  |                                |             |                    |                                           |
| ы | зести список скрытых кол         | онок Показывать по 25          | строк 🔻     |                    |                                           |
| н | азвание 🔺                        |                                |             |                    |                                           |
|   |                                  |                                |             |                    |                                           |
|   | ΦИΟ                              | Должность                      | Телефон     | e-mail             | Запланированные<br>активности             |
|   |                                  |                                |             |                    |                                           |
|   | ИТЦ «Сканекс»                    | -                              | -           | 1                  | 1                                         |
|   | Contract Antrau Manager          | Лирантар                       | 241221222   | correct au         | Согласовать основные                      |
|   | Сергеев Артем игоревич           | директор                       | 241251252   | sergeev@spcuru     | Встреча с Сергеевым А                     |
|   | Чернов Николай                   | V. V.                          | 225245245   |                    | 🔘 Встреча по идее                         |
|   | Федорович                        | коммерческии директор          | 230340340   | chernov@site.ru    | Совместного проекта                       |
|   | Компания «Арман»                 |                                |             |                    |                                           |
|   |                                  |                                |             |                    | 🔘 Обсуждение ТКП и                        |
|   | Коваленко Игорь                  | Директор                       | 89454637786 | koval@regaz.ru     | договора<br>Встреча с Коваленко И.        |
|   | Титов Александр                  | ИТ-директор                    | 354676768   | titov@regaz.ru     | Звонок Титову А. в<br>Конструмира Аликана |
| 1 | 040.0                            |                                |             |                    | компанию «Арман»                          |
| 2 | ОАО «Синергия»                   |                                |             |                    |                                           |
|   | Мальцева Варвара<br>Сергеевна    | Руководитель отдела<br>закупок | 24143444    | maltseva@sp23yt.ru | Договориться о<br>встрече                 |

Следует отметить, что обычные пользователи (не администраторы) не смогут изменить данный отчет, это может сделать только администратор.

При описании общих отчетов, необходимо также упомянуть быстрые фильтры.

**Быстрые фильтры** – это блок опций-фильтров, которые позволяют сделать выборку значений в зависимости от роли пользователя по отношению к информации в отчете. Эти фильтры в зависимости от выбранных значений позволяют показать:

- у меня на контроле задачи, в которых пользователь руководитель;
- у меня на исполнении задачи, в которых пользователь исполнитель;
- являюсь инициатором задачи, для которых пользователь создатель:

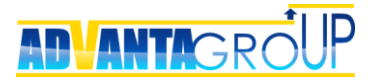

| Проекты и работы                                           |            |                     |                                |                         |  |  |  |
|------------------------------------------------------------|------------|---------------------|--------------------------------|-------------------------|--|--|--|
| Сохранить<br>Название Проекты и работы                     |            |                     |                                |                         |  |  |  |
| Период Показать все записи                                 |            |                     |                                |                         |  |  |  |
| Название                                                   | ие Статус  |                     | Планируемая дата<br>завершения | Планируемая дата начала |  |  |  |
|                                                            |            | •                   | ~                              |                         |  |  |  |
| Комплексное<br>переоснащение цеха для<br>ООО "Спецтехника" | 🤐 В работе | 📀 Ковалева Светлана | 27.06.2016                     | 16.06.2014              |  |  |  |
| Поставка оборудования в<br>МУП "Гордормаш"                 | 🤐 В работе | Жуков Андрей        | 10.11.2015                     | 23.04.2015              |  |  |  |

- являюсь автором записи справочников, дискуссии, документы и согласования, в которых пользователь автор;
- являюсь согласователем согласования, в которых пользователь согласователь:

| Сохранить          | отменить скрыть          | фильтр                   |                  |                   |                    |                          |                                      |                                        |
|--------------------|--------------------------|--------------------------|------------------|-------------------|--------------------|--------------------------|--------------------------------------|----------------------------------------|
| Іериод             | Показать все за          | аписи                    |                  |                   |                    |                          |                                      | •                                      |
| Являюсь с          | Являюсь<br>огласователем | Открытые<br>согласования | ✓<br>Согласова   | Не<br>согласовано | Ответили в<br>срок | Ответили с<br>опозданием | Не ответили<br>срок                  | и в 🔲 Не<br>отвечено                   |
|                    |                          |                          | Pac              | сширенный фильтр  | )                  |                          |                                      |                                        |
| ывести список скры | тых колонок Экспе        | орт в XLS Экспорт в      | XLSX Экспорт в R | TF Экспорт в PNG  | Экспорт в PDF П    | оказывать по 25 о        | строк 🔻                              |                                        |
| Название 🔺         |                          |                          |                  |                   |                    |                          |                                      |                                        |
| Согласование       | Статус                   | Документ                 | Автор            | Содержание        | Дата создания      | Согласователи            | Требуемое<br>рабочее время<br>ответа | Фактическое<br>рабочее время<br>ответа |
| Согласование       | Статус                   | Документ                 | Автор            | Содержание        | Дата создания      | Согласователи            | Требуемое<br>рабочее время<br>ответа | Фактическое<br>рабочее время<br>ответа |

- являюсь участником дискуссии, в которых пользователь участник;
- являюсь редактором документы, в которых пользователь редактор:

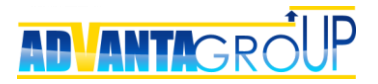

| окументы проектов                                   |                                    |                            |                 | :                                                                                       |
|-----------------------------------------------------|------------------------------------|----------------------------|-----------------|-----------------------------------------------------------------------------------------|
| Сохранить                                           |                                    |                            |                 |                                                                                         |
| азвание Документы проекто                           | В                                  |                            |                 |                                                                                         |
| Период Показать все запис<br>Являюсь автором 🔲 Явля | зи<br>яюсь редактором              | •                          |                 |                                                                                         |
| Вывести список скрытых колон<br>Название            | юк   Экспорт в Excel   Экспорт в Р | DF Экспорт в RTF Показыват | ъ по 25 строк ▼ |                                                                                         |
| Документ                                            | Редактор                           | Изменен                    | Номер входящего | Решение                                                                                 |
|                                                     | •                                  | •                          |                 |                                                                                         |
| 🙎 Комплексное переоснащени                          | е цеха для ООО "Спецтехника"       |                            |                 |                                                                                         |
| На Кому дать<br>доступ_Жуков.docx                   | Жуков Андрей                       | 21.07.2015                 |                 | Решение по<br>дискуссии "Доступ в<br>нашу Адванту<br>внешним<br>участникам<br>проектов" |
| 💾 Кому дать<br>доступ_Ковалева                      | Ковалева Светлана                  | 14.07.2015                 |                 | Решение по<br>дискуссии "Доступ в<br>нашу Адванту<br>внешним<br>участникам<br>проектов" |
| 💾 Техническое задание                               | Воронов Олег                       | 07.05.2015                 |                 |                                                                                         |
| Основные причины<br>срыва сроков                    | Жуков Андрей                       | 21.07.2015                 | BX.01.03.2015   |                                                                                         |

При создании общих отчетов эти фильтры так же можно использовать, так как они применяются на момент построения отчета по отношению к пользователю, который открывает данный отчет.

В результате можно сразу же настроить такие базовые отчеты, как:

- Мои задачи на контроле
- Мои задачи на исполнении
- Мои документы
- Мои дискуссии
- Ит.д.

## Настройка панели управления

Панель управления - набор элементов, на которых собирается основная информация по всем направлениям бизнеса компании.

Панель управления имеет два уровня отображения. На вернем уровне состав элементов определяется структурой бизнес-окружения. Каждый элемент – это плашка с графиком OLAP-отчета или стратегической картой.

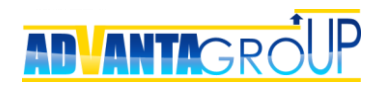

|                                           | АБОТА КАЛЕНДАРЬ КОМАНДА                                                                        | ОРГАНИЗАЦИЯ | 🖴 🖆 🎆 Анатолий                      |
|-------------------------------------------|------------------------------------------------------------------------------------------------|-------------|-------------------------------------|
| ★ Развитие бизнеса                        |                                                                                                |             |                                     |
| График достижения контрольных точек       | Планируемая загрузка                                                                           |             | <ul> <li>Добавить виджет</li> </ul> |
| Поступления по договорам и прогноз продаж | Отчеты<br>Проекты развития<br>Поручения на исполнении<br>Прогресс проектов<br>Проекты и работы |             |                                     |

При клике по элементу происходит проваливание внутрь, где по каждому направлению бизнеса можно настроить собственную панель управления (Dashboard).

Для добавления инструмента на страницу панели управления нажмите кнопку «Добавить инструмент». На данный момент доступно четыре типа инструментов:

- Отчет после выбора запускается мастер создания отчета, который после сохранения появится на странице панели управления.
- Показатель КРІ выбор производится из списка доступных показателей.
- Модуль статистики статистика по вложенным проектам текущей директории.
- Стратегическая карта выбор производится из набора уже созданных в системе стратегических карт

Перемещение инструментов на панели осуществляется простым захватом и переносом мышкой.

На панели верхнего уровня по умолчанию отображается самый верхний инструмент раздела.

Следует отметить, что раздел «Панель управления» доступен только для пользователей, имеющих тип лицензии «Руководитель».

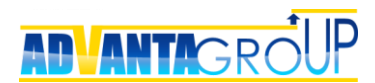

## Заказать услуги по настройке системы

В этом буклете показаны ключевые вопросы, касающиеся настройки решений на базе системы Адванта.

Дополнительно, Вы всегда можете заказать у нас консультацию по настройке решения для вашего предприятия.

#### Наши контакты

Бесплатный номер по России: 8-800-555-21-39

Для Москвы и Московской области: +7 (499) 653-54-12

Для Екатеринбурга: +7 (343) 237-27-89

Демонстрационная версия системы и описание других функциональных решений доступны на сайте: <u>http://www.advanta-group.ru</u>